# Using ADOBE<sup>®</sup> DIGITAL PUBLISHING SUITE

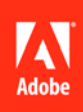

### Legal notices

For legal notices, see <u>http://help.adobe.com/en\_US/legalnotices/index.html</u>.

# Contents

### **Chapter 1: Digital Publishing Suite overview**

| Prepare to use the Digital Publishing Suite       |
|---------------------------------------------------|
| Overview of digital publishing workflow 1         |
| Installing digital publishing tools               |
| Using Adobe IDs for digital publishing            |
| Getting started with the Digital Publishing Suite |
| Digital Publishing Suite resources                |
| Digital Publishing Suite pricing options          |
| Single Edition overview                           |
| What's new in this release                        |
| History of new feature release notes              |
| New feature release notes (all languages)         |

### **Chapter 2: Document Design**

| Layout design overview                    | 22 |
|-------------------------------------------|----|
| Designing digital publications            | 22 |
| Creating source documents                 | 26 |
| Structuring folders for imported articles | 29 |

### **Chapter 3: Interactivity**

| Overview of interactive overlays | . 33 |
|----------------------------------|------|
| Hyperlink overlays               | . 36 |
| Slideshow overlays               | . 40 |
| Image Sequence overlays          | . 42 |
| Panorama overlays                | . 44 |
| Audio & Video overlays           | . 46 |
| Web Content overlays             | . 47 |
| Pan and Zoom overlays            | . 48 |
| Scrollable frame overlays        | . 49 |

### **Chapter 4: Folios and Articles**

| Create folios               | 53 |
|-----------------------------|----|
| Create articles and layouts | 57 |
| Nanage articles             | 61 |
| Preview folios and articles | 65 |

### **Chapter 5: Assemble and Publish**

| Produce and publish folios         | . 69 |
|------------------------------------|------|
| Publishing overview                | . 69 |
| Digital Publishing Suite Dashboard | . 72 |
| Folio Producer Organizer           | . 74 |
| Checklists for custom viewer apps  | . 81 |
| /iewer Builder                     | . 84 |

| iii

### **Chapter 6: Analytics and Services**

| Omniture analytics    |                           | <br> |  |
|-----------------------|---------------------------|------|--|
| Sell digital content  |                           | <br> |  |
| Account Administrati  | ion tool                  | <br> |  |
| Creating an enterpris | se signed iPad viewer app | <br> |  |
| Subscriptions and en  | titlement                 | <br> |  |
| Push notifications    |                           | <br> |  |

# **Chapter 1: Digital Publishing Suite overview**

The Adobe Digital Publishing Suite lets mobile device viewers engage with interactive content in a magazine format. Creative designers who publish print magazines using Adobe<sup>®</sup> InDesign<sup>®</sup> CS5 or InDesign CS5.5 can make that content available on mobile devices. Publishers can supplement their designs with interactive content, allowing their audience to view media in an entirely different way. Customers can use hand gestures to flip through a slideshow, pan images, rotate objects 360°, and more.

## **Prepare to use the Digital Publishing Suite**

Before you start creating digital publications, install the required tools, obtain and use the appropriate Adobe ID, and learn the essentials.

### **Related Articles**

| To do this:                                    | Go here:                                                      |
|------------------------------------------------|---------------------------------------------------------------|
| Understand the digital publishing workflow     | "Overview of digital publishing workflow" on page 1           |
|                                                | "Getting started with the Digital Publishing Suite" on page 7 |
| Single Edition overview                        | "Single Edition overview" on page 8                           |
| Install the Folio Producer tools               | "Installing digital publishing tools" on page 3               |
| Use a valid Adobe ID                           | "Using Adobe IDs for digital publishing" on page 5            |
| Install Adobe Content Viewer on mobile devices | "Preview folios and articles" on page 65                      |

## **Overview of digital publishing workflow**

Adobe InDesign is the central component of the workflow. Using InDesign CS5.5 or InDesign CS5, design teams create layouts and add interactivity. With layouts in hand, production teams assemble the layouts, add metadata, and publish them into a "folio" format.

Anyone who uses InDesign CS5 or later can author, preview, and share digital publishing content. However, only users who subscribe to the Adobe Digital Publishing Suite can create custom viewers for commercial use.

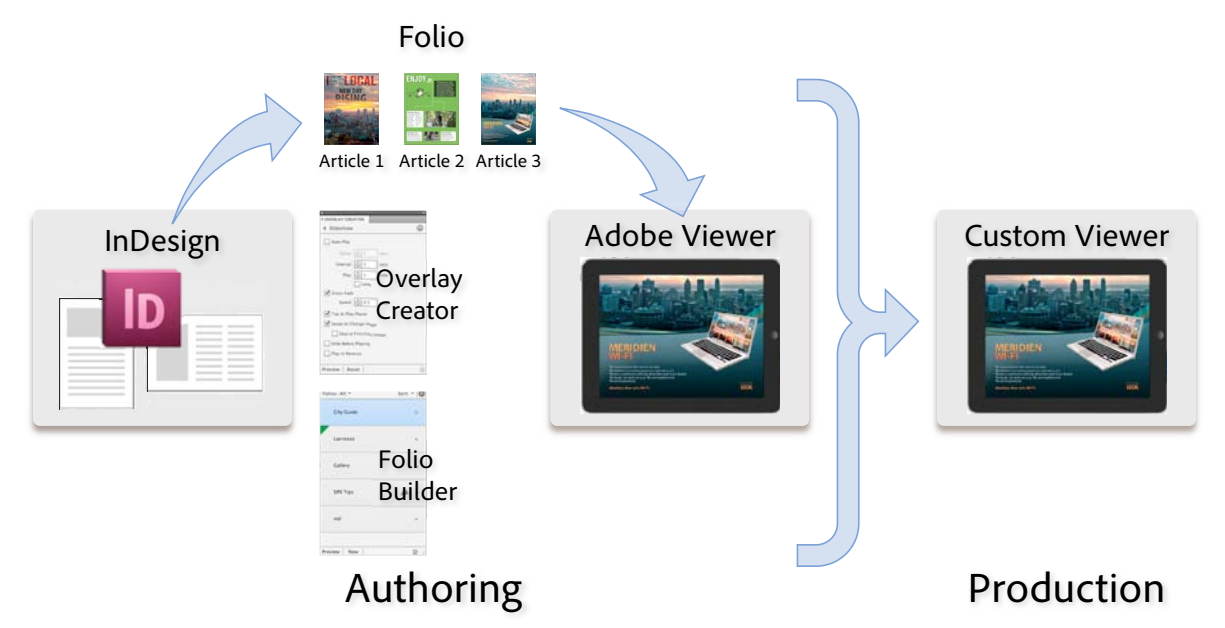

Getting your InDesign layout onto your iPad

### Step 1: Install Folio Producer tools

If you're new to the Digital Publishing Suite, install the newest version of both the Folio Producer tools and the Folio Builder panel. The Folio Producer tools installer installs the Overlay Creator panel, a required plug-in, and the Desktop Viewer. The Folio Builder panel installer installs only the Folio Builder panel. See "Installing digital publishing tools" on page 3.

The Folio Builder panel may need to be updated when the Folio Producer Service on the web is updated. During new releases, installing a new version of the Folio Producer tools is optional.

A verified Adobe ID is required to sign in to the Folio Builder panel and Dashboard. Use a different Adobe ID for each publication. If you do not have a verified Adobe ID, go to https://digitalpublishing.acrobat.com/, click Create Account, and follow the prompts.

If you have an iPad, an Android device, or a PlayBook, install the most current version of the Adobe Content Viewer from the store (Apple App Store, Android Market, Amazon Appstore, or BlackBerry App World).

### Step 2: Create source documents in InDesign CS5

Create InDesign documents as the base layout for the digital content. You can create both a portrait (vertical) and landscape (horizontal) layout in separate documents for each article. Or, you can limit your design to a single orientation. See "Designing digital publications" on page 22.

In addition to using InDesign files as source content, you can also create HTML articles. See "Import HTML articles" on page 59.

### Step 3: Add interactive objects

Use the Overlay Creator panel to create and edit interactive objects. Not all InDesign interactivity features are supported. See "Interactivity" on page 33.

To see examples and how-to instructions for each overlay type, download the Digital Publishing Suite Tips app on your iPad and view the Interactive Overlays folio.

### Step 4: Use the Folio Builder to create folio and articles

Use the Folio Builder to create or open a folio and add articles. Each article can have two layouts for horizontal and vertical orientations. Folios you create are uploaded to the web. Adobe Digital Publishing Suite is powered by Acrobat.com. See "Folios and Articles" on page 53.

You can also edit folios using the Folio Producer Organizer at http://digitalpublishing.acrobat.com. See "Folio Producer Organizer" on page 74.

### Step 5: Preview articles

To preview the folio using the Desktop Viewer, select a folio or an article in the Folio Builder panel and click Preview. Press Ctrl/Command+R to rotate the orientation. See "Use the Desktop Viewer to preview content" on page 65.

To preview the folio on mobile devices such as the iPad, install the Adobe Content Viewer on the device, and then sign in using the same Adobe ID you used to sign in to the Folio Builder panel. Folios you create or that other share with you are available for downloading. See "Preview folios and articles" on page 65.

### Step 6: Share the folio with others for previewing

Use the Share command in the Folio Builder panel to share a folio with other people. Anyone with a valid Adobe ID can view the folio you share with them for free. When they use the Adobe ID to sign in to the Adobe Content Viewer, any folios you shared with them are available for downloading. See "Share folios" on page 56.

### Step 7: Make folios available to customers (Subscribers only)

Use the Folio Producer Organizer to put the finishing touches on the folio and publish it to the Distribution Service to make it publicly available. See "Assemble and Publish" on page 69.

Use the Viewer Builder to create a custom viewer app that you can submit to the Apple Store, Android Market, or BlackBerry App World. You can enable subscriptions, push notifications, and Omniture analytics. See "Viewer Builder" on page 84.

### Step 8: Analyze customer data and add and update folios (Subscribers only)

After you publish your folio, use the Analytics page on the Digital Publishing Suite Dashboard to track user data. See "Omniture analytics" on page 97.

Continue to add folios to your custom viewer.

## Installing digital publishing tools

The Adobe Digital Publishing Suite is available for both InDesign CS5 and InDesign CS5.5. To install the full set of digital publishing tools, two separate installations are required. First, install the Folio Producer tools. Then, install the Folio Builder panel.

**Note:** If you used the prerelease tools, installing the Folio Producer tools disables the Content Bundler. If you still need to use the Content Bundler to publish folios, finish your work before you install the new tools on the same computer.

AIR 2.x is required to run AIR applications such as the Desktop Viewer. AIR 2.x is available at http://get.adobe.com/air/.

If you experience problems installing the tools, see Troubleshoot Installation.

#### Installing the Folio Producer tools for the first time

1 Exit InDesign.

For best results, exit all Adobe applications.

2 Install the Folio Producer tools.

Windows: Download Folio Producer tools (Windows)

Mac OS: Download Folio Producer tools (Mac OS)

Unless you have a good reason to use an older set of tools, such as ensuring compatibility with an existing viewer app, install the most recent update of the tools.

The Folio Producer tools installer installs the Overlay Creator panel, a required InDesign plugin, and the Desktop Viewer.

**3** Install the Folio Builder panel.

Windows: Download Folio Builder panel (Windows)

Mac OS: Download Folio Builder panel (Mac OS)

### Installing the Adobe Content Viewer on a mobile device

If you have an iPad, an Android device, or a PlayBook, install the most current version of the Adobe Content Viewer from the store. In App Store, Market, or App World, search for "Adobe Content Viewer."

#### Updating the Folio Builder panel and/or the authoring tools

The Digital Publishing Suite tools are updated frequently. Whenever there is a new release, the Folio Producer Service is updated on the web. There is a separate installer for the Folio Builder panel so that you can update the panel separately. Whenever Adobe updates the Folio Producer on the web, update the Folio Builder panel to make sure that the web client and the Folio Builder panel remain in sync.

Note that updating the Folio Builder panel does not update your authoring tools.

The Folio Builder panel updates are available on the Adobe Downloads pages:

Windows: Download Folio Builder panel (Windows)

Mac OS: Download Folio Builder panel (Mac OS)

You also have the option of updating the authoring tools when a new version is released. When you update the authoring tools, any folio you publish is no longer compatible with a custom viewer created with a previous set of tools. For example, suppose that you used Viewer Builder 1.2 to create a custom viewer that you submitted to the app store. To continue creating folios for that custom viewer, keep using the v12 Folio Producer tools (installer 1.0). Do not update to installer 1.1 or later until you are ready to create and submit a new version of the custom viewer to the store. However, you should update the Folio Builder panel whenever the Folio Producer is updated on the web.

You may need to revert to a previous set of Folio Producer tools to be compatible with an older custom viewer. Uninstall the Folio Producer tools, and then download and install the appropriate version.

#### Uninstalling the Folio Producer tools (InDesign CS5)

In InDesign CS5, the Folio Producer tools are installed separately from InDesign. To uninstall the Folio Producer tools for InDesign CS5, do either of the following:

- In Windows, use the Control Panel (Add/Remove Programs) to uninstall the Adobe Folio Producer tools.
- In Mac OS, use the uninstaller located in Applications > Utilities > Adobe Installers.

### Uninstalling the Folio Producer tools (InDesign CS5.5)

In InDesign CS5.5, the Folio Producer tools are part of the InDesign program. To uninstall the Folio Producer tools, uninstall InDesign (or the Creative Suite).

- In Windows, use the Control Panel (Add/Remove Programs) to uninstall InDesign CS5.5.
- In Mac OS, use the uninstaller located in Applications > Utilities > Adobe Installers.

# **Using Adobe IDs for digital publishing**

The Folio Builder panel, Digital Publishing Suite Dashboard, and Viewer Builder all require a verified Adobe ID to sign in.

### Adobe ID tied to application

You can use an Adobe ID for an individual (such as "johnsmith@gmail.com") to sign in to the Folio Builder panel and create folios. However, if you're publishing a multi-folio viewer app, such as a monthly magazine, we recommend that you use an Adobe ID specifically for that application, such as "dps.publication@publisher.com").

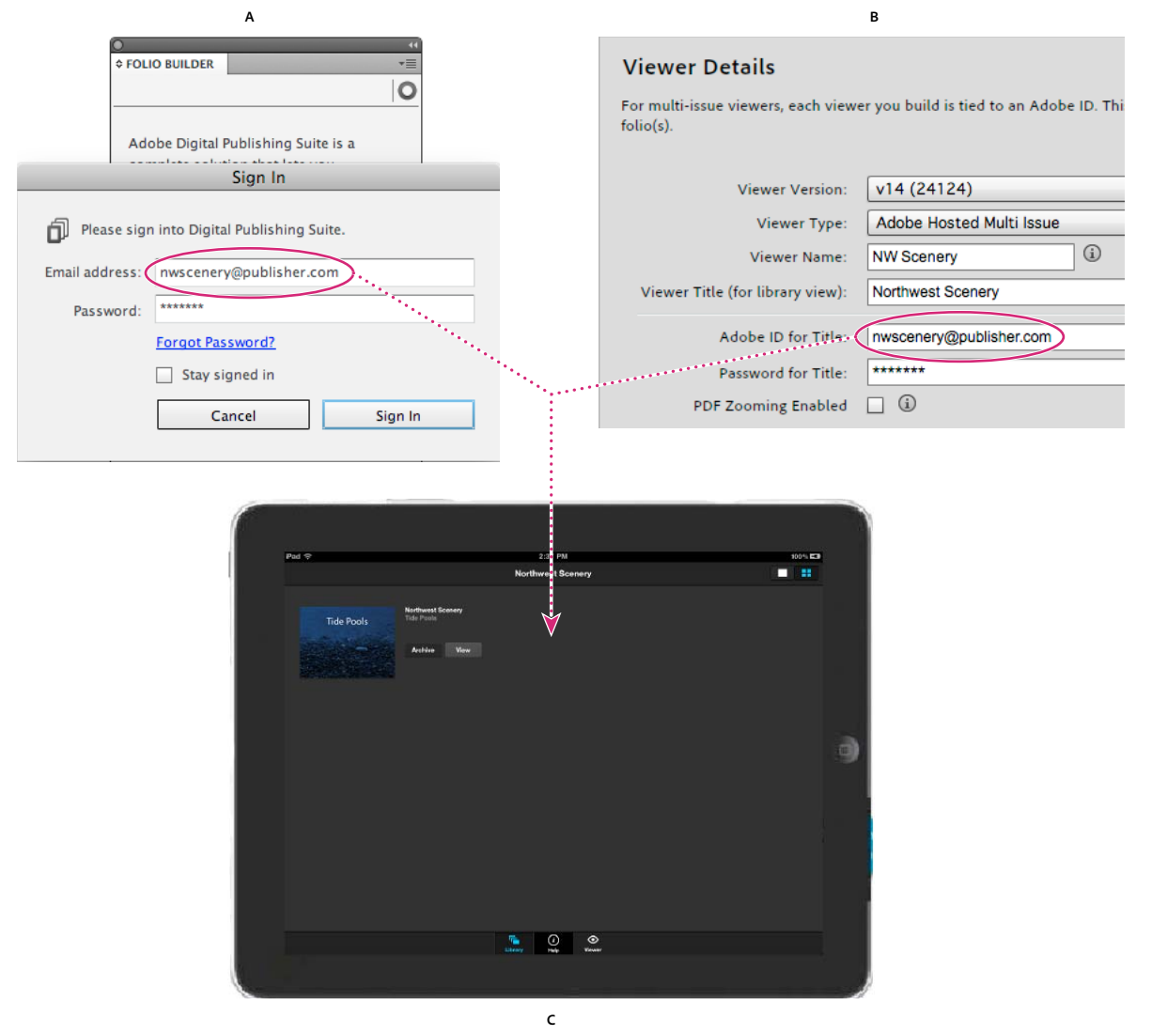

Application Adobe ID A. Folio Builder panel B. Viewer Builder C. Custom viewer app created with Viewer Builder displays folios created with Folio Builder panel

The Adobe ID you use to sign in to the Folio Builder panel is tied to the Adobe ID you specify when creating the viewer app in Viewer Builder. For example, suppose that you belong to a company called Sporty and you publish magazines about kayaking and cycling. For best results, create one Adobe ID called "dps.kayaking@sporty.com" and another called "dps.cycling@sporty.com." When creating folios about kayaking, you use the kayaking Adobe ID when signing in to the Viewer Builder panel and Dashboard. When creating the custom viewer app for kayaking, you specify the kayaking Adobe ID in the Basic Details panel of the Viewer Builder. (The Adobe ID you use to sign in to the Viewer Builder may be a different Adobe ID.)

If you have already created a custom viewer, continue to use the same Adobe ID for that viewer.

### Creating and verifying an Adobe ID

To create Adobe IDs, go to https://digitalpublishing.acrobat.com/ and click Create Account. Sign up for an account using a valid email address. Adobe will send you a verification message. Open that message and verify it. Use the Adobe ID to sign in to the Folio Builder panel or Dashboard. If you're a Professional or Enterprise subscriber, contact your Adobe representative to provision that Adobe ID appropriately so that you can publish folios or download and sign in to the Viewer Builder.

### **More Help topics**

"Account Administration tool" on page 98

# **Getting started with the Digital Publishing Suite**

### Video tutorials

Colin Fleming created a series of videos on using the Digital Publishing Suite tools. These video tutorials and others are available on AdobeTV.

AdobeTV - Learn Digital Publishing Suite

AdobeTV - Digital Publishing Channel

### Web tutorial

Download sample assets and step through Authoring Tutorials.

### **More Help topics**

"Digital Publishing Suite resources" on page 7

# **Digital Publishing Suite resources**

In addition to this help system, the following digital publishing resources are available:

### User forums

Go to the public Digital Publishing Suite user forum to ask questions and participate with other customers.

### Adobe websites

- The Digital Publishing Suite Help and Support page provides common support questions and links to useful articles and content.
- The Digital Publishing Suite product page offers overview examples, pricing information, a digital publishing FAQ page, and more.
- The Digital Publishing Gallery provides links to the publications created using the Digital Publishing Suite tools.

To learn about the digital publishing process and experiment with sample files, go to DPS Authoring Tutorials.

The Digital Publishing Suite Tips app is available in the Apple App Store. It's like a combination of a user guide, a blog, and a cookbook. This app is also available in Android Market (search in Market for "DPS Tips").

Follow the Digital Publishing Suite Twitter feed or the Digital Publishing Suite Facebook page.

#### Documents about publishing viewer apps

- This Publishing for iPad Viewer companion guide walks you through the steps of creating the required certificates, splash screens, and icons for submitting a custom viewer app to the Apple App Store. The companion guide for downloading on the Dashboard.
- The Publishing Process for Android Mobile Devices Guide explains how to create a custom viewer app to submit to the Android Market.
- The Publishing Process for BlackBerry PlayBook Mobile Devices explains how to create a custom viewer app to submit to BlackBerry App World.

### **More Help topics**

"Getting started with the Digital Publishing Suite" on page 7

# **Digital Publishing Suite pricing options**

How much does it cost to use the Digital Publishing Suite? It depends on what you're trying to do. Here are the options:

**Free** If you have InDesign CS5 or later, you can install the digital publishing tools for free. You can create folios, preview them on your desktop and mobile devices, and share them with individuals. It costs money only if you want to publish folios and create custom viewer apps that you can submit to stores.

**Single Edition** Pay a one-time fee of \$395 to create a custom application for the iPad that contains a single folio. See "Single Edition overview" on page 8.

**Professional Edition** With the Professional Edition subscription, you pay \$495 a month to create an unlimited number of custom viewer apps. You can build either single-folio apps or multi-folio apps for the iPad. You can build multi-folio apps for Android, Amazon, and PlayBook platforms. You can also create multi-folio subscription apps for the iPad and Amazon stores. With the Professional Edition, you get basic analytic reports to track user data.

**Enterprise Edition** Enterprise Edition includes everything in Professional Edition, plus the ability to customize the Viewer UI, create custom entitlement servers, create in-house enterprise apps, and obtain detailed analytic reports.

Click here for more information on pricing: www.adobe.com/products/digitalpublishingsuite/pricing/

### **More Help topics**

"Types of custom viewer apps" on page 69

"Getting started with the Digital Publishing Suite" on page 7

## **Single Edition overview**

The Single Edition model provides small to midsize design studios and freelance designers a way to deliver brochures, catalogs, portfolios, training materials, and books to the iPad. Pay a one-time fee of \$395 to create a custom application for the iPad that contains a built-in folio.

Single Edition is currently available only in North America. Go to the Adobe website to purchase your Single Edition serial number or to find out when it will become available in your region.

### Requirements

What you'll need to create your folio:

- InDesign CS5 or InDesign CS5.5.
- Folio Producer tools (Overlay Creator panel and Viewer Builder panel).
- An Adobe ID for signing in to the Folio Builder panel and the Dashboard on the web.
- An Internet connection.

What you need to build your app:

- A Mac OS computer running Mac OS X 10.6 (Snow Leopard) or 10.7 (Lion).
- Viewer Builder app (available on Dashboard).
- Membership to Apple's iOS Developer Program (\$99 per year). See http://developer.apple.com/programs/ios/.
- A Single Edition serial number.

#### Steps to create a single-folio viewer app

Follow these general steps to create your custom viewer app and submit it to the Apple Store.

**Step 1: Understand the Basics** Before you start using InDesign to create content, get a basic understanding of the process. Watch videos, step through tutorials, and browse through help topics. See "Getting started with the Digital Publishing Suite" on page 7.

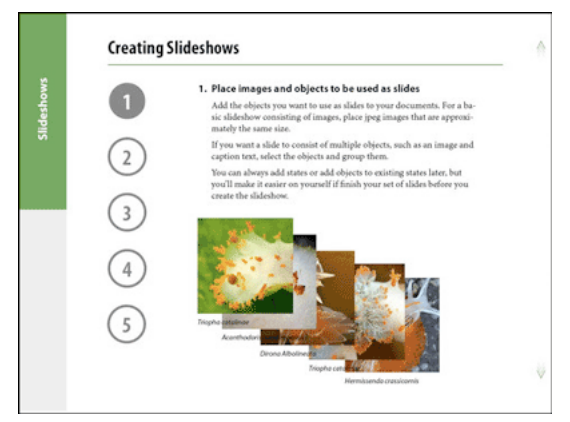

Use the DPS Tips app and other resources to learn the basics.

**Step 2: Install the Folio Producer Tools** To install the necessary tools, run two separate installers. First, install the Folio Producer tools to add the Overlay Creator panel, a required InDesign plugin, and the Desktop Viewer. Then install the Folio Builder panel. See "Installing digital publishing tools" on page 3.

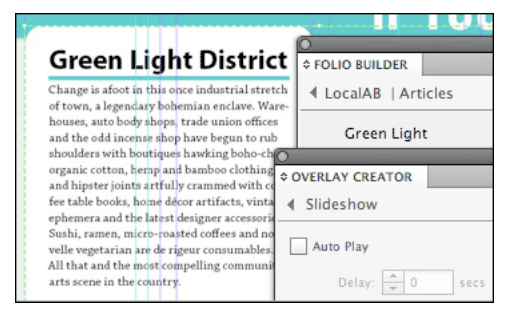

Install the digital publishing tools to work with InDesign.

In addition, download the Adobe Content Viewer to your iPad. When you create a folio, the content is uploaded to a web client powered by acrobat.com. Use the viewer to download and preview that folio. Search for "Adobe Content Viewer" in the iPad App Store or in the iTunes Store.

**Step 3: Obtain a Valid Adobe ID** Use or create a verified Adobe ID to sign in to the Folio Builder panel and the DPS Dashboard on the web. See "Using Adobe IDs for digital publishing" on page 5.

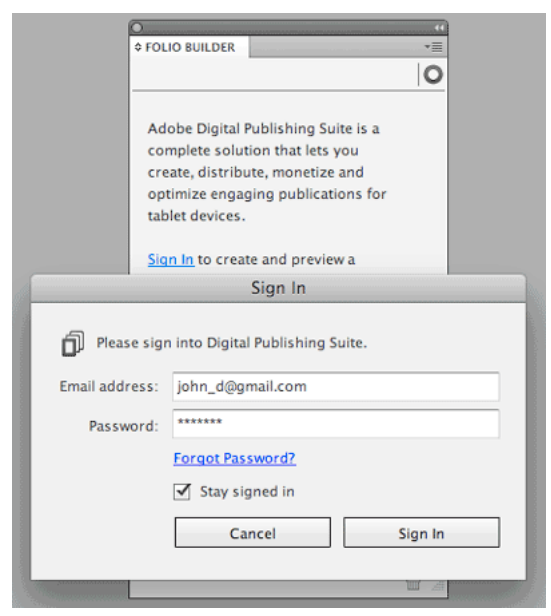

Use a verified Adobe ID to sign in.

**Step 4: Create, Publish, and Export Your Folio** Use the Folio Producer tools to create your folio. Preview your folio using the Adobe Content Viewer.

When you finish your folio, use the Folio Producer Organizer on the web to publish the folio. Then export the published folio as a .zip file.

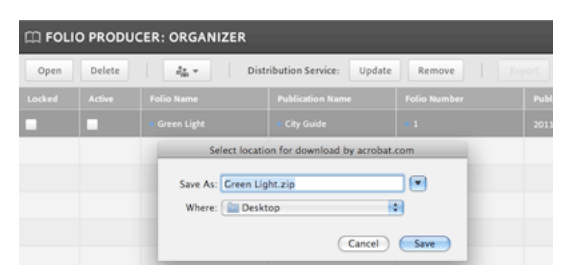

Use the Folio Producer Organizer to publish and export your folio.

**Step 5: Subscribe as an Apple Developer** To create the required certificates and submit your app to the App Store, you need to obtain an Apple developer subscription, which costs \$99 a year.

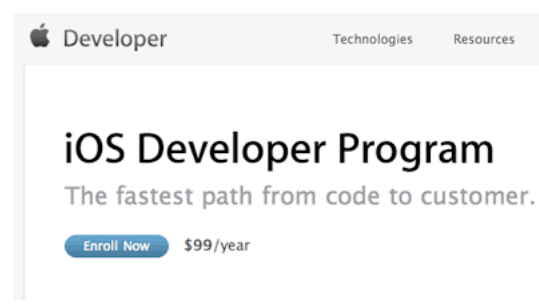

Sign up at developer.apple.com.

**Step 6: ObtainYour Single Edition Serial Number** Use the Adobe website to purchase your Single Edition serial number. If Single Edition is not yet available in your region, sign up to be notified when it becomes available.

| Adobe Digital Publishing Suite, Single Edition |                                                                                                    |  |  |  |  |
|------------------------------------------------|----------------------------------------------------------------------------------------------------|--|--|--|--|
|                                                | Platform: All Available Platforms<br>Language: Multiple Languages<br>Detrory: Counciad<br>Quantity: 1 1<br>Dependence interactions and FAO<br>Field<br>*Algh quantitations connection is required.<br>US 3339802 Addite Cent |  |  |  |  |

Obtain the Single Edition serial number required to build the app.

**Step 7: Create the Required Files** Use the Apple Developer site to create the required certificates for submitting your app. Create the required splash screens and icon images. See "Checklist for single-folio viewer (iPad only)" on page 81.

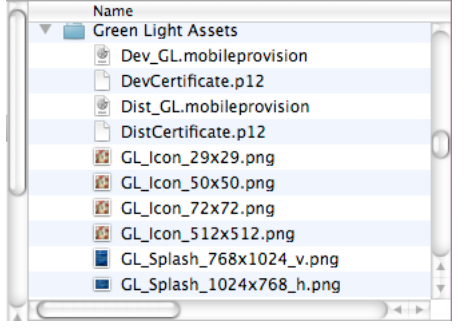

To build your app, you need to provide certificates and image files.

**Step 8: Install the Viewer Builder** After you create your folio, you'll use the Viewer Builder to create the app that you submit to the App Store. Download the Viewer Builder from the DPS Dashboard, and run through the wizard to build your app.

| 1 A            | Icons and Splash So                                           | reens                                                                    |         |
|----------------|---------------------------------------------------------------|--------------------------------------------------------------------------|---------|
| Green Light    | 29 x 29 icorc                                                 | /Users/bobbringfurst/Desktop/Green Light Amets/GL_ton_29x29.png          | B 0     |
| ed.            | 50 x 50 icon:                                                 | /Users/bobbringhurst/Desktop/Green Light Assets/GL_loon_50x50 prg        | (B) (G) |
| neer Details 🚽 | 72 x 72 icon:                                                 | /Users/bobbringhurst/Desktop/Green Light Assets/GL_lcon_72x72.png        | = ©     |
| ovisioning     | Shine on app icon:                                            | . @                                                                      |         |
| uild Details   | Landscape Splach Screen:                                      | /Users/bubbringhurst/Desktop/Green Light Assets/GL_Splash_2024x768_h.png | 8 ©     |
|                | Portrait Splash Screen:                                       | /Users/bobbringhurst/Desktop/Green Light Assets/GL_Splash_768x2024_v prg | 80      |
|                | Optional 512 x 512 artwork                                    | /Users/bobbringhurst/Desktop/Green Light Assets/GL_toon_512xd12.png      | 080     |
|                | Optional Ponts ZIP for HTML                                   | 2                                                                        | 8 Q     |
|                | E SANTANA<br>E SANTANA<br>E SANTANA<br>E SANTANA<br>E SANTANA | 10-                                                                      |         |

Use the Viewer Builder to build your app.

**Step 9: Submit the viewer app to Apple** Use the Viewer Builder to download the .ipa file and test it on your iPad. If it works as designed, download the .zip file and submit it to Apple using the iTunes Connect site.

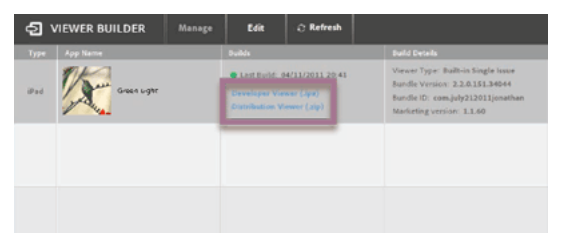

Download the .ipa file for testing and the .zip for submitting to Apple.

For details on creating certificates and submitting your viewer app to Apple, download the iPad Publishing Companion Guide PDF on the DPS Dashboard.

### What's new in this release

The Digital Publishing Suite tools are updated frequently. Whenever Adobe updates the Folio Producer on the web, update the Folio Builder panel to make sure that the web client and the Folio Builder panel remain in sync. (See "Installing digital publishing tools" on page 3.) Note that updating the Folio Builder panel does not update your authoring tools.

For a compilation of release notes, see "History of new feature release notes" on page 13.

**Single Edition** Instead of paying a monthly subscription to Adobe for a Professional or Enterprise account, you can now pay a one-time fee of \$395 to create a single-folio viewer app that you can submit to the Apple Store. This option is currently available only in North America. See "Single Edition overview" on page 8.

**Viewer Builder support for Amazon Appstore** In Viewer Builder, you can create a custom viewer app that you can submit to the Amazon Appstore. The Amazon Appstore is available on Android devices as well as the Amazon Fire tablet. See "Create a custom viewer app for Android and Amazon devices" on page 90.

**Account Administration tool** Use the Adobe Account Administration tool to create and provision accounts for your company rather than exchanging email messages with Adobe representatives. You can assign three types of accounts to an Adobe ID: Application, Viewer Builder, and Administrator. See "Account Administration tool" on page 98.

**Scrollable frames with interactive overlays** If you install the v17 Folio Producer tools, you can include any overlay in a scrollable frame overlay except slideshows. See "Scrollable frame overlays" on page 49.

**Right Edge Binding option** Selecting this option in the Folio Producer Organizer displays articles from right to left rather than left to right in the viewer. This option is especially important for Asian languages. See "Change folio publishing settings" on page 74.

**Open Folio Producer Organizer from panel** Choosing the Folio Producer command from the Folio Builder panel menu opens the Folio Producer Organizer in your default web client.

**Download counter** For Professional and Enterprise customers, the DPS Dashboard displays the number of downloads you have available.

**Improvements to server reliability** The product team continues to make fixes to improve the acrobat.com upload/download issues.

# History of new feature release notes

The Digital Publishing Suite tools are updated frequently. To view a description of the new features in the current set of tools, see "What's new in this release" on page 12.

### Release 16

**Offline workflow** You can now create a folio and articles without uploading the content to the web server. When you're ready, you can upload the content.

**Newsstand support** The updated Viewer Builder (version 1.5.1) includes Newsstand support for subscription viewer apps on the iPad. Newsstand-enabled viewers appear in the Newsstand folder, allowing quick access to newspaper and magazine publications.

**Private publishing for non-subscription users** If you don't have an Enterprise or Professional subscription, you can use the Publish option in the Folio Producer Organizer to publish content as private. This option is especially useful if you are unable to download large folios using the acrobat.com server. Published folios downloaded from the Adobe Distribution Service are fast and reliable.

**New option for audio assets** If you're using InDesign CS5.5, selecting the Show First Image Initially option resizes the audio overlay frame based on the first \_play image in the specified audio controller assets folder. In InDesign CS5, you still need to manually resize the overlay frame to fit the poster image.

**Import HTML Resources option in Folio Builder panel** You can now import the HTML Resources file in the Folio Builder panel as well as the Folio Producer Editor.

Enhanced Dashboard The Digital Publishing Suite Dashboard includes links to videos and other useful content.

**Separate installers for authoring tools and panel** Use one installer to install the authoring tools (Overlay Creator panel, InDesign plug-in, and desktop viewer). Use a different installer to install the Folio Builder panel.

**Improvements to server reliability** The product team continues to make fixes to improve the acrobat.com upload/download issues. For example, publishing a folio now copies the folio contents directly from the acrobat.com server to the Adobe Distribution Service.

**New analytics categories** In analytics reports, you can view data regarding the type of downloaded folio: free, retail single, subscription, or external entitlement.

#### Release 15

**Custom viewers for PlayBook** With the Viewer Builder, you can create custom viewer apps for iPad, Android, and BlackBerry PlayBook platforms.

**Enhanced scrollable frames** You can now create scrollable content by pasting a text frame into a container frame. In addition, the performance of scrollable frames has improved.

**Hyperlinks in scrollable frames** Hyperlinks and hyperlink buttons in Pan Only scrollable frames are now supported. Hyperlinks in slideshows or in scrollable frames created using the Layers panel are not yet supported.

**Improved memory handling** In previous releases, creating memory-intensive overlays on adjacent pages caused performance problems in some situations. The viewer now handles these situations better, resulting in improved performance.

**Preview on Device** You can copy folio information directly to a connected mobile device without going through the acrobat.com web client. Until an updated Adobe Content Viewer is available in the App Store, the Preview on Device feature works only with Android devices. This initial offering requires additional setup effort.

**Customize all five nav bar icons** When using Viewer Builder to create a custom app, you can now replace the "Library" and "Viewer" buttons in the viewer nav bar (Enterprise only).

**Simplified creation of in-house viewer apps** You are no longer required to specify distribution certificates and provisioning files for Enterprise-signed viewer apps (Enterprise only).

**Improved Omniture analytics** User data is now available for single-folio viewer apps (DPS subscribers only). Also, analytics includes a more detailed breakdown of download statistics.

**Option to turn off "Sign In" button** If you're an Enterprise customer creating a custom entitlement viewer, you can turn off the Sign In button to avoid redundancy.

**Add certificates at download** You now use Viewer Builder to create a custom viewer app file without specifying certificates. You then specify certificates when you download the viewer file. This allows different people to download and sign the app with certificates.

When you create a custom viewer, you no longer need to click the Refresh button to see if the viewer build is complete.

**Improved library performance** In some instances, folios from acrobat.com were appearing only intermittently in the library. The Adobe Content Viewer should display all available folios consistently.

Improvements to HTML articles in Android viewer Scrolling is now enabled in HTML articles for the Android viewer.

#### Release 14 (Services and Viewer Builder only)

**Rearrange article order** You can now rearrange the order of articles directly in the Folio Builder panel, not just in the web client. Simply drag and drop the articles to change their order.

**Unshare folios** If you shared a folio with someone else, you can unshare the folio without having to delete it. You can also use the Folio Builder panel to remove a folio that was shared with you.

**Change of article size limitation** With previous releases, the size limit of an article to be uploaded was 100MB. The article size limit is now 2GB. However, mobile devices may not handle large articles well.

**In-app payments for Android viewers** You can now create retail folios for Android viewers. Customers can click a Buy button in the Android viewer library to purchase a folio.

**Restore all purchases for Android viewers** Customers can now restore all purchases in Android viewers as they can do in iPad viewers.

**Export option for single-folio viewers** An Export option now appears in the Folio Producer Organizer. Clicking Export creates a .zip file containing the contents of the selected folio. When using the Viewer Builder to create a single-folio viewer for the iPad, you specify this .zip file (or a .folio file created with the Content Bundler).

**Sideloading option in development builds** When you use the Viewer Builder to create a development viewer for the iPad, you can turn on sideloading. This option lets you manually copy a .folio file (not a .zip file) to the development viewer through iTunes.

**Control language listing in iTunes** In previous versions, the viewer app appeared in 20 languages in the iTunes Store. The Viewer Builder now lets you limit which languages the viewer app should appear in.

**Restore purchases menu option** The library of custom viewers now includes a menu that lets customers choose a Restore Purchases option to manually restore purchases.

Analytics update Subscription data is now captured in addition to individual folio statistics.

#### Release 13

Release 13 (June 2011) was the second public release of the Digital Publishing Suite. Release 13 tools used the 1.1.x installer and Viewer Builder 1.3.

**Viewer download improvements** Customers can begin viewing a folio before it finishes downloading, and they can view partially downloaded folios offline. Interrupted downloads are automatically resumed when the iPad is regains its connection to the Internet. Use the Folio Producer Editor to determine the download priority for articles.

**Stop on last image** With the Overlay Creator panel, you can now decide whether to stop slideshows and image sequences on the first or last image when played.

**Horizontal Swipe Only articles in all viewers** Articles set to Horizontal Swipe Only ("flattened articles") now work in the Adobe Content Viewer for the Desktop, as well as for Android and PlayBook viewers.

**Restore Purchases option** If customers restore or replace an iPad, they can download content they're entitled to more easily. When the viewer is started the first time, customers are prompted to restore purchases.

**Custom navigation toolbar buttons** Enterprise customers can create as many as three buttons that display an HTML page in the viewer. In addition to the Library and Viewer buttons that appear in the navigation toolbar, you can create additional buttons such as Store, Help, and News that display an HTML page.

**Hide the navigation toolbar or Home button** When using the Viewer Builder to create your viewer app, you can hide the navigation toolbar at the bottom of the viewer or the Home button in the upper left corner of the viewer.

**Additional analytics reports** The Analytics page on the Digital Publishing Suite Dashboard now includes more reports for tracking user data.

Entitlement for Android Enterprise customers can now provide entitlement for subscriptions.

**Localized Android Content Viewer** The Adobe Content Viewer for the Android is now localized for the same languages as the iPad viewer.

**Localized Viewer Builder** The Viewer Builder has been localized for the following languages: French, German, Italian, Spanish and Japanese.

**Improved usability** The Folio Builder panel, Folio Producer website, and Viewer Builder include a number of adjustments to improve the user experience.

### Release 12

Release 12 (May 2011) was the first public release of the Digital Publishing Suite. Release 12 tools used the 1.0.x installer and Viewer Builder 1.2.

**New Folio Builder panel** The Folio Builder panel in InDesign replaces the Digital Content Bundler application. With the Folio Builder panel, you can add articles and article layouts and change folio and article properties.

**Folios stored on web workspace** With the previous tools, you created a folio folder containing article folders. You bundled the folio folder to create .folio files that you either uploaded to the server or sideloaded to the iPad.With the new workflow, each folio is a workspace on a web server. The folios still consist of articles, but the articles can be copied to different folios and rearranged without bundling again. Click a Preview button to preview individual articles or entire folios. Or, sign in to the Adobe Content Viewer and download folios you created. You can use the Import feature to create articles based on existing folder structures.

**Digital Publishing Suite web client** Subscribers to the Digital Publishing Suite can sign in to the web client at http://digitalpublishing.acrobat.com. The Dashboard includes links to tools and services.

- Use the Analytics page to track customer data.
- Use the Folio Producer to organize, edit, and publish folios. The Folio Producer includes an Organizer page that displays available folios and an Editor page that displays the articles in a selected folio.
- Use the Viewer Builder to create custom apps.

**Sharing** Use the Share option to share folios with other DPS users. For example, a publisher can share a folio with a designer who is assigned to create an article for a magazine. Or, an ad agency can share a folio with various publishers to make ads available. The share workflow replaces the "sideloading" workflow.

**Redesigned Overlay Creator panel** The Overlay Creator panel has been redesigned. 360 Viewer overlays are now called Image Sequence overlays. Web View overlays are now called Web Content overlays. You can reset objects to convert them from overlays to normal objects.

**Terminology changes** "Stacks" are now called "articles." The Flatten option is now Swipe Horizontal Only. The fulfillment server is now called the Distribution Service.

### Release 11

Release 11 was the final prerelease version of the Digital Publishing Suite to use the Content Bundler workflow.

**Folio download improvements** On iPads, the download speed has doubled. In addition, Viewer users can read one folio while downloading another.

**Android Viewer enhancements** The performance of PNG and HTML articles on Android devices has improved. The Android Viewer supports in-app web view.

**Navigation bar customization** Enterprise customers can add as many as three icons to the navigation bar that display a full-screen web view.

**Subscription improvements** You can now set up an Apple (iOS) subscription without providing a custom entitlement server.

### Release 10

**Pinch and zoom in PDF folios** If you select the PDF export option while bundling, users can use the pinch gesture to zoom in on a page. At this time, pinch and zoom is not enabled on pages that have interactive overlays.

**Content Viewer for Android** The Adobe Content Viewer is now available for Android devices. You cannot sideload folios to this Content Viewer. Instead, upload and download files using the fulfillment server. Although the Android Viewer more closely matches the iPad Viewer, some features are not yet supported. Unsupported features include

flattened articles, inline videos, panorama overlays, and folios exported in PDF format. HTML articles and Web View overlays may have performance issues.

**Localized viewers** The Adobe Content Viewer language interface changes based on the device's locale settings. At this time, supported languages include English, French, German, Swedish, Spanish, and Japanese.

**Additional subscription support** In-app subscription options are now available. Adobe supports Apple's new subscription model for publishers who set up their own entitlement server.

**Folio renditions** Mobile devices are now available in multiple dimensions. If you use the same 1024x768 folios for Android devices, the folios will be letterboxed with black bars. If you want to design for specific devices (such as 1024x600) or aspect ratios (16:9), you can create different renditions of the same folio. Create renditions by making the Magazine Title and Folio Number settings the same but the Dimension export settings different. The viewer offers only the rendition that most closely matches the device's dimensions.

Pagination in HTML articles HTML articles can now be divided into pages more elegantly.

#### **Release 9**

**eCommerce subscription services in Viewer** Publishers can now set up their own subscription model that allows customers to subscribe to a magazine or newsletter and receive regular updates of folios. Customers can specify a range of folios that remain downloaded on the iPad—especially useful for news magazines.

**Desktop Viewer enhancements** The Content Viewer for Desktop now supports many previously unsupported features such as single-orientation folios and Web View overlays.

**Right-edge binding** The Content Bundler includes a Binding setting that enables right-to-left reading of articles for Asian languages. If Right Edge is selected, the first article appears as the right-most article, and users browse through the articles from right to left.

**Folio update in viewer** An update message now appears in the library if a folio is updated on the fulfillment server. Tapping the Update button downloads new or edited mini .folio files.

**Dual-orientation videos in single-orientation folios** Users can play a full-screen video in landscape orientation even if the folio is portrait only.

**Data analysis enhancements** When using analytic data to track usage, you can distinguish between ads and articles. Offline viewer data is also preserved.

### Release 7/8

**New Overlay Creator panel** The Overlay Creator panel in InDesign CS5 replaces the Interactive Overlay Creator application. This change means that you now create all interactive overlays natively in InDesign. Use the Overlay Creator panel to create overlays and change overlay settings.

**Desktop AIR Viewer** An AIR-based version of the Viewer is now available for testing the issues (now called "folios") that you create. The Desktop Viewer currently does not support all the features, so use it only as a basic testing tool.

"Issue" -> "Folio" The new term for "issue" is "folio."

**No ID options** Using the same overlay IDs in the horizontal and vertical layout is no longer required in most cases to provide continuity when the iPad is rotated. The Bundler uses the source assets and settings to determine related overlays.

**Grid view in Viewer library** The Viewer library now lets you display eight folios at a time in a grid view. You can switch between grid view and single view.

**Order option** The Content Bundler includes a new "Order" column that makes it less likely for you to change the order of articles accidentally. Enter a number where you want the article to appear in sequence, and it moves to that place.

**Locked articles while bundling** The Content Bundler includes a new "Locked" column that lets you prevent articles from being updated when you bundle—especially useful when you just want to test the changes in one or two articles.

Sign Out button in Viewer You no longer need to change your Adobe ID password to display the Sign In button.

**3G download** Folios can now be downloaded to the iPad via a 3G connection.

#### Release 6

**Flattened articles** When an article (called a "stack" at the time) is flattened, each page in the article essentially becomes a separate article, allowing customers to scroll horizontally to view the pages of an article. Only the first page of a flattened article shows up in the TOC, but all the pages appear in Browse mode and as scrubber thumbnails. You cannot flatten a article that is set to smooth scrolling.

**Looser folder structure requirements** You can now build an entire interactive issue without an OverlayResources folder. In previous releases, the source files for overlays had to be in the OverlayResources folder, and the exported SWF files had to be in the Links folder of the documents in which they were placed.

**Auto TOC generation** The PNG file for the table of contents that was previously required is now optional. If your article folder does not have a PNG file, the Content Bundler generates a TOC icon automatically based on the first page of the article.

**PDF image format** In addition to PNG and JPEG, the Bundler can output page images in PDF format. Using the PDF image format significantly reduces the file size and offers additional possibilities for future releases such as pinch and zoom and searching and selecting text.

**HTML articles** You can now use either InDesign files or HTML files to create articles in an issue. When you create an article using HTML files, you can use the same HTML file for both orientations, or you can create separate HTML files for horizontal and vertical orientations.

**Specifying HTML thumbnails** For InDesign articles, the Viewer automatically generates the thumbnails that appear when you drag the scrubber. However, generating thumbnails for HTML articles takes more time, sometimes resulting in poorly rendered thumbnails. To improve thumbnail performance in HTML articles, you can allow the Bundler to generate thumbnail images based on the first page of each HTML article, or you can manually add image files to the HTML article folders.

**Viewer UI improvements** Users complained that the scroll bar to the right of each article was too thin, so we widened the scroll bar. We also improved the appearance and performance of page thumbnails in Browse Mode.

**Transparency in scrollable frames** Scrollable content frames are now transparent by default. If you don't want the contents of the container frame to appear, apply a fill to the content frame.

**Bundler changes** In the Content Bundler, the Issue Title metadata text never appeared anywhere in the Viewer, so this option was removed, as was the Dimension/Type Settings information. In addition, the Use Cover option was changed to Include Cover.

### Release 5

**Native slideshows and hyperlinks** The only way to create interactive slideshows and hyperlinks is through native features. Use the Object States panel, the Buttons panel, and the Hyperlinks panel to create interactive objects. Change settings by typing the appropriate lines in the Script Label panel. (We hope to include a UI for these settings in the next release.)

**Enhanced native slideshows** You can create navigation buttons that jump to the next or previous slides in the slideshow. If you add the "SS\_swipeEnabled=yes" line to the Script Label panel when the multi-state object is selected, users can swipe to scroll through slides in a slideshow.

Links to specific pages You can now create hyperlinks or buttons that jump to a specific page within an article.

**Simplified "navto" hyperlinks** You can specify navtos hyperlinks using either of the target article's source document names, with or without the .html or .indd extension.

**Single-orientation articles** You can create a portrait-only or landscape-only issue. Simply include only the portrait or landscape InDesign documents in the issue folder. The issue maintains its orientation even if the iPad is rotated.

**Support of local HTML files for Web View** When creating a Web View overlay, you can specify an HTML file from your computer. In the previous release, you could only specify a URL on the web to create a Web View overlay.

**Scrollable frames** Create a view area that lets users scroll vertically or horizontally through the content. For example, users can scroll through a list of ingredients.

**Back button** The Viewer's navigation bar includes a Back button between the Home and TOC buttons that lets users return to the page from where they jumped.

**JPEG output in Bundler** The Export Options dialog box in Bundler now includes an option for specifying whether to export content in PNG or JPEG format.

Improved error handing in Bundler The Bundler provides better feedback during the bundling process.

### **Release 4**

**Web View overlay** Embed a live web page within a view area that you specify. You can determine whether users can interact with the web content and change other settings.

**Auto Start options** Make an overlay play automatically (or after a specified delay) when the page is turned to. Auto Start is available for 360 Viewer, Audio, Video, and Web View overlays.

**New 360 Viewer options** In addition to the Auto Start option, the 360 Viewer includes new options that give you control over playing and pausing, swiping, and looping the images.

**navto hyperlinks** It's now much easier to create hyperlinks that jump from one article to another. While creating either a native button or hyperlink in InDesign, specify the URL as "navto://<vertical InDesign document name>," such as "navto://WiFi\_v" to jump to the WiFi article from either the portrait or landscape orientation.

**Simplified native slideshows** Multistate objects no longer need to be grouped. The Script Label panel is necessary now only to change settings.

**Adobe Content Viewer** The Adobe Content Viewer lets you upload and download content from an Adobe server, and sideload content from your desktop. (Note: sideloading is no longer available.)

**Upload issues to a fulfillment server** Adobe created a temporary server site that lets you upload and manage issues. While exporting, choose Multiple Files from the Issue submenu, and then specify server upload options. After you upload test content to an Adobe server, you can download issues to the Viewer. For this release, the only way to download an issue is to log in using the same Adobe ID as the person who uploaded the issue.

**Manage issues in Bundler** In the Bundler, you can preview the interface that lets you view and manage uploaded issues. For this release, you can add, view, and remove issues uploaded to the Adobe server.

**Cover option** The first page of the first article can now be used as the cover of the issue in the library for issues you upload to the server.

#### Release 2.5/3

Bug fixes; no new features other than offering the Adobe Content Viewer through the Apple Store.

#### Release 2

**More flexible overlay folder structure** In the previous version, each article folder required \_h and \_v InDesign files and a Links folder with the combined assets from the two files, and there was a single OverlayResources folder for the

entire issue. While that structure is still valid, you can now have separate folders for the \_h and \_v files, with each folder containing a Links folder and an OverlayResources folder—especially useful for package folders. There are advantages to each method.

If you use the method in which the InDesign files and Links folders appear in separate folders, you must also include a separate OverlayResources folder in each article folder rather than the single OverlayResources folder for the entire issue.

Regardless of which structure you use, the InDesign files can now include either \_h and \_v suffixes (for horizontal and vertical) or \_l and \_p suffixes (for landscape and portrait).

**Native InDesign interactivity** Hyperlinks, buttons, and multi-state objects in InDesign files can now be included in the issue without requiring the Overlay Creator. You can use the Script Labels panel to change default settings for these objects.

Inline movies Movies can now be played inline rather than full-screen only.

Panorama The Overlay Creator now includes a Panorama option.

**Sidecar.xml** You can avoid filling out the metadata each time you use the Bundler by creating a CSV file called "Info.csv." Because of problems with certain characters not being displayed correctly, an XML file replaces the CSV file.

**Multiple issues** You can now add more than one issue to the viewer. Tapping the Home icon takes you back to the library of issues rather than to the beginning of the current issue. You can create preview images for the library issues. Currently, you can load only eight issues.

Smooth scrolling You can determine whether each article in the issue scrolls continuously or on a page-by-page basis.

### Release 1

The first release of the Digital Publishing Suite tools offered the AIR-based Content Bundler and the Interactive Overview Creator apps. The first Overlay Creator included Hyperlink, 360 Viewer, Slideshow, Audio, and Video overlay types. The Overlay Creator was the only method to create interactive objects.

### New feature release notes (all languages)

The Digital Publishing Suite tools are updated frequently. To view a description of the new features in the current set of tools, see "What's new in this release" on page 12.

What's new in this release (English)
Neues in dieser Version (German)
Nouveautés de cette version (French)
What's new in this release (Japanese)
Novità di questa versione (Italian)
Novedades de esta versión (Spanish)
What's new in this release (Korean)
O que há de novo neste lançamento (Portuguese)
What's new in this release (Simplified Chinese)
What's new in this release (Traditional Chinese)

Nieuw in deze release (Dutch) Nyheter i den här versionen (Swedish) Milyen újdonságokat tartalmaz ez a kiadás? (Hungarian) Bu sürümdeki yenilikler (Turkish) Co je nového v této verzi (Czech) Nyheder i denne version (Danish) What's new in this release (Russian) Version uudet ominaisuudet (Finnish) Nowooci w tym wydaniu (Polish) What's new in this release (Ukranian)

# **Chapter 2: Document Design**

Use InDesign CS5 to create layouts for mobile devices such as the iPad. Users can rotate mobile devices to view the content in either landscape orientation (when the device is held horizontally) or in portrait orientation. Make design decisions accordingly. You can design both orientations differently, offering a different page count or content type for each.

# Layout design overview

A *folio* is a publication, such as an issue of a monthly magazine or the contents of a single-issue viewer app. An *article* is a section of a folio. Using InDesign CS5.5 or InDesign CS5, create source documents for your articles. Use the Folio Builder panel to create folios and articles. Use the Overlay Creator panel to add interactive objects to your documents.

### **Related Articles**

| To do this:                                          | Go here:                                    |
|------------------------------------------------------|---------------------------------------------|
| Make design decisions                                | "Designing digital publications" on page 22 |
| Use InDesign to create source documents for articles | "Creating source documents" on page 26      |
| Add interactive overlays                             | "Interactivity" on page 33                  |
| Create folios and articles                           | "Folios and Articles" on page 53            |
| Preview content                                      | "Preview folios and articles" on page 65    |
| Share folios with others                             | "Share folios" on page 56                   |

# **Designing digital publications**

Horizontal and vertical layouts must be in separate InDesign documents, not in the same document. You cannot mix and match orientations within folio; the entire folio must be dual, portrait, or landscape.

A dual-orientation article has two layouts—vertical or horizontal. When the user rotates the mobile device, the second orientation is displayed. A single-orientation folio is locked into that orientation. For example, if you create articles with only vertical InDesign files, that orientation remains in place even if the user rotates the mobile device. However, if a folio is portrait-only, full-screen videos can still be played in landscape mode.

USING DIGITAL PUBLISHING SUITE **Document Design** 

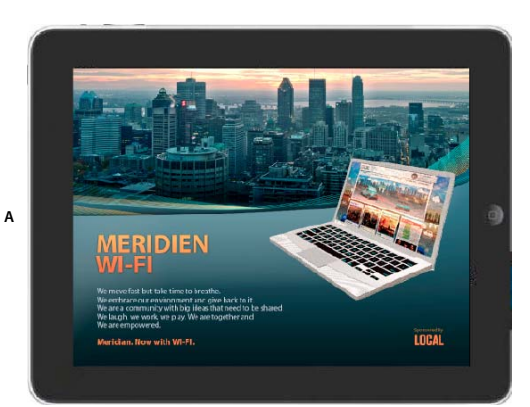

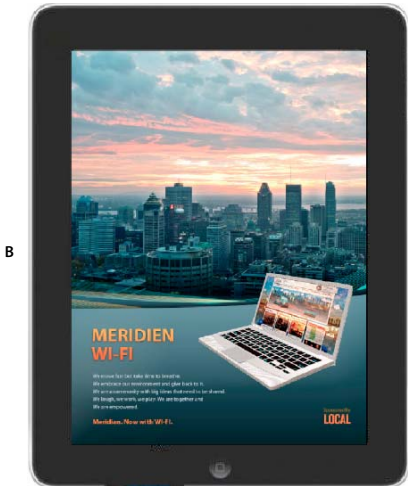

Landscape and portrait layouts on the iPad

Each document can have multiple pages and assets that differ in the horizontal and vertical orientation.

### **Smooth scrolling articles**

You can turn on the Smooth Scrolling option for individual articles. Smooth scrolling is useful for long, single-page layouts such as a table of contents or a credits article. If smooth scrolling is turned on, create your design accordingly. For example, for the iPad, you can create landscape and portrait documents that are 1024x2000 and 768x2000, respectively.

In InDesign, use the New Document or Document Setup dialog box to specify the page size.

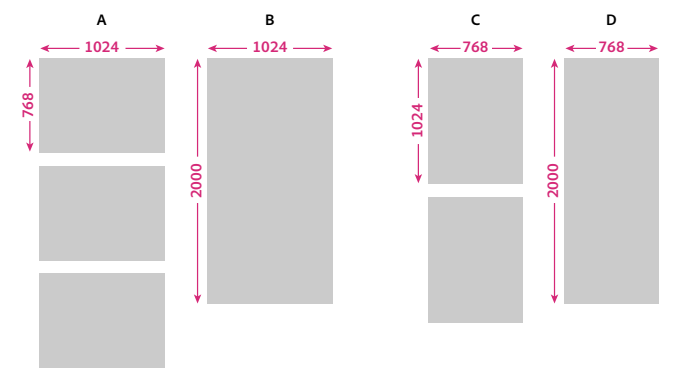

*Page-by-page scrolling and smooth scrolling* 

A. Horizontal page-by-page scrolling B. Horizontal smooth scrolling C. Vertical page-by-page scrolling D. Vertical smooth scrolling

Use the Article Properties dialog box to enable Smooth Scrolling. A document with Smooth Scrolling can have only a single page.

**Note:** A bug currently prevents the landscape smooth scrolling layout from being added to an article. For now, the best way to create a smooth scrolling article is to create \_h and \_v files and import the article. See "Import InDesign articles" on page 59.

Smooth scrolling works only vertically at this time. To scroll an article horizontally, you can create scrollable content. See "Scrollable frame overlays" on page 49.

 $\bigcap$  To adjust the size of the smooth scrolling page, use the Page tool to select the page, and then adjust the page's height.

### Swiping articles horizontally

If you want one or more articles to flow horizontally only, select the Horizontal Swipe Only option in the Article Properties dialog box. Users navigate "flattened articles" by swiping left and right rather than up and down.

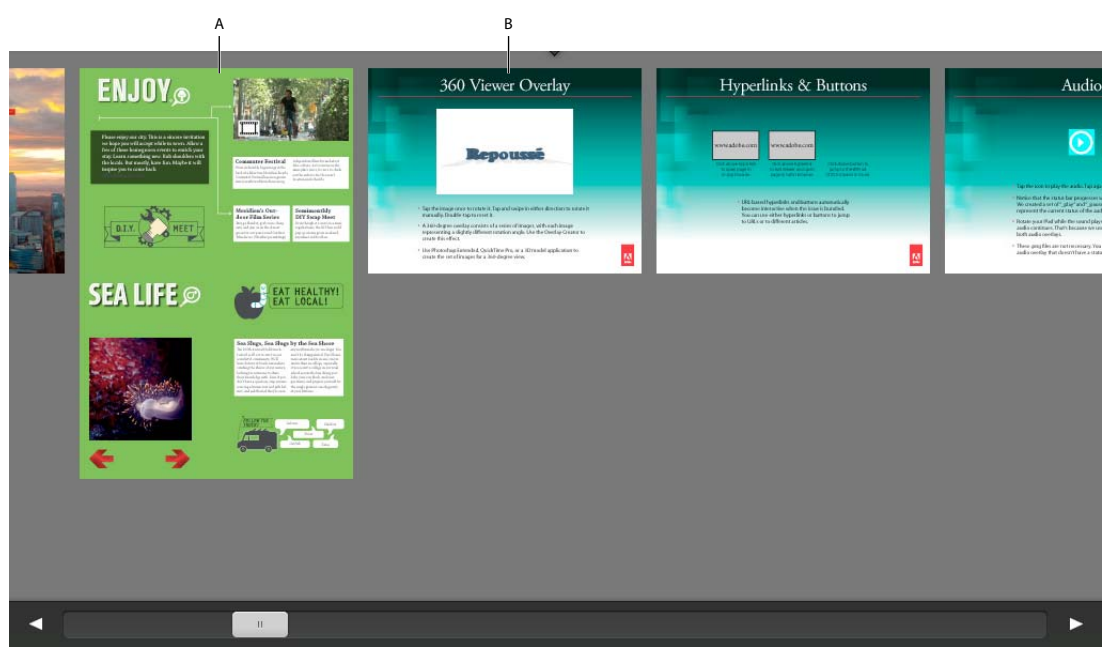

Flatten articles

A. Unflattened article ~~B. Flattened article

Only the first page of a flattened article shows up in the TOC, but all the pages appear in Browse mode and as scrubber thumbnails. You cannot flatten an article that is set to Smooth Scrolling.

### **Using HTML**

Here are three ways to take advantage of HTML using DPS tools:

**Links to websites** Use hyperlinks or buttons to display a website. You can display Websites either in the external mobile browser or in an in-app browser in which users click a Close button to return to the folio. See "Hyperlink overlays" on page 36.

**Web Content overlays** Create a Web Content overlay that displays a website or local HTML files within a view area. See "Web Content overlays" on page 47.

**HTML articles** Instead of creating articles with InDesign documents, you can create an HTML folder and import it as an article. See "Import HTML articles" on page 59.

### Enabling pinch and zoom for articles

If you want users to be able to pinch to zoom in on article content, choose a PDF image format when creating folios or articles. Users can pinch and zoom only on PDF pages that do not contain interactive content. Pinch-and-zoom PDF articles work only on the iPad viewer.

# **Creating source documents**

If you're basing a digital magazine article on an existing print article, creating a new document is usually the easiest approach. To repurpose a document, you can change settings in the Document Setup dialog box. Specify a page size (such as 1024 x 768 for the iPad) and orientation (portrait or landscape). For dual-orientation folios in which customers can view content either horizontally or vertically, create two separate documents for each article—one portrait and one landscape.

Do not use facing pages in your document—use only one page per spread.

### **Guidelines for creating documents**

- Turn off facing pages. Do not use the Page tool to change the page size, unless the page is smooth scrolling.
- When creating your design, remember that a 6-pixel scroll bar crops the right edge of the folio layout. Consider adding a guide or object on the master page to mark this area.
- To avoid large folio files, use properly sized JPEG and PNG files for interactive assets such as image sequences, pan & zoom images, and panoramas. For non-interactive images or slideshow images, you can use any format, including PSD, TIFF, AI, and JPEG, and you can scale them down. When you create an article or layout, the non-interactive objects on each page are compressed and converted into a single PNG, JPEG, or PDF file. Similarly, slideshow and button images are compressed into PNG files.

 $\Im$  When creating images to be used in interactive overlays, use the Save for Web & Devices option in Photoshop for best results.

- When converting portrait and landscape documents, consider using ruler guides with Layout Adjustment for better control. See David Blatner's article Convert Portrait to Landscape with Layout Adjustment.
- Use an InCopy-based feature to share text between portrait and landscape documents. See the InDesign Docs article Sharing Text Between Two InDesign Documents.
- To get the best color fidelity, use RGB color images instead of CMYK or LAB.
- Add background colors to a master page. If you want to use different colors for each page in the document, create a rectangle shape the size of the page. Apply a fill color, and arrange it to the back of the article. To avoid selection problems, lock the background object.

### **Create horizontal and vertical documents**

- 1 In InDesign CS5, choose File > New > Document.
- 2 (Optional) For Intent, choose Web.

Choosing Web makes the layout easier to work in for mobile devices. If you've already created a document with Intent set to Print, you cannot change it to Web. However, you can manually change the settings.

3 For Page Size, specify the dimensions of the device reader.

The iPad uses 1024 x 768 pixels. A 6-pixel area on the right side of the page is cropped on the mobile device. The actual design area is 1018 x 768 (or 762 x 1024) pixels.

Similarly, a menu bar covers part (48 pixels) of the design area on Android Viewers. The design area of a 1280 x 800-pixel document should target a 1232x752-pixel area.

If you want to allow smooth scrolling, you can specify a custom page size (such as 1024 x 3000). See "Smooth scrolling articles" on page 23.

4 For Orientation, choose either Portrait or Landscape.

|   |                                                 | New Do              | cument                  |             |
|---|-------------------------------------------------|---------------------|-------------------------|-------------|
|   | Document Preset:                                | [Custom]            | \$                      | ОК          |
| + | Intent:                                         | Web                 | \$                      | Cancel      |
|   | Number of Pages:<br>Start Page #:               | 1 Facing<br>1 Maste | g Pages<br>r Text Frame | Save Preset |
|   | Page Size: 1024<br>Width: ≑1024<br>Height: ≑768 | px Orientatic       | n: ð d                  |             |
|   | Columns<br>Number: 🗘 1                          | Gutter:             | ÷12 px                  |             |
|   | - Margins                                       |                     |                         | _           |
|   | Top: ≑ 36 p:                                    | x Left:             | <b>≑</b> 36 px          |             |
|   | Bottom: ÷ 36 p:                                 | x Right:            | ÷ 36 px                 |             |

Creating a document for a device reader

A. Set Intent to Web B. Specify Page Size C. Choose Portrait or Landscape

5 For a dual-orientation article, follow the same procedure to create a second document.

When you save the files, include \_v and \_h suffixes in the filenames if you want to import articles. For example add an \_v suffix for the vertical (portrait) document, such as article\_v.indd.

6 Design your documents.

Not all InDesign CS5 interactivity features are supported in the digital publishing workflow. For details, see "Supported interactivity features" on page 34.

### **Creating documents for multiple devices**

You can create folios and custom viewers for different platforms such as Apple (iPad), Android (Samsung Galaxy Tab and Motorola Xoom), and RIM (BlackBerry PlayBook). Devices on these platforms have different dimensions, such as 1024x768, 1024x600, and 1280x800. You can use a number of different methods to account for the different device dimensions, including the following approaches:

- Create a single folio for all devices. Layouts are scaled or letterboxed as needed.
- Create a separate folio renditions for 1024x768 devices and 1024x600 devices. These two sizes yield acceptable results on most devices.
- Create separate folio renditions for multiple target mobile devices, such as 1024x768, 1024x600, and 1280x800.

### Renditions

Multiple versions of the same folio designed for different devices are called *renditions*. If you create multiple folio renditions, the viewer makes available only the rendition that most closely matches the device's dimensions. If the viewer displays a rendition that does not match the device's aspect ratio, it scales the folio proportionally. The viewer can add either letterboxes (black bars top and bottom) or pillarboxes (black bars on the sides) as needed.

See "Create folio renditions" on page 79.

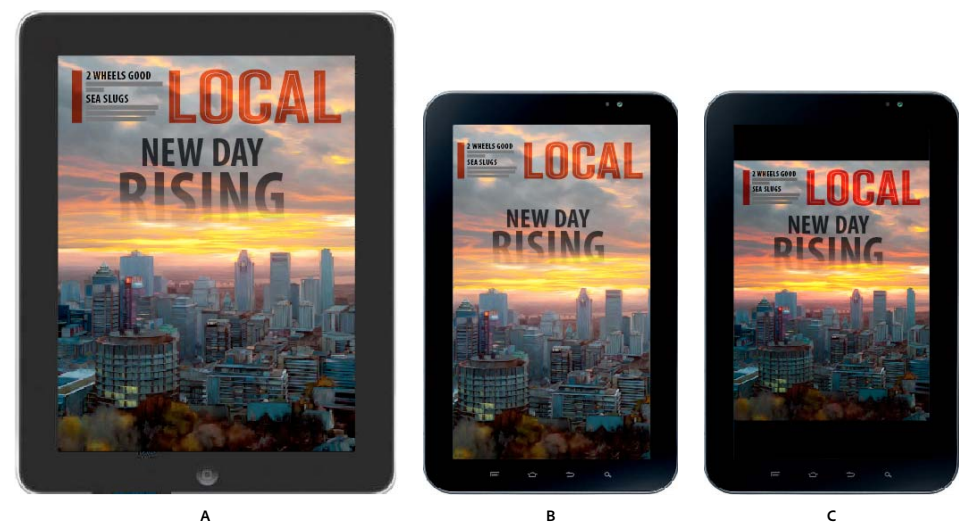

Folio renditions

A. 1024x768 folio B. 1024x600 folio C. 1024x768 folio letterboxed on 1024x600 device

### Design guidelines for multiple renditions

If you want to repurpose the same document for different devices, note the following guidelines:

- The viewer scales content down but not up. For example, if you view a 1024x768 folio on a smaller device, the content is scaled down. If you view that folio on a larger device, the content is letterboxed and pillarboxed but not scaled.
- If the viewer needs to scale down content, the performance is not as smooth as it is for content that matches the size in a 1:1 ratio. Text and images may appear fuzzy.
- When you add articles to a folio, the aspect ratio of the document's Page Size setting must match the folio's Size setting. For example, you can add 1024x768 InDesign documents to an 800x600 folio because the aspect ratios are 4:3. However, you cannot add 1024x768 documents to a1024x600 folio.
- When designing for a BlackBerry PlayBook, use a 1024x600 size. If the PlayBook viewer scales content from a different size, the content is pixelated.
- When designing for a device that uses Android 3.0 or later (Honeycomb), such as the 1280x800 Motorola Xoom, account for the 48-pixel navigation bar. For example, the navigation bar makes the actual size of the layout on the Xoom 1280x752 in landscape and 800x1232 in portrait. If you design using a 1280x800 size, the viewer scales the content. Some designers use a 1232x752 design to avoid scaling and minimalize letterboxing.
- iPad displays only folios that are set to 1024x768. To create a folio rendition specifically for non-iPad devices that are 1024x768, use a slightly smaller folio size, such as 1024x767.
- To change the InDesign page size, choose File > Document Setup, and then specify new values. If Layout Adjustment is not enabled, the page items remain in place, and only the page margins change. If Layout Adjustment is enabled, InDesign moves page items and can also resize or scale them, depending on how your document is set up. For example, if guides surround an object, the object is scaled when the page size changes. See David Blatner's article Convert Portrait to Landscape with Layout Adjustment.
- Objects on hidden layers do not appear in the exported folio. You can create separate layers for different mobile devices and add objects that appear only when that layer is turned on. Before you create an article from a document, show and hide the appropriate layers and change the page size as needed.

### Features not supported on other platforms

Some of the features that work on the iPad are not supported in the Android Viewer and other devices. For example, panoramas, inline videos, and articles with PDF image format are not supported on the Android platform. Web Content overlays and HTML articles are not fully supported on Android.

# Structuring folders for imported articles

You can use the Import command in the Folio Builder panel to import articles from the desktop. To import files properly, you must follow the structure rules and file naming conventions to determine what is included in a folio.

- To import multiple articles simultaneously, create a folio folder that consists of multiple article folders. When you select Import Multiple Articles, point to the folio folder.
- Article folders for dual-orientation folios must contain two InDesign documents. Create one document with an \_h suffix (such as "article1\_h.indd"), and one with a \_v suffix (such as "article1\_v.indd").
- Article folders for single-orientation folios must contain only one InDesign file with an \_h or \_v suffix.
- Each article folder can contain a PNG file for table-of-contents thumbnails. If this file is missing, the toc image is generated automatically.

### Create folder structure for importing multiple articles

When setting up the folder structure, you can use various methods to organize your article files. Files you link to in InDesign do not have to be in the article folder—they can be in any folder where InDesign can find them.

Keep filenames and folder names simple. Avoid using special characters.

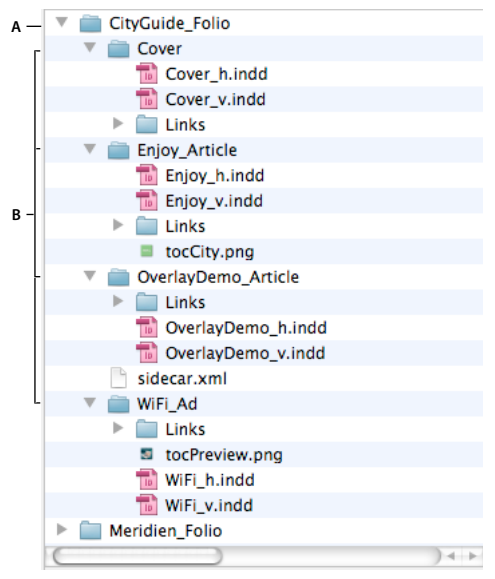

Sample structure for files A. Folio folder B. Article folders

If you're importing multiple articles into a single-orientation folio, make sure that each article folder contains only one document. The InDesign files still require an \_h or \_v extension in single-orientation folios. You cannot combine single-orientation and dual-orientation articles in a folio.

USING DIGITAL PUBLISHING SUITE **Document Design** 

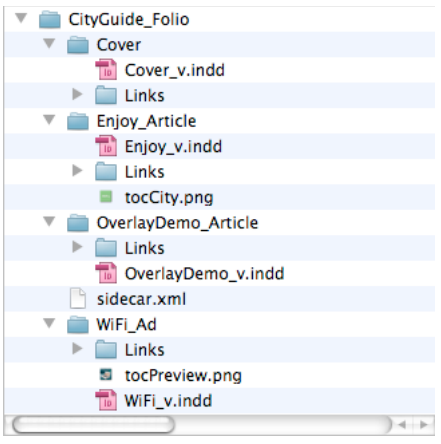

Folio with only vertical articles

### Create a metadata sidecar file for importing articles

The metadata sidecar.xml file is an optional method for ordering articles and applying metadata when you import the files. Use a text editor or an XML editor to create a sidecar.xml file with metadata for each article. Save the sidecar.xml file in the root folio folder.

| You can copy and paste the following text into a text editor and edit it: |
|---------------------------------------------------------------------------|
| xml version="1.0" encoding="UTF-8" standalone="yes"?                      |
| <sidecar></sidecar>                                                       |
| <entry></entry>                                                           |
| <foldername>Article One</foldername>                                      |
| <articletitle>title</articletitle>                                        |
| <br>byline>/byline>                                                       |
| <author>author</author>                                                   |
| <kicker>kicker</kicker>                                                   |
| <pre><description>description</description></pre>                         |
| <tags>tag1, tag2</tags>                                                   |
| <isad>false</isad>                                                        |
| <smoothscrolling>never</smoothscrolling>                                  |
| <isflattenedstack>false</isflattenedstack>                                |
|                                                                           |
| <entry></entry>                                                           |
| <foldername>Article Two</foldername>                                      |
| <articletitle>article 2</articletitle>                                    |
| <br>byline>/byline>                                                       |
| <author>author</author>                                                   |
| <kicker>kicker</kicker>                                                   |
| <pre><description>description</description></pre>                         |
| <tags>tag1, tag2</tags>                                                   |
| <isad>false</isad>                                                        |
| <smoothscrolling>never</smoothscrolling>                                  |
| <isflattenedstack>false</isflattenedstack>                                |
|                                                                           |

</entry>

</sidecar>

Valid <isAd> values are "true" and "false." If the value is "true," the advertisement does not appear in the table of contents.

Valid <smoothScrolling> values include "always," "portrait," "landscape," and "never." The default is "never," which means scrolling snaps to pages.

Valid <isFlattenedStack> values include "true" and "false." A true value turns on Horizontal Swipe Only for the article.

Author and Byline are redundant. Use the same entry.

The order of the <entry> sections determines the order of the articles in your project when you create your project or when you update it. If an article's folder name does not appear in the sidecar, it is moved below those that are listed.

**Note:** Instead of using a text editor, you can use Microsoft Windows Office Excel. However, make sure that you export using the XML Data option rather than the XML Spreadsheet. The XML Data option is not available for the Mac OS versions of Excel.

### Use sidecar.xml for importing multiple articles

- 1 Use a text editor or an XML editor to create a sidecar.xml file with metadata for each article.
- 2 Save the sidecar.xml file in the root folio folder.
- **3** In the Folio Builder panel, select a folio, and choose Import from the panel menu. In the Import Article dialog box, select Import Multiple Articles, specify the folder folder containing the sidecar.xml file, and click OK.

### Use sidecar.xml for updating article properties

If you want to use the sidecar.xml file to update your article metadata or change the order of articles, you can use the Folio Builder panel to import the sidecar.xml file.

- 1 Create or edit the sidecar.xml file for your folio. See "Create a metadata sidecar file for importing articles" on page 30.
- 2 Copy or move the sidecar.xml file to its own folder.
- 3 In the Folio Builder panel, open the folio you want to edit, and choose Import from the panel menu.
- 4 Select Import Multiple Articles, specify the folder in which the sidecar.xml file is located, and click OK.
# **Chapter 3: Interactivity**

# **Overview of interactive overlays**

Use the Overlay Creator panel (Window > Extensions > Overlay Creator) to create and edit interactive objects.

Why are interactive objects called overlays? When you create a folio, all non-interactive items on a page are compressed into a single image—PDF, JPG, or PNG, depending on export settings. If you mask or cover interactive overlays that you place in the document, the overlays appear on top of the layout in the folio. Only another overlay can mask an overlay.

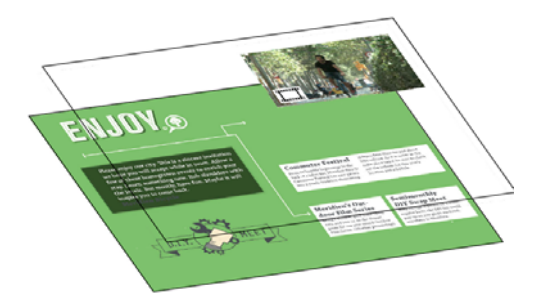

The interactive object appears on top of the non-interactive items.

#### Ways to create overlays

Different overlays require different methods to create them.

- For slideshows, hyperlinks, audio and video, pan & zoom images, and scrollable content, create or place the objects in the InDesign documents, and use the Overlay Creator panel to edit settings.
- For image sequences, panoramas, and web content overlays, draw a rectangle frame as a placeholder or place an image to be used as a poster. Then select it and use the Overlay Creator panel to specify the source and change settings.

|                                                                                                    | OVERLAY CREATOR               |   |
|----------------------------------------------------------------------------------------------------|-------------------------------|---|
|                                                                                                    | <ul> <li>Slideshow</li> </ul> | í |
|                                                                                                    | Auto Play                     |   |
|                                                                                                    | Tap to Play/Pause             |   |
|                                                                                                    | Delay: 🔦 0 secs               |   |
|                                                                                                    | Interval: 2 secs              |   |
|                                                                                                    | Play: 🔺 1 time                |   |
|                                                                                                    | Loop                          |   |
|                                                                                                    | Stop at Last Image            |   |
| 44.45                                                                                                    | Cross Fade                    |   |
|                                                                                                    | Speed: 0.5 secs               |   |
|                                                                                                    | Swipe to Change Image         |   |
| 1 1 1 1 1 1 1 1 1 1 1 1 1 1 1 1 1 1 1                                                                           | Stop at First and Last Image  |   |
|                                                                                                    | Hide Before Playing           |   |
|                                                                                                    | Play in Reverse               |   |
|                                                                                                    |                               |   |
| A STATE OF A STATE OF A STATE OF A STATE OF A STATE OF A STATE OF A STATE OF A STATE OF A STATE OF A STATE OF A |                               |   |
|                                                                                                    |                               |   |
| an referra                                                                                                    | Preview Reset                 | ÷ |

When you select a multi-state object, the Overlay Creator panel displays slideshow settings.

#### Maintaining continuity of interactive objects

When you use the same overlay in both the horizontal and vertical layouts, you want the overlay to maintain its state when the user rotates the mobile device. For example, if the slideshow displays the third slide, that third slide should remain visible when the user rotates the device.

For most overlays, no action is required to maintain continuity. For slideshows, use the same Object Name in the Object States panel for the multi-state objects in the horizontal and vertical layouts.

#### **More Help topics**

Troubleshoot Interactive Overlays

## Supported interactivity features

InDesign CS5 includes many interactivity features for exporting to SWF and PDF. Some but not all of these features are supported in the digital publishing workflow.

#### Supported interactivity features

Multi-State Objects Use MSOs to create slideshows.

Hyperlinks Create URL, Email, and Navto hyperlinks.

Buttons Only the On Release event with one action is supported.

Supported hyperlink actions include Go To First Page, Go To Last Page, Go To URL, and Go To Page. Supported slideshow actions include Go To State, Go To Previous State, and Go To Next State.

Audio Placed mp3 files play. You cannot loop or stream audio at this time.

Video Supported video files play. You cannot loop or stream video at this time.

Additional interactive overlays You can also create web content overlays, image sequences, pan and zoom images, panoramas, and scrollable frames.

#### Interactivity features not supported

**Animation** Animated objects are flattened when the article is created. One workaround is to export an animated InDesign document in FLA format and use the Wallaby utility to create an HTML5 file. You can then use this HTML5 file as a Web Content overlay. For details, see Animate Headlines by Johannes Henseler and From InDesign to HTML5 via Flash by James Fritz.

Certain hyperlinks Text Anchor and Shared Destination hyperlinks are not supported.

**Certain button actions** Go To Destination, Go To Next Page, Go To Previous Page, Show/Hide Buttons, Sound, and Video button actions are not supported. Multiple actions are not supported. On Click and On Rollover events are not supported.

Other features not supported Bookmarks, cross-references, and page transitions are not supported.

## Best practices for creating overlays

#### Source files

- The Folio Builder does not compress the source assets of panoramas, image sequences, image pans, or audio skins. To minimize file size, use JPEG images with medium compression (50-80% range) for the source files. Use PNG images only if the images include transparency. Compressing overlay images and video can significantly reduce the size of the folio.
- For best results, create the source files for panoramas, 360 views, image pans, or audio controllers using the exact dimensions in pixels and 72 dpi.

 $\bigcap$  In Photoshop and Illustrator, the File > Save for Web & Devices command is especially useful for saving image files with specific pixel dimensions.

• For large text in overlays, use a PNG or JPG image with medium-high compression. For small text or detailed icons, use PNG images.

#### Setup

- For panoramas, image sequences, audio skins, and local web content overlays, create a separate folder for overlay files. These source files are necessary for bundling.
- Avoid running interactive objects into the bleed area. Keep interactive objects within the page size area.

#### Tips and guidelines

- When working with overlays, choose Window > Workspace > Interactive to make interactive panels more accessible.
- Use a consistent method to let users know which objects are interactive. For example, you can create poster images that use icons to indicate different types of overlays.
- When you place overlay files in InDesign, the frame size determines where you tap to activate the interactive content. If you change the size of the overlay, use a Fitting option to fit content to frame.
- In some cases, you want an image to appear over the overlay, such as a mask for a video. To do this, create a "dummy" overlay. For examples of this trick, see examples in the Digital Publishing Suite Tips app by Bob Bringhurst or Creating Super Overlays by Johannes Henseler.

#### **More Help topics**

Troubleshoot Interactive Overlays

# Hyperlink overlays

You can use the Hyperlinks panel or the Buttons panel to create links that jump to websites, other articles, and more. Not all button actions and hyperlink types are supported in folios.

At this time, you can add hyperlinks in scrollable frames, but hyperlinks in slideshows or other interactive overlays are not yet supported.

#### **More Help topics**

"Supported interactivity features" on page 34

"Best practices for creating overlays" on page 35

## **Create links using the Buttons panel**

Use the Buttons panel to create links to the first or last page of a document or to a different article.

1 In InDesign, create the object to be used as the button.

For example, if you want the button to jump to a website, create a text frame or place an image.

- 2 Open the Buttons panel (Window > Interactive > Buttons), select the object, and click the Convert Object To Button icon.
- **3** For Event, choose On Release.

On Release is the only supported button event.

4 Click the plus sign next to Action and select a supported action.

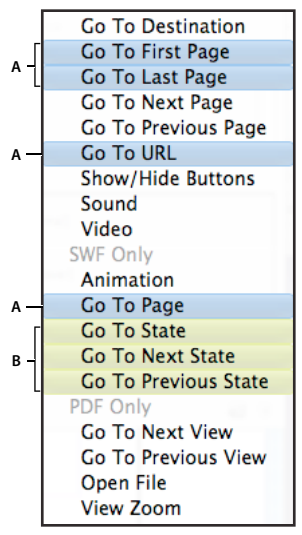

Supported button actions A. Supported actions for hyperlink buttons B. Supported actions for slideshow buttons

Supported hyperlink actions include Go To First Page, Go To Last Page, Go To URL, and Go To Page. Go To Next State, Go To Previous State, and Go To State actions are supported for slideshows.

Do not use the Go To Destination action to jump to a different article. Instead, use the Go To URL action with a "navto" format.

All other actions—including Go To Next Page and Go To Previous Page—are currently not supported. Buttons can have only one action.

## **Create links using the Hyperlinks panel**

In InDesign, you can use the Hyperlinks panel to add hyperlinks. Creating hyperlinks is especially useful for jumping to a web page, to a different article, and to a different page.

Hyperlinks are especially useful for text. If you want a frame to be a hyperlink, consider using the Buttons panel instead of the Hyperlinks panel. Buttons are more versatile and less likely to break.

- 1 Select the frame or text that you want to use as a hyperlink.
- **2** Open the Hyperlinks panel (Window > Interactive > Hyperlinks).
- 3 In the Hyperlinks panel, choose New Hyperlink from the panel menu.
- 4 Deselect Shared Destination.

Shared Destination lets you name and reuse hyperlinks, but it's better to avoid using this option in the DPS workflow.

5 In the Link To menu, specify any of the following options, and then click OK:

**URL** Tapping a URL hyperlink displays a web page (http://), an App Store application (itms://), an Android Market application (market://), or a different article (navto://).

Example: http://www.adobe.com

When linking to websites, type the entire URL, including "http://."

**Note:** When linking to an iTunes URL, deselect Open in Folio in the Overlay Creator panel. Otherwise, a "Cannot Open Page" error message appears when the hyperlink is tapped. Similarly, if you use an itms:// or market:// format to link to a store app, turn off Open In Folio.

A navto:// hyperlink jumps to a different article or a different page in that article. Type **navto**:// followed by the article name as it appears in the Folio Builder panel. Use the Article Name value, not the article's Title value. If you want to include a page number, add # followed by a number. But keep in mind that the first page is 0, so adding #2 jumps to page 3.

Example: navto://newsarticle

Example: navto://newsarticle#2 (jumps to page 3)

Email Tapping an Email hyperlink launches the Mail app with the To field filled in.

**Page** Tapping a Page hyperlink jumps to a different page within the article. Do not use this option for jumping to a different article.

The Text Anchor hyperlink is not supported.

**6** To change hyperlink settings, select the hyperlink objects, and then specify these settings in the Overlay Creator panel (Window > Extensions > Overlay Creator):

**Open In Folio** Display the content in a web view within the Viewer. Deselect this option when linking to iTunes, itms://, or market:// URLs.

**Open In Device Browser** Display the content outside the Viewer in the mobile device browser, such as mobile Safari on the iPad. Select Ask First if you want a prompt to appear when users tap the link. This option is disabled if Open In Folio is selected.

*Note:* The Overlay Creator panel settings are not available for text hyperlinks. You cannot change settings for text hyperlinks; they are set to Open In Folio by default.

For additional details on creating hyperlinks, see Create hyperlinks in InDesign CS5 Help.

## **Create links to other articles**

Folio articles are stored on a server, so any link that specifies a path to an InDesign file is broken when previewed. Use the "navto" format to link to other articles.

When creating either a button or hyperlink, you can replace "http://" with "navto://" in the URL field. Then specify the target article name as it appears in the Folio Builder panel. Use the Article Name value, not the article's Title value. Valid navto formats include navto://[articlename] and navto://[articlename] #n. Adding #n specifies a page number. The first page of a document is 0, so specifying #2 jumps to page 3.

| BUTTONS                    |     |
|----------------------------|-----|
| Name: Jump to Cycling p. 3 |     |
| Event: On Release          | \$  |
| Actions: 🚓 😑               |     |
| Go To URL                  |     |
|                            |     |
| URL: navto://Cycling#2     | •   |
| Appearance                 |     |
| [Normal]                   |     |
| [Rollover]                 |     |
| The land w (Splitz)        |     |
| Hidden Until Triggered     |     |
| <u>ک</u>                   | 1 9 |

Jumping to page 3 of a different article

#### Navto examples:

navto://biking

navto://biking#2 (jumps to page 3 of biking article)

**Note:** If you used a previous version of the tools to create a navto link using a folder name or article name that differs from the target article name, your links are broken. To fix the navto links, you can either rename the article (the name, not the title) or edit the navto links to point to the article name as it appears in the Folio Creator panel.

## **Create navto hyperlinks for HTML articles**

When you create a URL-based hyperlink or button, you can use the "navto://" URL to jump to a different article. Navto is especially useful for jumping to HTML articles. You cannot use navto hyperlinks in Web Content overlays.

Jump to HTML article Type navto:// followed by the HTML article name (not the article title).

Example: navto://newsarticle

**Jump to anchor in HTML article** You cannot jump to a specific page within an HTML article, but you can jump to an anchor by typing **navto:**//<**foldername**>#<**anchor name**>.

Example: navto://newsarticle#part4

*Note:* To define an anchor in an HTML file, open the HTML file in a text editor. Navigate to the text that you want to act as an anchor, and enclose the text with an anchor tag, such as "<a name="part4">This is Part 4 of the Article</a>."

**Jump to InDesign article from HTML article** Use the navto format to create a hyperlink from an HTML article to an InDesign article. Example:

<a href="navto://newsarticle">See the News Article</a>

You can also navigate to pages within an InDesign article by adding the page number after the document name. The first page of the document is 0, and the second page is 1, and so on. Example:

<a href="navto://Cycling#3">Go to Page 4 of the Cycling Article</a>

**Jump from HTML to HTML** Use the navto format to jump from one HTML article to another using the folder name. Example:

```
<a href="navto://newsarticle">See the News Article</a>
```

### Display a local HTML file in an in-app browser

You can create a hyperlink or button that displays a local HTML file or asset in the Viewer's in-app browser.

1 Add a folder containing the local HTML file to the HTMLResources folder.

Make sure that the HTMLResources folder is included in the folio. The HTMLResources folder can be added only from the Folio Producer on the web.

2 Use any of the following methods to display the HTML file in the in-app browser:

**InDesign source document** In the URL field of either a hyperlink or button, enter the path without http://, navto://, or any other prefix. Example:

HTMLResources/Cartoons/train1.html

HTML article From an HTML article, specify the location. Example:

<a href="../HTMLResources/Cartoons/train1">See Train Cartoon Gallery</a>

### Create links to external apps and services

You can create a link that sends an email message (mailto:) or a text message (SMS). You can also create links that open the YouTube app or an iTunes song or album. To learn more about the required formats to use for the iPad, see the Apple URL Scheme Reference.

#### Control the appearance of hyperlinks and slideshows in the viewer

When users browse through a folio on the mobile device, the horizontal and vertical pages they see are rasterized images of each InDesign page. The page thumbnails that appear when the user taps the Browse button or uses the scrubber at the bottom of the mobile device are also rasterized images. You can control the appearance of the hyperlinks and slideshows in these rasterized images.

To control the appearance of hyperlinks and slideshows, create a config text file and save it in the InDesign application folder. This file, called NativeOverlays.config, lets you include or suppress native hyperlinks and slideshows.

- 1 Open a text editor.
- **2** Add one or more of the following lines.

("Asset" refers to the main pages, "Thumbnails" refers to the Browse icon images, and "Scrubbers" refers to images that appear when the user drags the scrubber.)

SuppressOverlayTypesForAssets: <slideshow, hyperlink>

SuppressOverlayTypesForThumbnails: <slideshow, hyperlink>

SuppressOverlayTypesForScrubbers: <slideshow, hyperlink>

ResetHyperlinksToTopState: <ThumbnailPass, ScrubberPass, AssetPass, All>

ResetHyperlinksToTopState means that any button with a Go to URL action displays the [Normal] state instead of the [Click] state.

ResetSlideshowsToTopState: < ThumbnailPass, ScrubberPass, AssetPass, All>

ResetSlideshowsToTopState resets the multi-state object to the top state of the multi-state object in the InDesign document. If you suppress overlays, reset settings do not apply.

If ResetHyperlinksToTopState and ResetSlideshowsToTopState are not specified, the default behavior is to reset to top states for both slideshows and hyperlinks.

Example:

```
SuppressOverlayTypesForAssets: slideshow
SuppressOverlayTypesForThumbnails: hyperlink
SuppressOverlayTypesForScrubbers: slideshow, -hyperlink
ResetHyperlinksToTopState: All
ResetSlideshowsToTopState: ThumbnailPass, ScrubberPass
```

If you type a minus sign before the overlay type, that overlay type is not suppressed.

- 3 Save the file with the name, NativeOverlays.config.
- 4 Move the NativeOverlays.config file to the InDesign application folder using one of these methods:

Windows Move the config file to the same level as the InDesign.exe file.

**Mac OS** Select the Adobe InDesign CS5 application icon, right-click, and choose Show Package Contents. Move the config file to the Content > MacOS folder.

# **Slideshow overlays**

Use the Object States panel to create a set of images for a slideshow. Each state, or slide, can contain multiple objects. For example, if you want a different text frame to appear with each image, combine the image and text frame on the same state. At this time, interactive objects on a state lose their interactivity in folios.

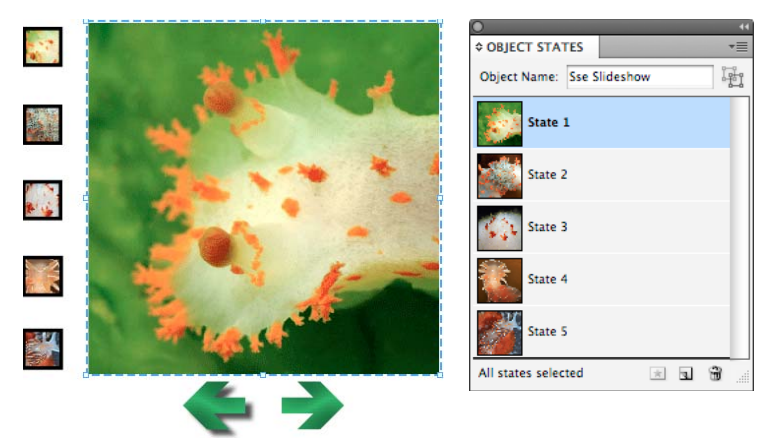

Create a slideshow using the Object States panel

Slideshow images are converted into PNG images in the folio.

Currently, you cannot make a slideshow play in full-screen mode.

1 In InDesign, use the Object States panel (Window > Interactive > Object States) to create a slideshow. (For details, see "Create a multi-state object slide show" in InDesign CS5 Help.)

When you create a multi-state object, you insert images, align them in an article, and convert the article to a multi-state object.

2 In the Object States panel, specify an object name.

When your multi-state objects in the horizontal and vertical documents have the same object name, the slideshow maintains continuity when the iPad is rotated.

Note: To avoid bundling errors, do not include punctuation or extended characters in the object name or object state name.

3 Create navigation buttons that browse through the states in the multi-state object.

Use the Go To State action to refer to a specific slide. Use the Go To Next State and Go To Previous State actions to navigate through slides.

The Sample Buttons panel in InDesign includes a library of navigation buttons. If you use these sample buttons, delete the existing action and replace with a Go To Next State or Go To Previous State action.

**4** If you want the button appearance to change when it's tapped, click [Click] under Appearance, and change its appearance.

If a button uses the Go To State action, the [Click] state appears when the specificed state is selected. For example, the [Normal] state button can have a black frame, and the [Click] state can have a red frame. The red frame appears when the button is tapped on the iPad. (The [Rollover] state is not supported on mobile devices.)

**5** To change slideshow settings, select the multi-state object, and specify the following settings in the Overlay Creator panel (Window > Extensions > Overlay Creator):

Auto Play When selected, the slideshow begins playing when users turn to the page.

**Tap to Play/Pause** When selected, this setting lets users tap to play and pause an auto-running slideshow. Double-tapping resets the slideshow.

**Delay** If Auto Play is selected, you can specify the time that elapses between loading the page and the start of the slideshow. Specify a value from 0 to 60 seconds.

**Interval** If Auto Play or Tap To Play/Pause is selected, the Interval value determines the duration of display for each slide.

**Play** \_ **Time** If either Auto Play or Tap To Play/Pause is selected, you can specify the number of times the slideshow plays. This option is dimmed if Loop is selected.

**Loop** If either Auto Play or Tap To Play/Pause is selected, select Loop to play the slideshow continuously until the user double-taps the slideshow or turns the page.

**Stop At Last Image** If either Auto Play or Tap To Play/Pause is selected, select Stop At Last Image to stop at the last image of the slideshow instead of the first.

**Cross Fade** When selected, this setting provides a fade transition to the next slide. The value is 0.5 seconds by default. You can specify a value between 0.125 seconds and 60 seconds. This value applies to both auto-running and manually advanced slideshows.

Swipe to Change Image When enabled, this setting lets the user swipe to move from slide to slide.

**Stop at First/Last Image** This setting determines whether the slideshow stops playing or continues when the last slide is reached going forward or the first slide is reached going backward. This option affects only swiping.

Hide Before Playing If selected, the slideshow remains hidden until the user taps a button to display a slide.

Play In Reverse When enabled, the slideshow plays the images in reverse order.

When you copy the multi-state object to a different document, the object is renamed. For example, "sea slugs" becomes "sea slugs2." To maintain continuity when the device is rotated, make sure that the object names in the horizontal and vertical documents are identical.

#### **More Help topics**

"Supported interactivity features" on page 34

"Best practices for creating overlays" on page 35

## Image Sequence overlays

The Image Sequence (previously called "360 Viewer") overlay progresses through a series of images. It allows you to create effects such as rotating an object 360° on the mobile device.

- Use png or jpg image files that have the same root name with ascending suffixes, such as Tower001.jpg, Tower002.jpg, and so on. Make your image dimensions correspond exactly to the display area on the mobile device, such as 500 x 400 pixels in 72 dpi.
- For smooth 360° rotation, use at least 30 images. Using too many images increases the file size unnecessarily. To reduce file size, use JPEG images compressed in the 50-80% range. Use PNG files only if you want to include transparency.

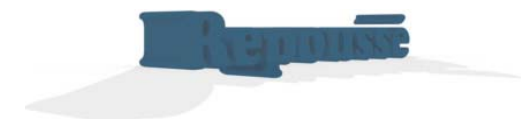

Create a set of images to be used for the image sequence

You can use a number of different methods to create images of a 3D object. One method is to use Adobe Photoshop<sup>®</sup> Extended to export an image sequence of a 3D object. You can use Adobe Flash<sup>®</sup> Professional or Adobe After Effects<sup>®</sup> to export frames from an animation or video. You can also use a 3D authoring application to generate images of a 3D model.

- 1 Create the source assets for the image sequence object, and place them in a folder.
- **2** Do one of the following:
  - Using the Rectangle tool or Rectangle Frame tool, drag to create a placeholder frame.
  - Place an image that acts as a poster for the image sequence. To avoid skewing, use the same dimensions for the poster image that you use for the image sequence images. (If you use a poster image, double-tapping the image in the viewer hides the image sequence and displays the poster.)
- 3 Select the placeholder object, open the Overlay Creator panel (Window > Extensions > Overlay Creator), and select Image Sequence.
- 4 In the Overlay Creator panel, click the Load Images folder icon, locate the folder containing the images, and click Open.
- 5 If necessary, scale the frame and its contents to fit in your layout.
- **6** Specify the following settings in the Overlay Creator panel:

**Show First Image Initially** If this option is selected, the first image is used as the poster. If Play In Reverse is selected, the last image is used as the poster.

Auto Play If this option is selected, the image sequence begins playing when users turn the page.

**Tap To Play/Pause** When selected, this setting lets users tap to play and pause the image sequence. Double-tapping resets the object.

**Delay** If Auto Play is selected, you can specify the time that elapses between loading the page and the start of the image sequence. Specify a value from 0 to 60 seconds.

**Speed** Change the speed of the object's progression in frames per second. The minimum value is 1 (1 frame per second) and the maximum value is 30.

**Play\_Time** If either Auto Play or Tap To Play/Pause is selected, you can specify the number of times the image sequence plays. This option is dimmed if Loop is selected.

**Loop** If either Play On Page Load or Tap To Play/Pause is selected, you can select Loop to play the image sequence continuously. Double-tapping the slideshow or turning the page stops the sequence.

**Stop At Last Image** If either Auto Play or Tap To Play/Pause is selected, select Stop At Last Image to stop at the last image of the sequence instead of the first.

**Swipe To Change Image** When enabled, this setting lets the user swipe to move forward or backward through the images.

If Swipe To Change Image is not selected, select either Auto Play or Tap to Play/Pause to make the image sequence interactive.

**Stop at First/Last Image** You can determine whether the object stops playing or continues when the last image is reached going forward or the first image is reached going backward. This option affects only swiping.

Play In Reverse When enabled, the image sequence plays the images in reverse order.

#### **More Help topics**

"Supported interactivity features" on page 34

"Best practices for creating overlays" on page 35

# Panorama overlays

The Panorama overlay provides the illusion of viewing an image from the inside out. For example, you can create a Panorama effect that lets users see inside an airplane's cockpit. They can rotate the view 360° and zoom in on the instrument panels.

The key to creating a panorama is getting the necessary images. To create a Panorama effect, the Overlay Creator requires a set of six images, which represent the six inner sides of a cube. If you begin with a full panorama image, convert it to six cube images based on that image.

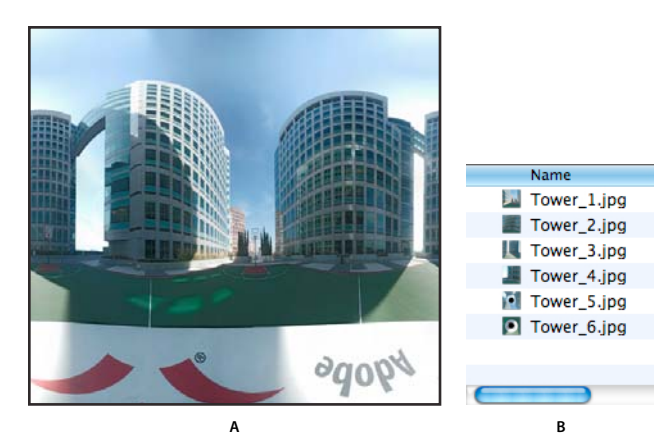

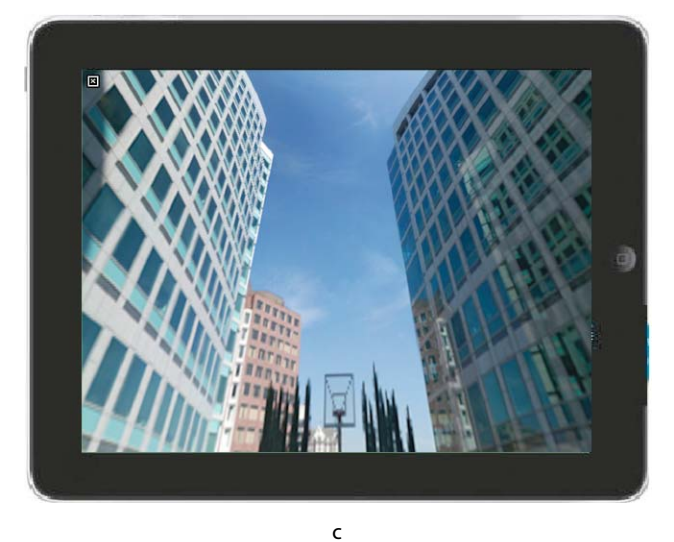

*Creating a panorama A.* Original panorama image *B.* Panorama image converted to inner six sides of cube *C.* Panorama on iPad

If you begin with a horizontal cross image, you can use Photoshop or a screen capture utility to create the six required images.

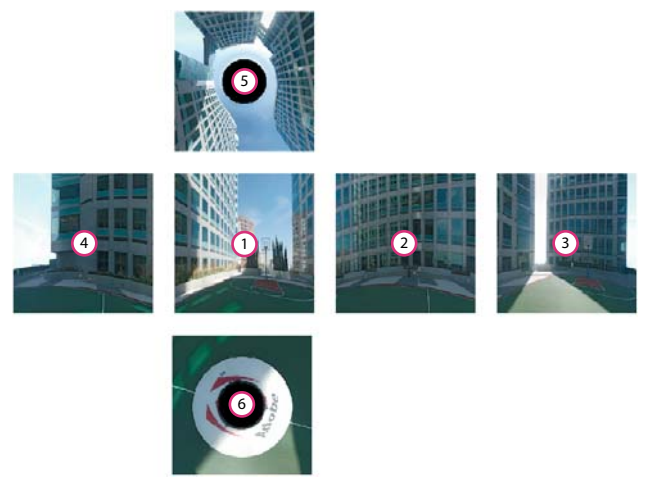

To divide a panoramic cross image into separate images, follow this pattern.

1 Create the source assets for the panorama, and place them in a folder.

For best results, use JPEG images saved in 72 dpi. High-resolution images allow customers to zoom in more clearly but require a larger file.

- **2** Do one of the following:
  - Using the Rectangle tool or Rectangle Frame tool, drag to create a placeholder frame.
  - Place an image that acts as a poster for the panorama.
- **3** Select the placeholder object, open the Overlay Creator panel (Window > Extensions > Overlay Creator), and select Panorama.
- 4 In the Overlay Creator panel, click the Assets folder icon, locate the folder containing the six images, and click Open.
- 5 If necessary, scale the frame and its contents to fit in your layout.
- **6** Specify the following settings in the Overlay Creator panel:

**Use First Image For Poster** Selecting this option uses the first panorama image as the poster. Select this image if you have not created a different image to be used as the poster.

**Initial Zoom** Specify a value to determine the magnification of the initial image. Use a value between the Min/Max field of view settings, which are 30 and 80 by default.

**Vertical/Horizontal** Specify values to determine which area of the panorama is initially displayed. For Vertical, specify a value between -90 (tilted all the way up) and 90 (tilted all the way down). For Horizontal, specify a value between -180 (rotated all the way left) and 180 (rotated all the way right).

Field Of View If you don't want users to zoom in or out past a certain point, specify Min and Max values.

**Limit Vertical Pan** If you want to allow tilting only two-thirds toward the top, select Limit Vertical Pan and specify -60. Specify 60 to allow tilting only two-thirds toward the bottom. Use a small value such as 1 to prevent vertical panning.

**Limit Horizontal Pan** If you want to allow panning only two-thirds toward the left and right, select Limit Horizontal Pan and specify -120 for left and 120 for right.

Note: To see the effect of the different panorama settings, change the settings and click Preview.

#### **More Help topics**

"Supported interactivity features" on page 34

"Best practices for creating overlays" on page 35

# Audio & Video overlays

Supported video and audio files you place in InDesign play when tapped in the Viewer. For video files, use a format that is compatible with Apple iTunes, such as an MP4 file with h.264 encoding. For audio files, use MP3 files.

Currently, you cannot specify a URL to stream audio or video from the web using the Audio & Video overlay. However, you can stream media using a Web Content overlay or an HTML article.

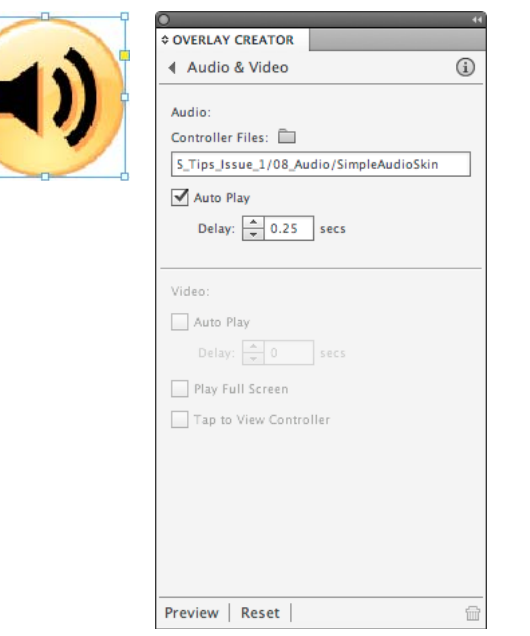

Video and audio files

#### Audio

The mp3 files that you place in InDesign play when tapped in the Viewer. To simulate a controller skin, you can create a simple effect that toggles between a play and pause button. Or, you can create a more advanced effect that displays audio progression.

#### Video

You can play video inline or in full-screen mode. For best results with inline videos, create a movie in the appropriate dimensions, such as 400 x 300 pixels, and create a separate poster image using those same dimensions. Set full-screen movies to 1024 pixels wide for the iPad. For a good balance between file size and quality, some publishers recommend 10-12 MB per minute of film.

You can specify a poster image from one of the movie frames. However, the recommended method is to create a poster image that indicates the object is interactive.

- 1 Choose File > Place, and place the video or audio file in your document.
- 2 Select the placed object, open the Media panel (Window > Interactive > Media), and specify a poster.

For a video file, you can choose an image or specify a frame from the video. For best results, choose an image that indicates the page item is interactive.

3 With the media frame selected, specify any of the following options in the Overlay Creator panel.

**Audio Controller Files** Click the folder icon, and specify the folder containing the play and pause buttons for audio files.

To display a controller skin with Play and Pause buttons while the audio clip is playing, create a set of .png files in a folder. These images each must have either a \_pause or \_play suffix. You can create a single pair of \_play and \_pause buttons, or you can create multiple \_play and \_pause buttons that represent progressive states of a status bar.

AudioAsset001\_play.png AudioAsset002\_play.png AudioAsset003\_play.png AudioAsset004\_play.png AudioAsset005\_play.png AudioAsset001\_pause.png AudioAsset002\_pause.png AudioAsset003\_pause.png AudioAsset004\_pause.png AudioAsset005\_pause.png

In this example, when your audio is played half way, the AudioAsset003\_play.png button is displayed. When tapped to pause, the AudioAsset003\_pause button is displayed.

**Show First Image Initially (InDesign CS5.5 only)** If this option is selected, the audio frame displays the first \_play.png file in the specified audio controller assets folder, and the frame resizes appropriately.

In InDesign CS5, specify the poster image, and then manually resize the frame and the poster image.

**Auto Play** Select this option to play the audio or video file when the page is loaded on the mobile device. You can also specify the number of seconds to delay.

**Play Full Screen** If this option is selected, the video plays in full-screen mode. If this option is not selected, the video plays within its bounding area.

**Tap To View Controller** If this option is selected, tapping the video while it's playing displays a controller bar with pause and play controls. If this option is not selected, tapping the video pauses and restarts.

When the user initiates the audio, it is played immediately while allowing the user to continue to read the content in the current article. Navigating to another article stops and resets the audio. However, turning the page does not stop the audio.

#### **More Help topics**

"Supported interactivity features" on page 34

"Best practices for creating overlays" on page 35

# Web Content overlays

The Web Content (previously called "Web View") overlay lets you display a web page within a view area. Users can see the web page content in the view area without having to display a separate in-app browser. You can specify a web URL or a local HTML file.

If you specify a local HTML file, make sure that the .html file and associated files and folders appear in the same folder.

For any URL that gets redirected to a mobile URL automatically, specify the mobile URL (such as http://mobile.twitter.com/), not the original URL (such as http://twitter.com).

- 1 Do one of the following:
  - Using the Rectangle tool or Rectangle Frame tool, drag to create the frame that displays the web content.
  - Place an image that acts as a poster for the web content.
- 2 Select the frame, and select Web Content in the Overlay Creator panel.
- **3** Do one of the following:
  - To specify a URL, type or paste the URL in the Assets field. Type the entire URL, including "http://."
  - To use local HTML files, click the folder icon and specify the local HTML file. The HTML file (such as
    index.html) should appear in a folder that includes any images or scripts used in the HTML file.
- 4 Specify any of the following options:

**Auto Play** Select this option to load the web page when the page is loaded on the mobile device. You can also specify the number of seconds to delay.

**Transparent Background** If this option is selected, the transparent background in a web page is preserved. If this option is deselected, the web content background is used.

**Allow User Interaction** If this option is selected, users can interact with the web page. For example, they can tap a hyperlink to jump to a different web page.

**Scale Content To Fit** If this option is selected, the web page is scaled to fit within the size specified in the overlay file. If this option is not selected, the web page is displayed at the same size it would appear in the device's browser, and the HTML page can be cropped.

#### **More Help topics**

"Supported interactivity features" on page 34

"Best practices for creating overlays" on page 35

## Pan and Zoom overlays

You can display a large image in a small area and allow the user to pan and zoom the image within that area. Note the following:

- Currently, the view area must be rectangular.
- For best results, use JPEG images. Make sure that the image has the exact dimensions you want to use. For example, to pan a 1024-by-1024 pixel image within a 200-by-200 pixel view area, create a 1024-by-1024 image in 72 dpi.
- For best results, avoid using an image larger than 1024-by-1024 pixels. Large images increase the file size and can cause memory problems on mobile devices. The maximum width and height size is 2000 pixels in 72 dpi.
- Currently, the Pan and Zoom feature is not designed to work with transparent images. When a page with an image pan is loaded, the poster appears, and the actual overlay is invisible until it is tapped. When users double-tap the overlay, it disappears and the poster is displayed. If the image pan contains transparency, the poster shows through and appears to be a duplicate image.
- 1 Place a JPEG or PNG image.

**2** Using the Selection tool, drag the a selection handle to crop the frame without resizing the image. Make the frame the size of the view area. Position the image within the frame to determine the initial view area.

Make sure that the container frame is smaller than the image. If the width or height of the frame and image are the same size, the object is treated as scrollable content.

To add a poster to the Pan and Zoom overlay, create a frame the same dimensions as the image pan, and place it over the Pan and Zoom overlay. When the user taps the poster, the image pan is activated and hides the poster. When the user double-taps the image pan, the poster is displayed again.

**3** To change the initial view magnification, use the Direct Selection tool to select the image (not the frame), and scale the image.

You can change the image size to 100% or lower. The maximum scale is 100%.

**4** Select the image frame, and open the Overlay Creator panel. Click the Pan & Zoom tab, and then click the Pan & Zoom option.

The Pan Only option is useful for creating a frame in which users can scroll the content vertically or horizontally. If you select Pan Only, the upper left corner of the content must appear in the upper left corner of the frame. See "Scrollable frame overlays" on page 49.

If you select Pan & Zoom or Pan Only, the object is converted to an overlay. Click Reset to convert it back to an object.

#### **More Help topics**

"Supported interactivity features" on page 34

"Best practices for creating overlays" on page 35

# Scrollable frame overlays

You can create a scrollable frame that lets users scroll to view more content. For example, you can create a cooking page with a list of ingredients and a set of instructions. Rather than turning to the next page to see the full set of ingredients or instructions, users can swipe to scroll.

The initial view for scrollable content is the upper-left corner of the container frame. Currently, you cannot change the initial view.

You can add all interactive overlays except slideshows to scrollable frames. For interactive objects to work, use the Pan Only method to create the scrollable frame, not the layers method.

#### **More Help topics**

"Supported interactivity features" on page 34

"Best practices for creating overlays" on page 35

## Create simple scrollable images using Pan Only

- 1 Select an image.
- 2 Drag the bottom or right selection handle to crop the frame.
- 3 In the Overlay Creator panel, select Pan Only.

When users view the folio, they can either drag vertically or horizontally to scroll the larger image within the smaller frame.

## **Create scrollable frames using Pan Only**

You can create a scrollable frame by cutting a frame or group of objects and pasting it into a smaller container frame.

1 To make a frame that scrolls vertically, create a content frame and a container frame.

- Make sure that the content frame and the container frame have the same width.
- The content frame can be a text frame, an image, or a group of objects.
- You can include any interactive object except a slideshow in your content frame. Either add the interactive objects to the text frame as anchored objects or group interactive objects with other objects.
- For best results, do not apply a stroke to the container frame. If you want the container frame to have a border, the safest approach is to create a separate frame with a stroke. If the container frame includes a stroke that's larger than 1 pixel, the text frame scrolls both horizontally and vertically within the frame unless the stroke is aligned to the inside
- 2 Align the top of the content frame with the top of the container frame.

If you don't align the top of the frames before cutting, pasting the text frame into the container frame displays the middle of the container frame as the initial view in your layout, and unexpected results may occur. In the resulting folio, the top left of the content frame aligns with the top left of the container frame regardless of the initial view.

- 3 Select the content frame, and choose Edit > Cut.
- 4 Select the container frame, and choose Edit > Paste Into.
- 5 With the container frame still selected, choose Pan Only in the Overlay Creator panel.

## Create scrollable frames using the Layers panel

When you create scrollable frames using the Layers panel, you add the content frame to one layer and the container frame to a different layer named "Scrollable Content."

To include hyperlinks in the scrollable frame, use the Pan Only method to create scrollable content. Hyperlinks are not supported in a scrollable frame created with the Layers panel.

1 In the Layers panel, create a layer called Scrollable Content.

The layer name is case-sensitive; type the layer name accurately.

2 Create two objects—a container frame and a content frame that contains the scrollable content.

For best results, make the width of the container frame and the content frame identical for vertical scrolling. Make sure that the content frame does not include overset text.

The content frame has a transparent background by default. Apply a fill to the content frame if you do not want the page items behind it to show. For example, if your container frame includes a graphic, that graphic appears behind the scrollable content unless you apply a fill to the content frame.

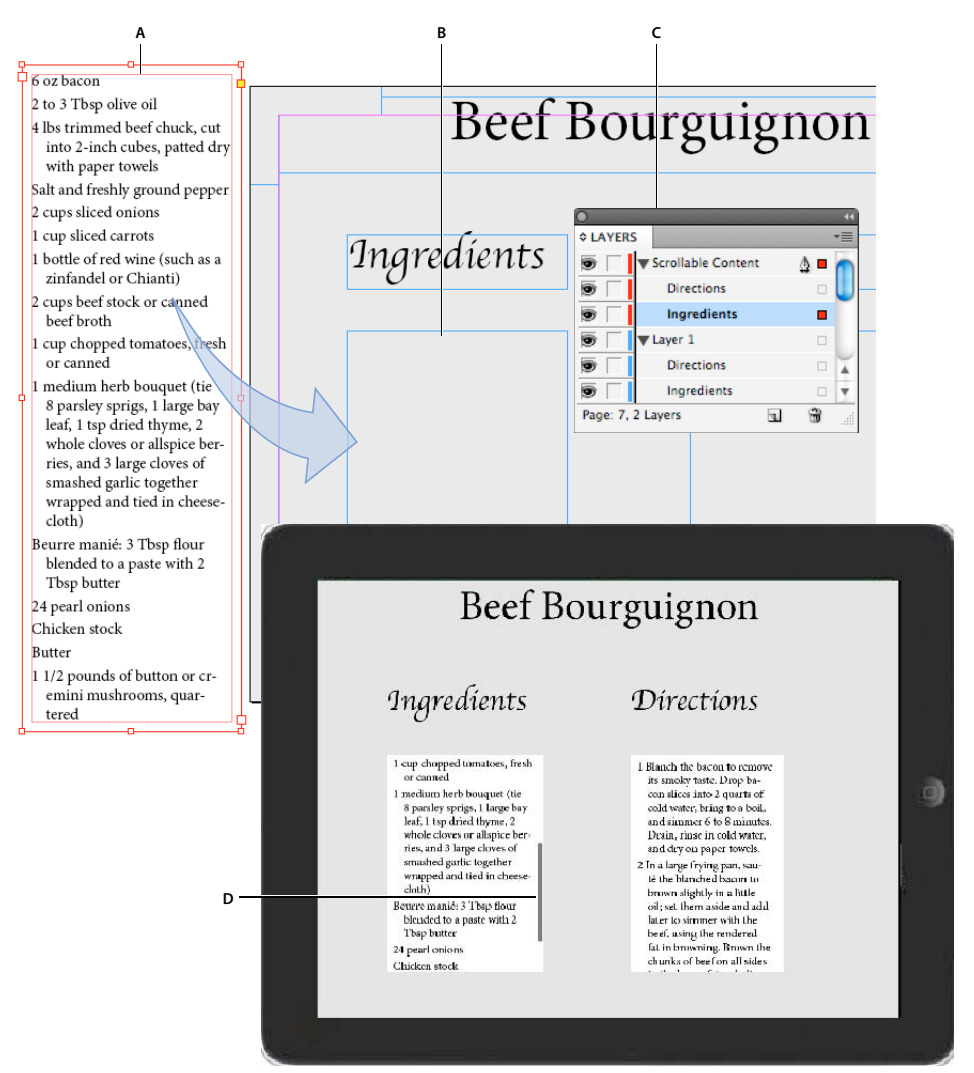

Scrollable content

A. Content frame added to Scrollable Content layer B. Container frame with identical name on different layer C. Layers panel D. Scrollable frames on iPad

To display objects in the scrollable frame—such as a text frame, an image, and a caption—arrange these objects vertically and group them.

**Note:** To keep the scrollable content from interfering with your layout, you can place it on the pasteboard or on a hidden layer. However, if the scrollable content is placed entirely on the pasteboard, linked objects are dropped when you package the files. To include the linked files, make part of the frame touch the document page. You can change the size of the pasteboard in InDesign preferences.

**3** Move the content frame to the Scrollable Content layer.

Move only content frames to the Scrollable Content layer. Do not move container frames—or any other object—to the Scrollable Content layer.

**4** In the Layers panel, rename both the container frame and the content frame so that they have the same name, such as "Ingredients."

To rename an object in the Layers panel, click the arrow to the left of the layer to expand it. Click the object, pause, and then click again. Type to replace the selection.

If the scrollable content is a group, rename the group. The group and an object in the group can have the same name.

When you copy and paste the objects from one document to another, make sure that Paste Remembers Layers is selected in the Layers panel menu. That way, you don't have to re-create the Scrollable Content layer.

# **Chapter 4: Folios and Articles**

# **Create folios**

A *folio* includes one or more digital publishing articles. A folio appears as an issue in the library of either the Adobe Content Viewer or a custom multi-folio viewer. If you create a custom single-folio viewer, the folio includes the contents of that viewer app.

Some folios are not intended for publication. For example, you can create a folio that contains a mix of horizontal-only and vertical-only articles intended for different magazines. However, if you try to publish or preview that folio, an error will occur.

## Folio Builder panel overview

Use the Folio Builder panel (Window > Extensions > Folio Builder) to create folios and add articles. The Folio Builder panel displays the folios to which you have access. The Folio Builder panel includes three views: folio view, article view, and layout view. To navigate, do any of the following actions:

- · Double-click a folio to display the articles in that folio.
- Double-click an article to display the article's layouts (portrait and landscape).
- Click the arrow icon 🔳 in the upper left corner of the panel to return to Folio view.

| ¢ FOLIO BUILDER | ▶   •≡             | ¢ FOLIO BUILDER |   |                    |   |
|-----------------|--------------------|-----------------|---|--------------------|---|
| Folios: All 🝷   | Sort 🝷 🔘           |                 | O | City Guide   Enjoy | 0 |
| City Guide      | •                  | Cover           | • | Landscape Layout   |   |
| Lacrosse        | >                  | Enjoy           | • | Portrait Layout    |   |
| Gallery         | •                  | Overlay Demo    | Þ |                    |   |
| DPS Tips        | m <sup>®</sup> n ≻ | WIFI            | Þ |                    |   |
| md              | •                  |                 |   |                    |   |
| Preview New     |                    | Preview New     |   | Preview New        |   |
|                 | A                  | В               |   | C                  |   |

Folio Builder panel A. Folio view B. Articles view C. Layout view

#### Filter displayed folios

To determine which folios are displayed, choose All, Active, Private, or Shared from the drop-down menu in Folio view. Active folios are marked as Active in the web client and show a color badge in the upper left corner. Private folios are folios that are not being shared.

#### Sort folios

Choose an option from the Sort drop-down menu in Folio view to determine the sort order of folios in the Folio Builder panel. Select Reverse List to reverse the order for any folio selected.

## Sign in to Folio Builder panel

Use a verified Adobe ID to sign in to the Folio Builder panel.

- 1 Make sure that your computer is connected to the internet.
- 2 In the Folio Builder panel (Window > Extensions > Folio Builder), click Sign In, and then sign in using a verified Adobe ID.
- **3** If you do not have a verified Adobe ID, go to https://digitalpublishing.acrobat.com/ and click Create Account. Sign up for an account using a valid email address. Adobe will send you a verification message. Open that message and verify it. Then use that Adobe ID to sign in to the Folio Builder panel. See "Using Adobe IDs for digital publishing" on page 5.

## **Create a folio**

A folio is a collection of articles. Anyone with InDesign CS5 or later can create folios.

When you sign in and create a folio, a workspace is created on a web server. The content of any article you add to the folio is uploaded to that workspace.

- 1 Choose Window > Extensions > Folio Builder to open the Folio Builder panel.
- 2 If you have not already signed in, click Sign In, and sign in using a verified Adobe ID.

If you do not sign in to the Folio Builder panel, you can create an offline folio. You can then upload that offline folio after you sign in.

- **3** Click New to create a new folio.
- 4 Specify the following settings, and click OK.

**Folio Name** Specify the folio name. The folio name is different from the Publication Name that appears in the viewer.

**Size** Specify the dimensions of the target device, such as 1024x768 for the iPad or 1024x600 for the Samsung Galaxy Tab. You can also specify a custom size, such as 1232x752 for the Motorola Xoom.

When you specify the folio size for the target device, take into account whether the device displays a navigation bar. For example, a 48-pixel navigation bar appears in Xoom devices, causing the viewer to scale a 1280x800 folio. Instead, create a 1232x752 folio size for dual-orientation folios.

**Default Image Format** Choose a default option for the folio. Individual articles can have different Image Format settings.

Choose Automatic if you want to let InDesign determine whether to export the pages as JPEG, PNG, or PDF. If you want to reduce file size at the possible expense of image fidelity and performance, choose JPEG or PDF. Choosing PDF lets users zoom in on pages that do not have interactive content.

**Default JPEG Quality** If Automatic, JPEG, or PDF is selected for Default Image Format, specify the JPEG Quality. Increased quality increases the file size.

**Create Local Folio** Select this option if you do not want to upload the folio content to the server at this time. You can later choose Upload To Folio Producer from the panel menu to upload folio contents.

For information about troubleshooting the Folio Builder, see Troubleshoot Folio Builder and Troubleshoot article upload failures in Folio Builder panel.

## **Change folio properties**

After you create a folio, you can use the Folio Properties dialog box to specify a publication name, change the size, and choose cover preview images.

- 1 In the Folio Builder panel, select a folio.
- 2 Choose Properties from the Folio Builder panel menu to open the Folio Properties dialog box.
- **3** Specify the following settings, and then click OK.

**Publication Name** The Publication Name you specify appears in the viewer. Specify a publication name if you plan to publish the folio.

**Note:** To avoid problems, use only alphanumeric or numeric characters in the the Publication Name. Do not use special characters such as apostrophes ('), or unexpected results may occur on Android devices. This bug is currently being addressed.

**Size** Change the size of the folio only if you have a compelling reason. Changing the size of the folio can cause the article layouts to change in unexpected ways.

**Cover Preview** A preview image represents each folio added to the viewer in the viewer library. Specify the portrait and landscape cover images. Create cover images as 72-dpi JPG or PNG files using the same pixel dimensions as the target device, such as 1024 x 768.

You can also use the Folio Producer Organizer to edit folios. See "Folio Producer Organizer" on page 74.

## **Create offline folios**

An offline folio, or local folio, is not uploaded to the Folio Producer service on the web. Creating an offline folio is especially useful when you're not connected to the Internet, or if the acrobat.com service is temporarily out of service.

You cannot convert an uploaded folio to an offline folio.

USING DIGITAL PUBLISHING SUITE Folios and Articles

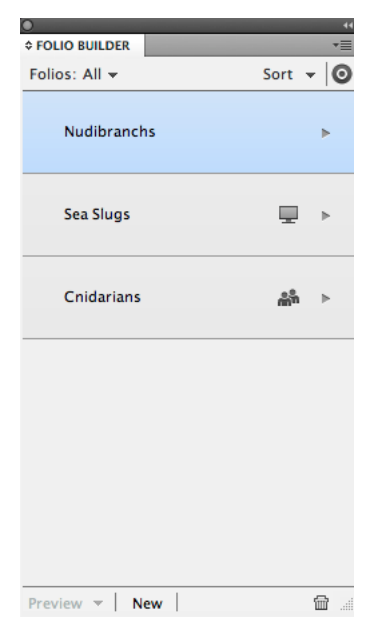

An icon indicates that a folio is offline.

1 To create an offline folio, do either of the following:

- Click New in the Folio Builder panel when you are not signed in.
- Click New in the Folio Builder panel, and then select Create Local Folio.
- **2** Add articles and edit the folio.

You can preview offline folios on your desktop or using Preview on Device.

When you preview or upload an offline folio, the folio is updated automatically to account for changes to the source InDesign documents. Choosing Update to update an offline folio is not necessary.

**3** To upload the folio, sign in to the Folio Builder panel, select the folio, and choose Upload To Folio Producer from the panel menu.

You can upload an offline folio only if the source files are available.

## **Share folios**

Share a folio if you want to let other people review the folio you're working on or to make it available to them. For example, if you're creating an ad for a publisher, you can share the folio that contains your ad with the publisher. Or, if you're a publisher, you can share a folio with different designers to let them upload articles.

- 1 In the Folio Builder panel, select a folio.
- 2 Choose Share from the Folio Builder panel menu.
- **3** In the Share dialog box, type the email addresses of the people with whom you want to share your folio. Use a comma or semi-colon to separate the email addresses. Press Tab to move to the next field.
- 4 Type the subject and message, and then click Share.

When recipients open the Adobe Content Viewer on a mobile device, the shared folio is available for downloading.

If recipients open the folio in the Folio Builder panel, a share icon 👬 appears next to the folio name in the Folio Builder. Recipients can open the folio and add articles. However, they cannot edit existing articles.

**Unshare folios** To unshare a folio that you shared with others, select the folio in the Folio Builder panel, and choose Unshare from the panel menu. Select the recipients with whom you want to unshare, and click OK. Unsharing makes the folio unavailable for downloading and removes it from shared recipients' Folio Builder panel, but it does not remove folios that have been downloaded to devices. Deleting a shared folio also makes it unavailable for downloading.

**Remove a folio shared with you** If someone has shared a folio with you and you no longer want access to it, select the folio in the Folio Builder panel and click the trash icon. Deleting the shared folio removes your information from the owner's shared recipients list.

## Delete a folio

When you delete a folio, you remove the workspace from the server, and you delete all articles in that folio, but not the source documents. If you published a folio to the Distribution Service, use the Folio Producer Organizer to remove that folio before deleting it. Avoid removing and deleting retail folios.

Select a folio in the Folio Builder panel, and then click the Trash button.

# **Create articles and layouts**

Folios consist of articles. You can create articles that are either based on InDesign documents or HTML files. You can use two methods to add articles to a folio: create an article based on an open document, or import documents from a folder.

## Create an article from an open document

Articles can include either one or two layouts for portrait and landscape orientation on the mobile device. However, you must be consistent within the published folio. All articles in the published folio must be portrait only, landscape only, or dual orientation.

#### USING DIGITAL PUBLISHING SUITE Folios and Articles

|              | ▶   *≣ |
|--------------|--------|
|              | 0      |
| Cover        | ►      |
| Enjoy        | Þ      |
| Overlay Demo | Þ      |
| WiFi         | Þ      |
|              |        |
|              |        |

Preview New Development

- Articles view
- 1 Open the InDesign document that is designed for digital publishing. See "Designing digital publications" on page 22.

The document dimensions can be different from the folio size in two situations. Either the aspect ratios of the folio and document page size are identical, or the document is designed for smooth scrolling. For example, you can add 1024x768 documents to a folio that are set to a 800x600 folio size because both aspect ratios are 4:3. Or, if you create a 1024x2000 document with a single page, the added article is set to Smooth Scrolling.

- 2 In the Folio Builder panel, create or open the folio in which the article will appear.
- 3 In the Articles view of the Folio Builder panel, click Add.
- 4 Specify the following options, and click OK.

**Title** Specify the article title. The article title appears in the Viewer, so use a real article name such as "City Guide" instead of a filename such as "city\_guide\_h."

**Image Format** Specify an image format setting for the article if you want it to be different from the entire folio. For example, you can choose PDF for an article to allow pinching and zooming on non-interactive pages.

JPEG Quality If Automatic, JPEG, or PDF is selected for Image Format, specify the JPEG Quality. Increased quality increases the file size.

## Add a layout to an article

When you create an article based on an open document, only one layout is created: portrait or landscape. If the article appears in a dual-orientation folio, the article requires a second layout.

- 1 Open the InDesign document that is designed in a different layout orientation from the existing article layout.
- 2 In the Folio Builder panel, double-click the article to which you want to add the second layout.
- 3 In the Articles view of the Folio Builder panel, click Add.

If you're creating a smooth scrolling article, use the import method to add both layouts. See "Smooth scrolling articles" on page 23.

## **Import InDesign articles**

If you use the appropriate structure and filenaming conventions, you can import either a single article or a set of articles.

- 1 Create one or more folders containing InDesign documents. See "Structuring folders for imported articles" on page 29.
- 2 In the Folio Builder panel, open the folio in which the article or articles will appear.
- 3 In the Articles view of the Folio Builder panel, choose Import from the panel menu.

| Import Article                               |
|----------------------------------------------|
|                                              |
| <ul> <li>Import a Single Article</li> </ul>  |
| <ul> <li>Import Multiple Articles</li> </ul> |
| Article Name:                                |
| WiFi                                         |
| Image Format:                                |
| Automatic 🔻                                  |
| JPEG Quality:                                |
| High 🔻                                       |
| Location: 🗎                                  |
| ets Test/CityGuide_Folio/WiFi_Ad             |
| Cancel OK                                    |

Import Article dialog box

- **4** Do either of the following:
  - Choose Import A Single Article, click the Location folder icon, and specify an article folder.
  - Choose Import Multiple Articles, click the Location folder icon, and specify a folio folder containing article folders.
- 5 Specify the image format settings, and click OK.

If your article folders include .png images on the same level as the InDesign documents, the images are used as table of contents icons. If you import multiple articles in which the folio folder includes a sidecar.xml file, the file determines the order of articles and populates the article properties. See "Create a metadata sidecar file for importing articles" on page 30.

If your articles fail to import properly, see Troubleshoot article upload failures in Folio Builder panel .

## **Import HTML articles**

You can import HTML-based articles into a folio so that it can be displayed in the viewer as an article. One advantage of HTML articles is a much smaller file size that is better suited for weekly publications and simple, text-intensive articles.

1 Create a folder containing HTML files.

Make sure that you include only the assets you're using in the folder. All assets in the folder are uploaded, even if they're not used.

2 In the Folio Builder panel, open the folio in which the HTML article will be included.

- 3 In the Articles view of the Folio Builder panel, choose Import from the panel menu.
- 4 Choose Import A Single Article, click the Location folder icon 🛅, and specify the HTML folder.
- 5 Specify the image format settings, and click OK.

#### HTML article requirements

- You can create a single HTML file that works for both portrait and landscape orientations, or you can create separate HTML files for the two orientations. To use separate HTML files for portrait and landscape, add the \_v and \_h suffixes to the end of the HTML filenames, such as "index\_h.html." If you're creating a single-orientation folio, you need only one HTML file. Include the \_h or \_v suffix for the HTML file in a single-orientation folio.
- Dynamic HTML (DHTML) files currently are not fully supported.
- For file structure, one method is to place all associated graphics and scripts for the HTML file in the individual article folders. Another option is to place associated graphics and scripts for the entire folio in an HTMLResources folder. The HTMLResources folder must be imported to the folio from the Folio Builder panel or the Folio Producer on the web. See "Import HTMLResources folder" on page 77.

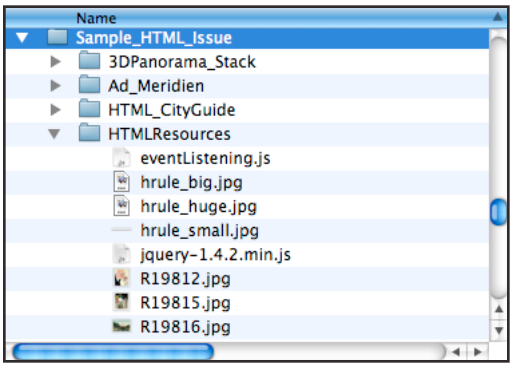

Example of an HTMLResources folder

• Make sure that you use relative paths in your HTML code. If you're linking to an image on the same level as the HTML file, use this approach:

```
<img src="GlobalImage.jpg"/>
```

If you're linking to an image in the HTMLResources folder, use this approach:

<img src="../HTMLResources/GlobalImage.jpg"/>

For information on creating hyperlinks to and from HTML articles, see "Create navto hyperlinks for HTML articles" on page 38.

#### Creating HTML articles for multiple devices

In previous releases, the user guide recommended including the following <meta> tag to provide consistent content scaling across mobile devices with different resolutions:

```
<meta name="viewport" content="width=device-width, initial-scale=1.0, maximum-scale=1.0, user-scalable=no, target-densitydpi=device-dpi"/>
```

However, to enable HTML pagination, either omit this <meta> tag or remove the "user-scalable=no" and "targetdensitydpi=device-dpi" values. If either value appears in the meta tag, the HTML articles are not scaled properly when viewed on Android devices.

#### Creating HTML articles for Android Viewers

For guidance and requirements on creating HTML articles for Android Viewers, see Create HTML articles for Android Viewers.

#### Paginating HTML articles

If your HTML article is not set to Smooth Scrolling, images or lines of text can be too close to the bottom of the page or cropped. You can improve the appearance of pagination in HTML articles. See HTML Pagination.

#### HTML5 resources

- For information about using Wallaby to convert Flash files to HTML5 files, see From InDesign to HTML5 via Flash.
- For information about creating articles using HTML5, see Johannes Henseler's article A single file HTML5 framework.
- For HTML5 tutorials, see http://html5tutorial.net/tutorials/ and http://net.tutsplus.com/category/tutorials/html-css-techniques/.
- For information on which fonts are available in HTML articles and Web View overlays on the iPad, see www.michaelcritz.com/2010/04/02/fonts-for-ipad-iphone/.
- Rufus Deuchler created a video tutorial about using Adobe Muse (code name) to create HTML content for digital publications.

#### Creating scrubber thumbnails for HTML articles

For InDesign articles, the viewer automatically generates the thumbnails that appear when you drag the scrubber. However, generating thumbnails for HTML articles takes more time, sometimes resulting in poorly rendered thumbnails. To improve thumbnail performance in HTML articles, you can manually add image files to the HTML article folders.

Create png files that are named "scrubberthumbnail\_h.png" and "scrubberthumbnail\_v.png" (you can also use \_l and \_p suffixes). Add these files to the HTML article folder. There is no size restriction for these images, but note that they are scaled down proportionally to a height of 166 pixels. As a point of reference, when thumbnails are generated, landscape thumbnails are 221 x 166 pixels, and portrait thumbnails are 125 x 166 pixels.

# **Manage articles**

Use the Folio Builder panel menu to update, copy, and rename articles.

USING DIGITAL PUBLISHING SUITE Folios and Articles

| 0                   | 44         |                               |
|---------------------|------------|-------------------------------|
| \$ FOLIO BUILDER    | -          | New                           |
|                     | 0          | Import                        |
|                     |            | Update 📐                      |
| Cover               | ►          | Rename <sup>®</sup><br>Delete |
| OverlayDemo_Article | ⊳          | Copy To<br>Properties         |
|                     |            | Help                          |
| Enjoy_Article       | •          | Sign Out                      |
| WiFi_Ad             | <b>₽</b> ► |                               |
|                     |            |                               |
| Preview New         | <b>a</b>   |                               |

Folio Builder panel menu

## **Change article properties**

The article properties you specify determine how the article appears in the viewer.

|            |                        |                                                                                                    | Article Properties                       |
|------------|------------------------|----------------------------------------------------------------------------------------------------|------------------------------------------|
|            |                        |                                                                                                    | Title:<br>City Guide                     |
|            |                        |                                                                                                    | Description:                             |
|            |                        |                                                                                                    | Learn about festivals and film features. |
|            |                        |                                                                                                    | Table of Contents Preview:               |
|            |                        | A                                                                                                    | ENJOY.,#                                 |
| ſ          |                        |                                                                                                    | Smooth Scrolling:                        |
|            |                        | in the second second second second second second second second second second second second second second second | Off (Snap to Page) 🔹                     |
| в —<br>с — | Features<br>City Guide | Learn about festivals and film                                                                                  | Horizontal Swipe Only                    |
| D —        |                        | features.                                                                                                    | Byline:                                  |
|            |                        |                                                                                                    | John Doe                                 |
|            |                        |                                                                                                    | Kicker:                                  |
|            |                        |                                                                                                    | Features                                 |
|            |                        | and and and and and                                                                                             | Advertisement                            |
|            |                        |                                                                                                    | Cancel OK                                |

Article properties A. Description B. Kicker C. Title D. Byline

1 In the Folio Builder panel, select an article.

2 Choose Properties from the Folio Builder panel menu.

**3** Specify the following options and click OK.

**Title** Specify the article title as it should appear in the viewer. The Title value is different from the Article Name, which appears in the Folio Builder panel. The Article Name is used for creating links between articles, not the Title.

Description Describe the article. The description appears when the folio is viewed in browse mode.

**Table of Contents Preview** When users tap the Table of Contents button in the viewer's navigation bar, a 70x70pixel table of contents icon appears next to each article. A default table of contents icon is generated automatically from the first page of the article. To use a different icon, click the folder icon and choose a PNG file.

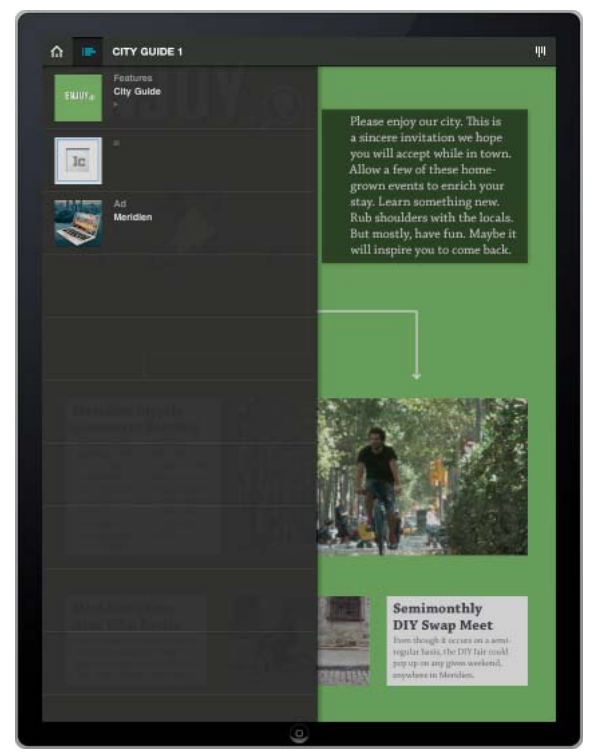

Viewer table of contents

**Smooth Scrolling** In the Smooth Scrolling column, specify whether each stack scrolls continuously or by snapping to the page. Smooth Scrolling works only in the vertical direction for swiping up and down. The document cannot include multiple pages. You can apply the Smooth Scrolling setting to landscape only, portrait only, or both layout orientations. See "Smooth scrolling articles" on page 23.

**Horizontal Swipe Only** When you select Horizontal Swipe Only for an article, users browse through the article by swiping left and right instead of up and down. This option was previously called "Flatten." See "Swiping articles horizontally" on page 24.

Byline Specify the author's name.

Kicker The section title of a magazine, such as "Reviews," "Features," or "Editorial."

**Advertisement** Select this option if the article is an advertisement. Ads do not appear in the viewer table of contents.

You can also use the Folio Producer Editor to edit article properties. See "Folio Producer Editor" on page 75.

## Edit and update an article

When you create an article or an article layout, the content of the InDesign document is uploaded to the workspace on the server. When you edit and save a document that is part of an article, changes are saved only locally until you update the article.

1 To edit a document, double-click a layout in Folio Builder, and make changes. You can use any method to open the document.

You don't need to be signed in or connected to edit an article document.

- 2 After you edit and save the document, sign in to the Folio Builder panel, and select the article containing the document you edited.
- 3 Choose Update from the Folio Builder panel menu.

When you update an article, both layouts are updated.

## Copy an article to another folio

Once you create an article based on a document, you don't need to create another article if you want it to appear in a different folio. Instead, copy the article from one folio to another.

- 1 In the Folio Builder panel, open the folio containing the article, and select the article.
- 2 Choose Copy To from the Folio Builder panel menu.
- 3 In the Copy To dialog box, choose the target folio, and then click OK.

You can also use the Folio Producer to copy articles between folios.

## **Rename an article**

When you rename an article, you risk breaking links that target the renamed article.

- 1 In the Folio Builder panel, select an article.
- 2 Choose Rename from the Folio Builder panel menu, and then enter a different name.

## **Delete an article**

When you delete an article, you remove it from the folio and from the workspace on the server. However, the source InDesign documents are not deleted.

- 1 In the Folio Builder panel, select an article.
- 2 Click the Trash button, and then click Delete.

## Change the order of articles

To change the order of articles, drag and drop them in the Folio Builder panel, or use the Folio Producer Editor to change the article order. See "Folio Producer Editor" on page 75.

You can also use the sidecar.xml file to rearrange articles and update metadata. See "Create a metadata sidecar file for importing articles" on page 30.

# **Preview folios and articles**

Use Adobe Content Viewer to preview folios. The Adobe Content Viewer is available as a desktop application or as a mobile device application. The Desktop Viewer is installed automatically when you install the Folio Producer tools. The viewer for mobile devices is available for download in the iPad App Store, Android Market, and PlayBook App World. Search for "Adobe Content Viewer."

As soon as you create a folio or article, you can preview it using the Desktop Viewer or the viewer on your mobile device. However, to preview a folio, the articles in the folio must have the same aspect ratio and layout orientation. For example, if your folio includes a horizontal-only article mixed with dual-orientation articles, you cannot preview the folio. Instead, preview only the article.

## Use the Desktop Viewer to preview content

The Adobe Content Viewer for the Desktop (also called the Desktop Viewer) is an AIR app that lets you preview folios on your desktop.

The following features are currently not supported in the Desktop Viewer: articles exported with PDF image format and articles set to Horizontal Swipe Only.

1 In the Folio Builder panel in InDesign, select the folio or article that you want to preview.

If you select a folio, all the articles in that folio are available for preview. If you select an article, only that article can be previewed.

2 Use the Preview button at the bottom of the panel.

While previewing, press Ctrl/Command+r to rotate the orientation. Press the + or - keys to zoom in and out.

*You can also preview a document by choosing File > Folio Preview or clicking Preview in the Overlay Creator panel. It isn't necessary to create an article beforehand. This method is especially useful when your computer is not connected to the Internet. However, only one layout is previewed. Use a different method to preview both layouts.* 

## Use the iPad Viewer to preview content

The Adobe Content Viewer for the iPad is a generic version of the viewer used for testing the digital content you create on the iPad. The iPad Viewer is updated whenever the Folio Producer tools are updated.

The Adobe Content Viewer library checks two locations for folios—the acrobat.com server and the Distribution Service. The acrobat.com server contains all folios that appear in your Folio Builder panel. The Distribution Service contains all published folios. A blue stripe in the upper left corner of the folio thumbnail indicates an acrobat.com folio. Any folio published as Retail does not appear in the Adobe Content Viewer.

| iPad 중               | 9:31                                         | AM                                                                                                    |                                                       | 73 % 📾 |
|----------------------|----------------------------------------------|----------------------------------------------------------------------------------------------------|-------------------------------------------------------|--------|
| Sign Out             | Adobe Con                                    | tent Viewer                                                                                                    |                                                       |        |
| Folio Basics         | DPS Tips<br>Folio Basics<br>FREE<br>Download | + LOCAL<br>New Day<br>PISING                                                                                                    | DPS Tips<br>How Did They Do That?<br>FREE<br>Download |        |
| Folio Basics         | DPS Tips<br>Folio Basics<br>FREE<br>Download | 4 Interactive Overlays                                                                                                    | DPS Tips<br>Overlays<br>FREE<br>Download              |        |
| Interactive Overlays | DPS Tips<br>Overlays<br>FREE<br>Download     | <section-header><section-header><section-header><section-header><section-header><section-header><section-header><section-header><section-header><section-header><section-header></section-header></section-header></section-header></section-header></section-header></section-header></section-header></section-header></section-header></section-header></section-header> | Adobe Content Viewer<br>Beta<br>View                  |        |

A blue stripe indicates a folio hosted on the acrobat.com server.

- 1 If you have previously download the Adobe Content Viewer, remove the previous version from your iPad and from iTunes, and then sync your iPad.
- 2 On your iPad, download the Adobe Content Viewer from the App Store.
- **3** Start the Adobe Viewer app.
- 4 Sync your iPad so that the Adobe Viewer app is added to iTunes.
- 5 Start Adobe Viewer on the iPad, and sign in using the same Adobe ID you use to sign in to the Folio Builder panel.The folios to which you have access are available for downloading and previewing.

## Navigate using the viewer

The following navigation techniques work whether you're using the generic Adobe Content Viewer or a custom viewer.

- Rotate the mobile device to display either the horizontal or vertical version of the file.
- Swipe up and down to read an article. Swipe left and right to switch to a different article (or to switch to different pages of a flattened article).
- Tap interactive areas to play movies, rotate 360 images, and activate other interactive items.

- Tap a non-interactive area to display the navigation bars. Tap the Home icon to jump to the beginning of the folio. Tap the Back button to return to the previous view. Tap the Table of Contents icon in the upper-left corner to view the table of contents. Tap the Browse icon in the upper-right corner for a bird's eye view of the folio. Drag the Scrubber to scroll through article thumbnail images.
- Tap the title in the navigation bar to return to the first stack. Double-tap the title to toggle between the title and title plus version display. Triple-tap the title to reset the issue so that each article starts at the first page instead of the previously viewed page.

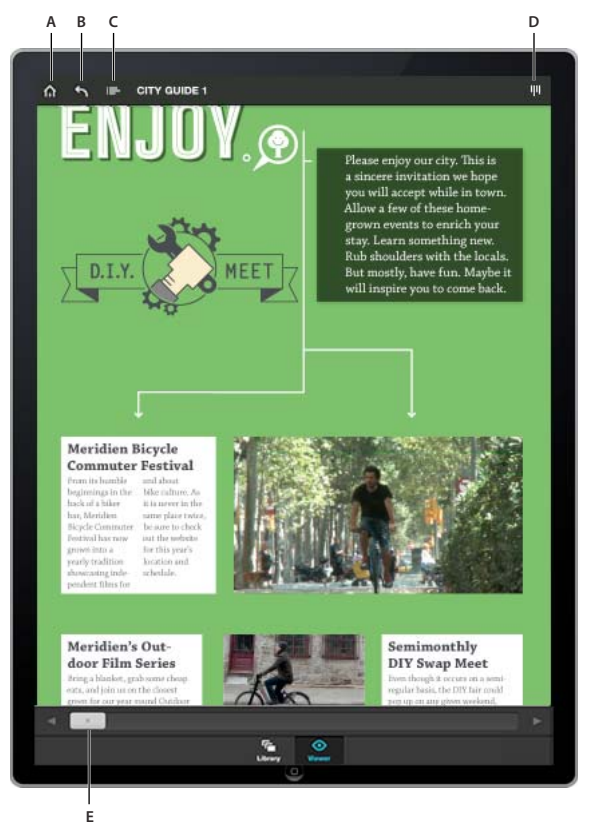

Adobe Content Viewer A. Home button B. Back button C. Table of Contents button D. Browse button E. Scrubber

## Use the Android Viewer to preview content

The Adobe Content Viewer for the Android is a generic version of the viewer used for testing the digital content you create on the mobile devices running Android 2.2 or later. The Android Viewer is updated whenever the Folio Producer tools are updated.

- 1 If you have not already done so, download AIR 2.6 Runtime or later from the Android Market.
- 2 Download Adobe Content Viewer from the Android Market.

For more information, see https://market.android.com/details?id=air.com.adobe.contentviewer.

**3** Start Adobe Viewer on the Android device, and sign in using the same Adobe ID you use to sign in to the Folio Builder panel.

The folios to which you have access are available for downloading and previewing.

#### Features not supported in Android Viewer

Some of the features that work in the iPad Viewer are not supported in the Android Viewer.

- · Panorama overlays, inline videos, and pan & zoom PDF articles are not supported.
- Web Content overlays and HTML articles are not fully supported.

## Use the PlayBook Viewer to preview content

The Adobe Content Viewer for the BlackBerry<sup>®</sup> PlayBook<sup>™</sup> is a generic version of the viewer used for testing the digital content you create on the PlayBooks. The PlayBook Viewer is updated whenever the Folio Producer tools are updated.

- 1 If you have not already done so, download AIR 2.6 Runtime or later from BlackBerry App World.
- 2 Download "Adobe Content Viewer" from App World.

The Adobe Content Viewer is located here: https://appworld.blackberry.com/webstore/content/45624

**3** Start Adobe Viewer on the Android device, and sign in using the same Adobe ID you use to sign in to the Folio Builder panel.

The folios to which you have access are available for downloading and previewing.

#### Features not supported in PlayBook Viewer

Some of the features that work in the iPad Viewer are not supported in the PlayBook Viewer.

- Panorama overlays, HTML articles, right-edge binding, and pan & zoom PDF articles are not supported.
- Web Content and Scrollable Content overlays are not fully supported.

## **Use Preview on Device**

Instead of downloading folios from the server, you can use the Preview on Device feature to copy a folio directly from your computer to the mobile device.

#### Preview on Device for iPad (Mac OS only)

Preview on Device for the iPad is not yet available.

#### Preview on Device for Android

1 Do the following to make sure that your Android device can communicate properly with your computer.

- Turn on USB Debugging. The location of the USB Debugging option varies depending on your Android device. For some devices, it's located in Settings > Applications > Development.
- (Windows only) Install the necessary device drivers to allow your Android device to communicate with your computer. The Flash Builder help includes useful information at Debug an application on a Google Android device and Install USB device drivers for Android devices (Windows).
- 2 Connect your Android device to your computer.
- **3** Start Adobe Content Viewer (v1.9 or later).
- **4** In the Folio Builder panel in InDesign, select the folio you want to preview, and then choose the device name from the Preview menu at the bottom of the panel.

The folio is copied from your computer to your Android device.
# **Chapter 5: Assemble and Publish**

## **Produce and publish folios**

The Digital Publishing Suite Dashboard includes the tools you need to publish folio and build custom viewer apps. Use the Folio Producer to put the finishing touches on your folio and then publish it. Use the Viewer Builder to create a custom viewer app for Apple App Store, Android Market, or BlackBerry App World.

Only Professional and Enterprise subscribers can publish folios and create custom viewer apps.

#### **Related Articles**

| To do this:                                     | Go here:                                 |
|-------------------------------------------------|------------------------------------------|
| Understand the types of viewer apps             | "Types of custom viewer apps" on page 69 |
| Organize, edit, and publish folios              | "Folio Producer Organizer" on page 74    |
| Arrange articles and edit metadata              | "Folio Producer Editor" on page 75       |
| Create a Single Edition viewer app              | "Single Edition overview" on page 8      |
| Create a custom viewer app to submit to a store | "Viewer Builder" on page 84              |

## **Publishing overview**

Anyone who has installed the Folio Producer tools can create a folio and share it with other people. To create a custom viewer app and submit it to the Apple App Store, Android Market, or a different store, a subscription to the Digital Publishing Suite is required.

For information on subscribing to the Digital Publishing Suite, see www.adobe.com/products/digitalpublishingsuite/.

### Types of custom viewer apps

The Adobe Content Viewer lets you preview folios and share them with individuals. To make your folios available in a store, you use the Viewer Builder to create a custom viewer app.

#### Single-folio viewer app

In a single-folio viewer app, the folio is built in to the viewer app. The viewer has no library. You use the Export button in the Folio Producer Organizer to create a .zip file of the folio, and then you use Viewer Builder to specify that folio. Then you upload the app to the Apple Store.

You can create a single-folio viewer app for iPads but not for Android devices.

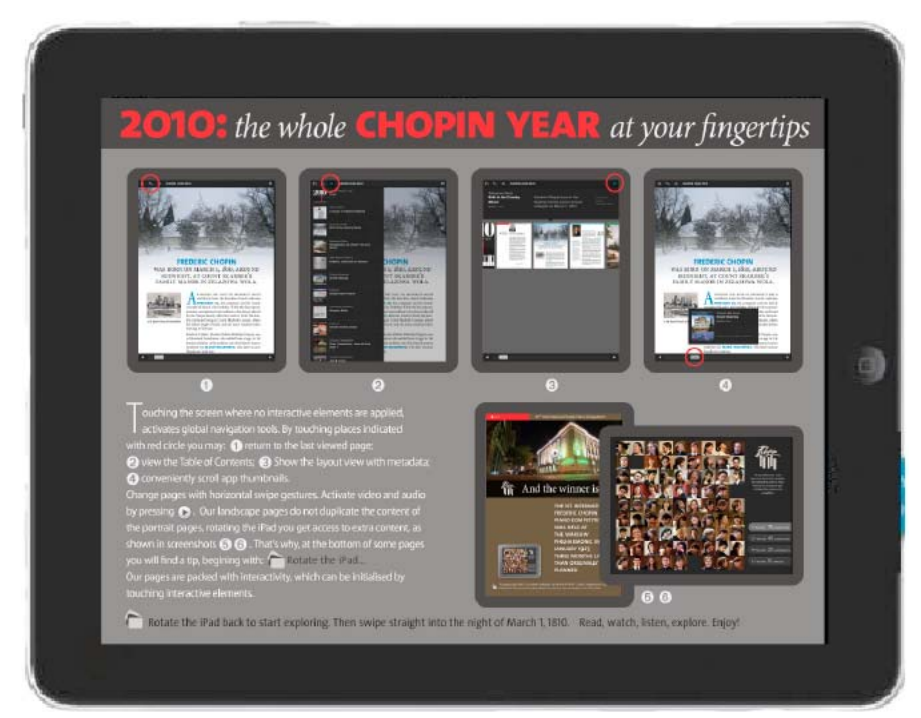

A single-folio viewer does not have a library.

### Multi-folio viewer app

In a multi-folio viewer app, you use the Viewer Builder to create a viewer that is essentially a shell. You then use the Folio Producer Organizer to publish folios to the Adobe Distribution Service. Customers use the viewer's library to download folios to which they're entitled. Use a different Adobe ID for each multi-folio viewer app you create. See "Using Adobe IDs for digital publishing" on page 5.

| Pad 👳  |                                          | 10:02 AM             |                                     | 78% 00 |
|--------|------------------------------------------|----------------------|-------------------------------------|--------|
|        | Digital Pu                               | blishing Suite Tips  |                                     | **     |
| To the | På Tipe<br>oto Dances<br>Mar<br>Download | Intentilive Overlaps | DPS Tas<br>Outrings<br>Archive View |        |
|        |                                          |                      |                                     |        |
|        |                                          |                      |                                     |        |
|        |                                          |                      |                                     |        |

The library of a multi-folio viewer lets customers download, view, and purchase folios.

You can create two kinds of folios for a multi-folio viewer app—free and retail. Any folio you publish that is set to Free and Public automatically appears in the custom viewer's library with a Download button.

Any folio you publish that is set to Retail and Public must be tied to an in-app purchase you set up in iTunes Connect or Android Market in-app Billing. Use the same Product ID when you publish the folio that you use when you set up the in-app purchase. Retail folios appear in the custom viewer's library with a Buy button. When customers tap Buy, they can purchase the folio.

### Multi-folio subscription viewer app

A viewer app with subscriptions includes a Sign In button and a library option that lets customers select the type of subscription they want. For example, they can select a 3-Month, 6-Month, or 1-Year option. When they sign in, the viewer checks with the store to determine which folios they're entitled to download.

You can set up a subscription that works only with the store. If you're an Enterprise customer, you can set up a custom entitlement server and give customers the choice of subscribing through the store or through your service.

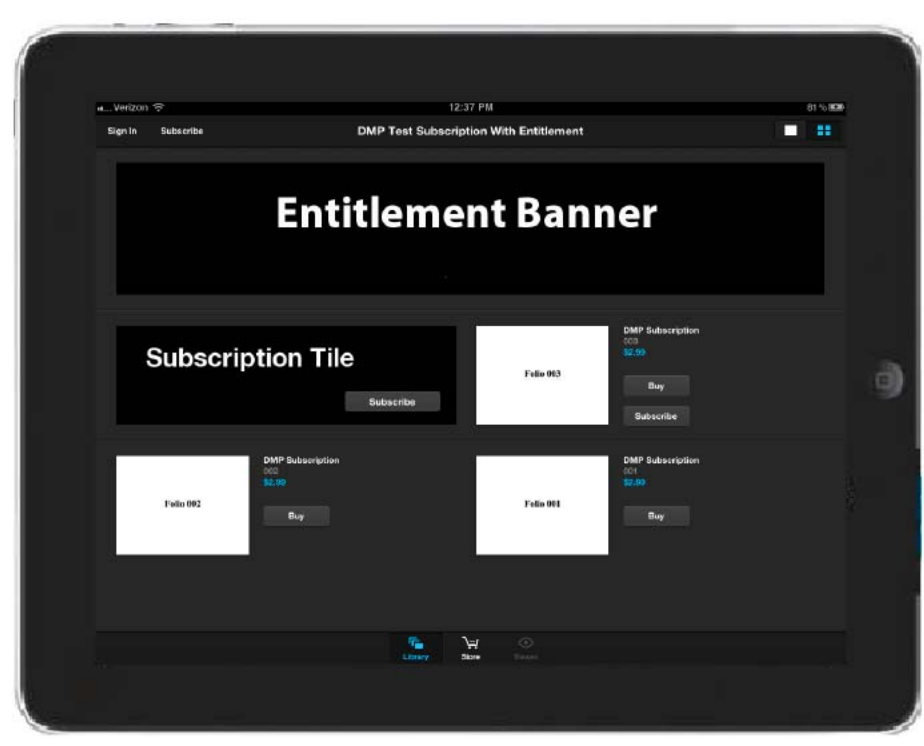

The library of a sample subscription viewer

### Enterprise signed viewer app

Enterprise subscribers can create iPad apps for internal distribution only. An enterprise signed iPad viewer app is distributed within the company rather than downloaded from the Apple Store. See "Creating an enterprise signed iPad viewer app" on page 100.

### About entitlement and fulfillment

*Entitlement* is the permission to download an item. *Fulfillment* is the process of making entitled content available to customers for downloading. The *store* (such as the Apple App Store or Android Market) is where viewer apps are available for downloading. You use the Viewer Builder to create custom apps for the store. The *Distribution Service* is where folios are available for downloading. You use the Folio Producer to publish folios to the Distribution Service.

When customers download your viewer app and open the library, the viewer checks the Distribution Service for folios that are available for downloading.

## **Digital Publishing Suite Dashboard**

Anyone with a valid Adobe ID can sign in to the Digital Publishing Suite Dashboard and edit folios. The Adobe ID you use to sign in determines which features you can use. Only subscribers to the Digital Publishing Suite can publish folios and create custom viewer apps for commercial purposes.

https://digitalpublishing.acrobat.com

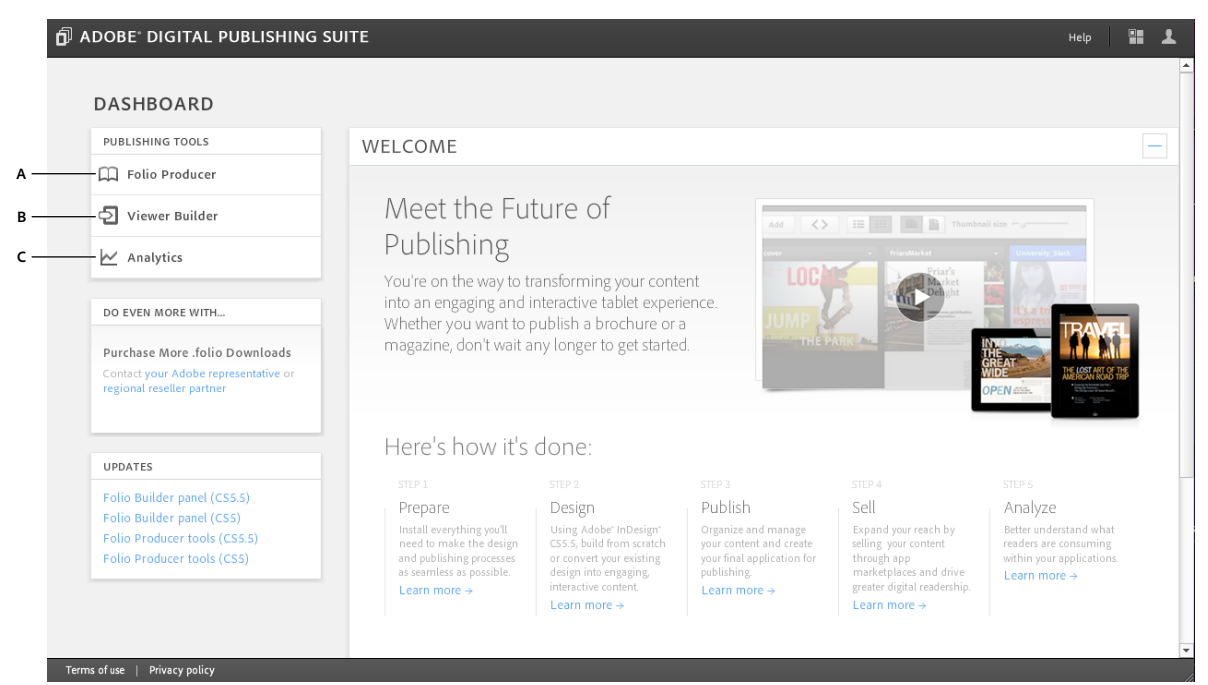

DPS subscribers have access to the publishing tools on the Dashboard

A. Folio Producer for assembling and editing folios B. Viewer Builder for create custom viewer apps C. Analytics page for tracking user data

### **Digital Publishing Suite subscription types**

There are two Digital Publishing Suite edition types: Enterprise and Professional.

**Enterprise** Users with an Enterprise account have access to all the tools and services, including additional Omniture analytics capabilities.

**Professional** Users with a Professional account can use the authoring tools and the Dashboard tools and services, but with limited analytics powered by Omniture.

#### **Digital Publishing Suite account types**

When you subscribe to the Digital Publishing Suite, an Adobe representative works with you to set up various accounts, depending on your needs. Each Adobe ID can be assigned specific roles.

Admin account An Admin account is used to assign account types.

**Application ID account** An Application ID ties published folios to a specific multi-folio custom viewer. For example, if a publisher creates magazines about outdoor sports, one Adobe ID should be created for each viewer app, such as "cycling@publisher.com" and "hiking@publisher.com."

Avoid using an individual's name (such as "johnsmith@publisher.com") for the Application ID unless you have an existing custom viewer tied to that individual's Adobe ID.

Viewer Builder ID account Use the Viewer Builder ID to sign in to the Viewer Builder and create custom viewer apps.

### **More Help topics**

"Using Adobe IDs for digital publishing" on page 5

## Folio Producer Organizer

Clicking the Folio Producer link on the Dashboard displays the Folio Producer. With the Folio Producer, you can organize and edit folios. If you sign in using a subscription account, you can publish folios. The Folio Producer includes an Organizer page that displays available folios and an Editor page that displays the articles in a folio.

| нер 🖬 👗                      |
|------------------------------|
|                              |
| l Preview Horizontal Preview |
| Change Change                |
| Change Change                |
| Change Change                |
| Change Change                |
|                              |
|                              |
|                              |

Available folios displayed in Organizer panel

To open the Folio Producer Organizer directly, choose Folio Producer from the Folio Builder panel menu.

### Assemble folio articles

Any article that you create or import into a folio in the Folio Builder panel appears in the folio. In addition, you can use two other methods to add articles to a folio.

**Share** In the Folio Builder panel, select the folio, and choose Share from the panel menu. Anyone with whom you share the folio can add articles to the folio. See "Share folios" on page 56.

**Copy To** In the Folio Builder panel, select the article, and choose Copy To from the panel menu. Then copy the article to a different folio. You can also copy an article using the Folio Producer Editor. See "Copy an article to another folio" on page 64.

### Change folio publishing settings

Use the Organizer panel to specify folio information and change settings. Some of these settings are for internal tracking purposes. Settings marked with an asterisk (\*) are necessary for publishing the folio.

- 1 Sign in to the Adobe Digital Publishing Suite Dashboard using the appropriate Adobe ID.
- 2 In the Dashboard, click Folio Producer.
- 3 Change the properties of the folio.

**Locked** Select this option to prevent anyone from uploading a new version of the article or changing article metadata. A locked icon appears next to the article in the Folio Builder panel of anyone who has access to the folio.

**Active** Select this option to indicate that the folio is in production. A green mark appears next to the folio name in the Folio Builder panel.

#### USING DIGITAL PUBLISHING SUITE Assemble and Publish

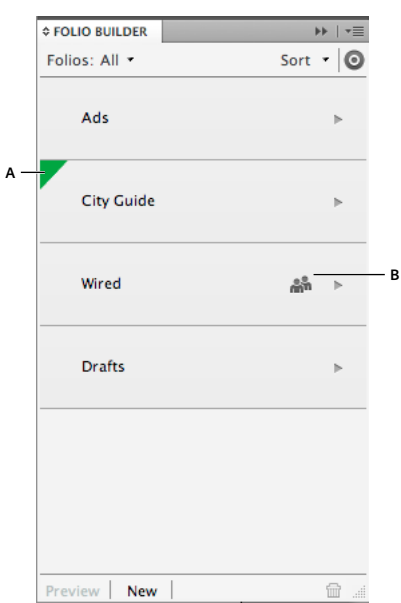

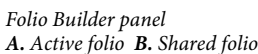

**Right Edge Binding** Selecting this option displays articles from right to left rather than left to right in the viewer. This option is especially important for Asian languages.

**Folio Name** The Folio Name appears in the Folio Producer and in the Folio Builder panel, but it does not appear in the viewer.

Publication Name The Publication Name appears in the viewer library and in the viewer navigation bar.

Folio Number The Folio Number can be a number or a description, such as "May 2012."

**Publication Date** The Publication Date setting determines the order of folios in the library. The newest folios appear at the top. The Publication Date setting is especially important for subscription viewers in which customers are entitlement to folios within a specific duration as determined by the Publication Date settings.

Description The Description is for internal use only. It does not appear in the viewer.

Vertical/Horizontal Preview Specify .png or .jpg files for the images that appear in the viewer library.

### **Folio Producer Editor**

With the Folio Producer Editor, you can edit article settings, some of which are not available in the Folio Builder panel. The Editor includes two views: a Thumbnail view for previewing articles and changing properties and a List view for ordering, locking, and changing other settings.

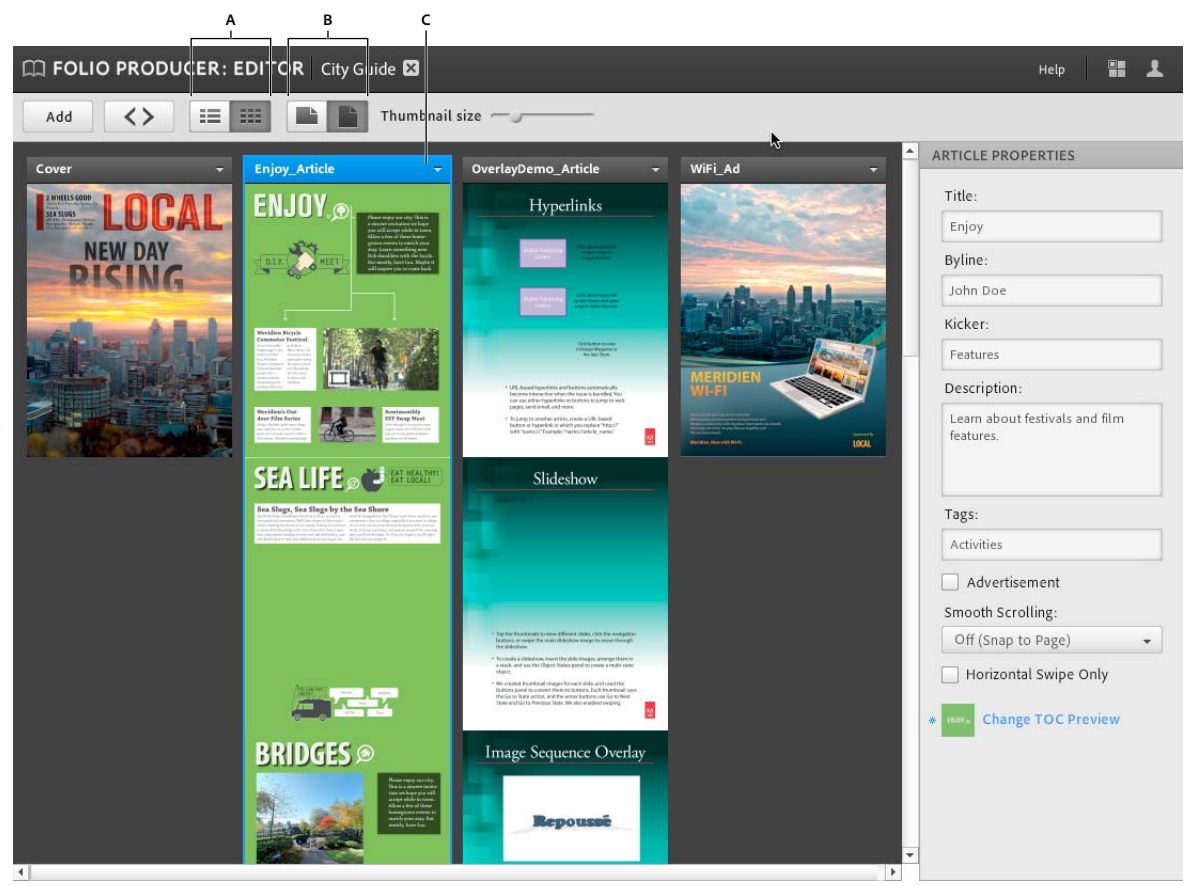

Available articles in folio

A. List view and Thumbnail view B. Show horizontal or vertical layout C. Selected article

### Use Thumbnail view to preview articles

- 1 Sign in to the Adobe Digital Publishing Suite Dashboard, and click Folio Producer.
- 2 Select the folio you want to edit and click Open.
- **3** Do any of the following:

**Change the order** Drag an article to change its order.

**Edit article properties** Changes you make to the Article Properties settings are reflected in the Folio Builder panel. See "Change article properties" on page 62.

**View horizontal and vertical layouts** Click the Horizontal and Vertical buttons to change the layout. Drag the Thumbnail Size slider to resize article thumbnails.

**Add an article** Click Add, and then choose article in the folio from which you want to copy. You can also copy an article to another folio by choosing Copy To from the article pop-up menu.

**Rename an article** Choose Rename from the article pop-up menu, and then rename the article. Renaming an article changes the Article Name, not the Article Title that appears in the viewer. Renaming an article can result in broken navto links between articles.

### Use List view to edit article settings

Use the List view to reorder articles manually, change download priorities, and edit other settings.

| CC F  | III FOLIO PRODUCER: EDITOR City Guide 🖾 Help |                   |               |               |        |        |             |      |    |                    | Ŧ |              |         |        |
|-------|----------------------------------------------|-------------------|---------------|---------------|--------|--------|-------------|------|----|--------------------|---|--------------|---------|--------|
| Ad    | d                                            | > == ==           | ]             |               |        |        | 24          |      |    |                    |   |              |         |        |
| Order | Locked                                       | Download Priority | Article Name  | Article Title | Byline | Kicker | Description | Tags | Ad | Smooth Scrolling   |   | H Swipe Only | тос     |        |
| 1     |                                              | Low •             | * Cover       | *             | *      | *      | *           | *    |    | Off (Snap to Page) | • |              | A LOCAL | Change |
| 2     |                                              | Low 👻             | Enjoy_Article |               |        |        |             | Acti |    | Off (Snap to Page) | • |              |         |        |
| 3     |                                              | Low +             | OverlayDe     | *             | *      | *      | *           | *    |    | Off (Snap to Page) | * |              | =       | Change |
| 4     |                                              | Low 👻             | * WiFi_Ad     | *             | *      | *      | *           | *    |    | Off (Snap to Page) | • |              | 3       | Change |
|       |                                              |                   |               |               |        |        |             |      |    |                    |   |              |         |        |
|       |                                              |                   |               |               |        |        |             |      |    |                    |   |              |         |        |

Folio articles displayed in List view

- 1 In the Folio Producer Editor, click the List View button.
- 2 Change any of the following settings:

**Order** Enter numbers to re-order the articles.

**Locked** Lock an article so that it cannot be updated.

**Article Name** The Article Name appears in the Folio Builder panel and Folio Producer. More importantly, the Article Name is used when creating links between articles, so be careful when changing the Article Name setting.

**Article Title** The Article Title appears in the viewer. You can change the article title without affecting links between articles.

**Download Priority** When customers download the custom viewer, they can view the file while it's still being downloaded. Unless you change the download priority, the articles are downloaded from first to last.

Tags Tags appear in Browse Mode of the viewer.

### Import HTMLResources folder

When you create articles based on HTML instead of InDesign documents, you can set up a resources folder for sharing images, scripts, and CSS files. The resources folder must be named "HTMLResources.zip." You can import only one HTMLResources folder in a folio. For information on creating HTML articles, see "Import HTML articles" on page 59.

Note: To create the .zip file, select the contents of the HTMLResources folder, not the folder itself.

If several people are working on HTML articles, make sure that they have a up-to-date copy of the HTMLResources folder so that they can refer to it.

- 1 Open the folder containing the HTML resources, select the contents, and compress it into a .zip file.
- 2 Sign in to the Adobe Digital Publishing Suite Dashboard. Click Folio Producer.
- **3** Select a folio, and choose Open.
- 4 In the Folio Producer Editor, click the Import HTML Resources button <>>.
- 5 Click Browse, select the HTMLResources.zip file, and then click Open.

If you need to edit the HTMLResources.zip file, make the changes, create a new zip file, and import it again.

You can also import the HTMLResources.zip file using the Folio Builder panel.

### **Publish folios to the Distribution Service**

When folios and articles are created, they're uploaded to an Acrobat.com workspace on the web, but they do not yet appear on the Distribution Service (sometimes called the "fulfillment server"). The Distribution Service stores all the folios that customers can download.

To publish folios as retail or public, you must sign in to the DPS Dashboard using a subscription account. However, anyone can publish folios as private to improve downloading performance.

| Publish Folio                                                                                                    | × |  |  |  |  |  |  |  |  |
|----------------------------------------------------------------------------------------------------|---|--|--|--|--|--|--|--|--|
| Status:                                                                                                    |   |  |  |  |  |  |  |  |  |
| Public -                                                                                                    |   |  |  |  |  |  |  |  |  |
| Free                                                                                                    |   |  |  |  |  |  |  |  |  |
| Product ID:                                                                                                    |   |  |  |  |  |  |  |  |  |
| com.publisher.publication                                                                                                    |   |  |  |  |  |  |  |  |  |
| Only users with this account login car<br>see private folios. Change the status<br>to public when you are ready to give<br>access to everyone. |   |  |  |  |  |  |  |  |  |
| Cancel Publish                                                                                                    |   |  |  |  |  |  |  |  |  |

Publishing content to the Distribution Service

- 1 Sign in to the Adobe Digital Publishing Suite Dashboard.
- 2 In the Dashboard, click Folio Producer. In the Folio Producer Organizer, select a folio and click Publish.
- **3** Set the status of the folio.

**Private or Public** When you set a folio to Public, customers can download it as soon as the folio is available in the store. A DPS subscription is required to publish a folio as Public. If a folio is set to Private, it is not available for customers to download in a custom viewer app. It is available only in the the Adobe Content Viewer.

**Free or Retail** Set a folio status to Retail to allow customers to download it only if they pay for it through an in-app purchase or a subscription. For retail folios, go through the In App Purchase process on the Apple developer site or the In App Billing process in the Android Market site to determine the price of the retail folio download.

Any folio published as Retail does not appear in the Adobe Content Viewer. Preview retail folios using the custom development app you create.

*Important:* Use a different Product ID for each folio. For retail folios, do not set the status to Free and set it to Retail later. Doing so can prevent the folio from being available in the custom viewer. Publish retail folios as Public and Retail.

4 Specify the Product ID.

For best results, use the *com.publisher.publication.issue* format (such as *com.adobepress.dps\_tips.july2011*) to specify the Product ID.

For retail content, make sure that you use the same Product ID in the Publish Folio dialog box and in store, such as the In App Purchase Process for the iPad.

5 Click Publish.

The folio is not published if it includes articles with conflicting orientations or aspect ratios. If the folio is published, the Publish button is replaced by an Update button, and the Remove button is active.

### **Update published folios**

When the Adobe Content Viewer detects that a downloaded folio has been updated, it prompts users to download the updated folio. Make sure that the Publication Name, Folio Number, and Size values remain unchanged.

1 Make the necessary changes to the folio and articles.

If you edit the source documents of an article, use the Update command in the Folio Builder panel.

- 2 Navigate to the Folio Producer Organizer.
- **3** Make sure that the Publication Name and Folio Number settings of the folio are identical to those of the existing folio.

If either of these settings are different, the new folio is treated as a separate issue.

- **4** Select the folio and choose Update.
- 5 Specify the appropriate status settings and Product ID.

If you specify a Product ID that differs from the original, the Product ID is updated.

If your folio is a retail version, make sure that your Product ID matches the Product ID specified during the In App Purchase process for iPad apps or the In App Billing process for Android apps. If you specify a different Product ID, the folio fails to appear in your custom viewer app.

### **Export folios for single-folio viewers**

To create a single-folio viewer, you need to export a folio as a .zip file that you can specify in the Viewer Builder. Before you can export a folio, you must publish it.

- 1 Sign in to the Adobe Digital Publishing Suite Dashboard using a subscription account.
- **2** In the Dashboard, click Folio Producer. In the Folio Producer Organizer, publish the folio. See "Publish folios to the Distribution Service" on page 78.
- 3 In the Folio Producer Organizer, select the published folio and click Export.
- 4 Specify the name and location of the .zip file, and then click Save.

You specify this .zip file when using the Viewer Builder to create a single-folio viewer app. See "Create a custom viewer app for the iPad" on page 84.

### **Create folio renditions**

Renditions are important for the platforms such as Android in which devices have multiple dimensions.

When you publish content, two settings determine whether a folio is a rendition or a different issue. These settings are Folio Name and Size. You specify these settings when using the Folio Builder panel to create a folio.

| 000    | I IN      |                                                               | Digital Pul                                                   | blishing Suite Folio Produ | ucer             |       |    |
|--------|-----------|---------------------------------------------------------------|---------------------------------------------------------------|----------------------------|------------------|-------|----|
| ⊷ □    | + Mired • | /digitalpublishing.acrobat.cor<br>Adobe T Popular (1.354) T E | n/app.html#x=folioproducer<br>Blogs v Politics v Arts & Movie | es v Sports v Google       |                  |       |    |
| CI FOL | IO PRODU  | JCER: ORGANIZER                                               |                                                               |                            |                  |       |    |
| Open   | Delete    | nnn ▼ Di                                                      | stribution Service: Update                                    | Remove                     | Export           |       |    |
| Locked | Active    | Folio Name                                                    | Publication Name                                              | Folio Number               | Publication Date |       | De |
|        |           | * DPS Folios                                                  | * DPS Tips                                                    | * Folio Basics             | 2011-08-14       |       | *  |
|        |           | * DPS Overlays                                                | * DPS Tips                                                    | * Overlays                 | 2011-08-14       |       | *  |
|        |           | * DIY                                                         | New Folio                                                     |                            | 2011-08-23       |       | *  |
|        |           | * Cookbooks                                                   | Folio Name:                                                   |                            | 2011-08-23       |       | *  |
|        |           | * BlatnerTest                                                 | DPS Folios                                                    |                            | 2011-08-23       |       | *  |
|        |           | * Brenda_All_Overlays                                         | 1024 x 600                                                    | •                          | 2011-08-23       | [111] | *  |
|        |           | * Karate                                                      | Width: Height:                                                |                            | 2011-08-23       |       | *  |
|        |           | DPS Folios                                                    | 1024 × 600                                                    |                            | 2011-08-13       |       |    |
|        | <b>e</b>  | * DPS Overlays                                                | Default Image Format:<br>Automatic                            | •                          | 2011-08-14       |       | *  |
|        |           | * DPS Folios                                                  | Default JPEG Quality:                                         |                            | 2011-08-23       |       | *  |
|        |           | * DPS Overlays                                                | High                                                          | •                          | 2011-08-23       |       | *  |
|        |           |                                                               | Cancel                                                        | ОК                         |                  |       |    |
|        |           |                                                               |                                                               |                            |                  |       |    |
|        |           |                                                               |                                                               |                            |                  |       |    |

Creating multiple folio renditions that have the same Folio Name settings and different Size settings

When the Viewer checks the Distribution Service, it offers only the rendition that most closely matches the mobile device.

For example, if you upload one folio with a 1232x752 Size setting and another folio with a 1024x600 setting, the Motorola Xoom viewer downloads only the 1232x752 rendition while the Samsung Galaxy Tab 7 viewer downloads only the 1024x600 rendition.

### **More Help topics**

"Creating documents for multiple devices" on page 27

### Updating folios published with prerelease tools

If you used the Content Bundler to publish folios for a multi-folio viewer, the folio does not appear in the Folio Builder panel or the Folio Producer. However, published folios are still available for your customers to download and view. You can continue to edit and update these folios using the Content Bundler as long as it is available.

When you update your workflow to use the Folio Builder panel, you can create folios that are available along with the existing folios. Make sure that you use the same Adobe ID that you use in the Content Bundler. Also, update and resubmit your custom viewer so that it can display folios created using the newer tools.

At this time, if you want to edit an existing folio published using the Content Bundler, continue to use the Content Bundler.

## Checklists for custom viewer apps

Using the Viewer Builder to create a custom viewer app is a straight-forward process if you have all the files and information you need. Use the appropriate checklist to make sure that you have the required files.

### Checklist for single-folio viewer (iPad only)

The following files and information are required to create a single-folio viewer for the iPad.

For information on creating certificates and images to submit a custom viewer to the Apple App Store, download the "Publishing for iPad Companion Guide PDF" from the Adobe Digital Publishing Suite Dashboard. In addition, the Apple Developer site includes links to instructional videos for creating certificates.

### General

- Adobe ID used for application
- Single Edition serial number (Single Edition only)
- .zip file of folio exported using Folio Producer Organizer

### Files required to secure your app

- Distribution P12 certificate (and password)
- Distribution mobileprovision file
- Developer P12 certificate (and password)

## Developer mobileprovision file

### Artwork required to brand your app

- App Icons: 29x29, 50x50, 72x72 and 512x512 pixel icons in PNG format. You do not need to add the shine effect or rounded corners.
- · Splash Screens: 1024x768 and 768x1024 pixel images in PNG format

### **More Help topics**

"Single Edition overview" on page 8

"Create a custom viewer app for the iPad" on page 84

### Checklist for multi-folio viewer (iPad)

The following files and information are required to create a multi-folio viewer for the iPad.

### Folios

- · Adobe ID used for application
- At least one free folio published as public using application Adobe ID

• In-app purchases for all published retail folios. Use the same Product ID when creating the in-app purchase and publishing the folio.

### Files required to secure your app

- Distribution P12 certificate (and password)
- Distribution mobileprovision file
- Developer P12 certificate (and password)
- Developer mobileprovision file
- Production push P12 certificate and password (optional)
- Developer push P12 certificate and password (optional)

### Artwork required to brand your app

- App Icons: 29x29, 50x50, 72x72 and 512x512 pixel icons in PNG format. You do not need to add the shine effect or rounded corners.
- Splash Screens: 1024x768 and 768x1024 pixel images in PNG format

### **More Help topics**

"Create a custom viewer app for the iPad" on page 84

### Checklist for subscription viewer (iPad)

Certain files and information are required to create a multi-folio subscription viewer for the iPad.

### Folios

- · Adobe ID used for application
- At least one free folio published as public using application Adobe ID
- In-app purchases for all published retail folios. Use the same Product ID when creating the in-app purchase and publishing the folio.
- In-app purchases for all subscription durations.
- Shared secret associated with application Adobe ID (see "Account Administration tool" on page 98)

### Files required to secure your app

- Distribution P12 certificate (and password)
- Distribution mobileprovision file
- Developer P12 certificate (and password)
- Developer mobileprovision file
- Production push P12 certificate and password (required for Newsstand)
- Developer push P12 certificate and password (required for Newsstand)

### Artwork required to brand your app

- App Icons: 29x29, 50x50, 72x72 and 512x512 pixel icons in PNG format. You do not need to add the shine effect or rounded corners.
- Splash Screens: 1024x768 and 768x1024 pixel images in PNG format

• Newsstand icon: 96x128 pixel icon in PNG format (required for Newsstand)

### **More Help topics**

"Create a custom viewer app for the iPad" on page 84

### Checklist for multi-folio viewer (Android and Amazon)

The following files and information are required to create a multi-folio viewer for the Android Market and Amazon Appstore. For information about creating these files, see Publishing Process for Android Devices.

### Folios

- Adobe ID used for application
- At least one free folio published as public using application Adobe ID (recommended)
- In-app billing for all published retail folios. Use the same Product ID when creating the in-app billing and publishing the folio.

### Files required to secure your app

• Valid P12 certificate (and password)

### Artwork required to brand your app

- App Icons: 36x36, 48x48, 72x72 pixel icons in PNG format.
- Splash Screens: 1280x800 and 800x1280 pixel images in PNG format

### **More Help topics**

"Create a custom viewer app for Android and Amazon devices" on page 90

### **Checklist for multi-folio viewer (PlayBook)**

The following files and information are required to create a multi-folio viewer for the BlackBerry PlayBook. For information about creating these files, see Publishing Process for BlackBerry PlayBook.

### Folios

- · Adobe ID used for application
- At least one free folio published as public using application Adobe ID (recommended)
- In-app billing for all published retail folios. Use the same Product ID when creating the in-app billing and publishing the folio.

### Files required to secure your app

• Valid P12 certificate (and password)

### Artwork required to brand your app

- App Icon: 86x86 pixel icon in PNG format.
- · Splash Screens: 1024x600 and 600x1024 pixel images in PNG format

### **More Help topics**

"Create a custom viewer app for PlayBook devices" on page 94

## **Viewer Builder**

Viewer Builder lets you build a custom viewer app that you can submit to the stores such as the Apple Store and Android Market. The Viewer Builder is currently available only for Mac OS.

Use the Viewer Builder to create viewer apps for single-folio, multi-folio, and subscription viewer apps. You cannot create single-folio viewer apps for the Android Market, Amazon Appstore, or BlackBerry App World at this time.

To download the newest version of the Viewer Builder, go here: <a href="www.adobe.com/go/digpubsuite\_vb\_mac">www.adobe.com/go/digpubsuite\_vb\_mac</a>. Or, you can delete the existing version of the Viewer Builder from the Applications folder and click the Viewer Builder link on the DPS Dashboard.

### **More Help topics**

"Publishing overview" on page 69

"Checklists for custom viewer apps" on page 81

### Create a custom viewer app for the iPad

Use the Viewer Builder to create a custom viewer app for the iPad. If you specify valid files and information, Viewer Builder generates both a development app and a distribution app. The development app is for testing. If it works properly, submit the distribution .zip file to the Apple Store.

The information such as certificates and passwords that you provide is not stored on the Adobe server. Only the application files are stored on the Adobe server.

### Viewer Builder requirements for creating iPad viewer apps

System requirements:

- Mac OSX 10.6 Snow Leopard or later for iPad viewer apps
- Internet connection
- Viewer Builder. Download the Viewer Builder from the Digital Publishing Suite Dashboard.
- · A valid Adobe ID provisioned to use the Viewer Builder

### Create a custom viewer app

- 1 Obtain the required files and information. See "Checklists for custom viewer apps" on page 81.
- 2 Download and install the Viewer Builder.

The Viewer Builder is available on the Digital Publishing Suite Dashboard.

**3** Start the Viewer Builder and sign in using a valid Adobe ID.

The Adobe ID you use to sign in to the Viewer Builder may be different from the Adobe ID you use to specify the Title ID in the Viewer Details panel.

The Account Administration tool lets you or the administrator assign the Viewer Builder role to an Adobe ID. See "Account Administration tool" on page 98.

- 4 Click New, select iPad, and then click Next.
- 5 Specify the requested files and information.

*Note:* Do not use the same Adobe ID to create multiple viewer apps.

### **Viewer Details panel**

The Viewer Details panel lets you provide your viewer names and account ID information.

**Viewer Name** Provide a viewer name that appears below the App icon on the iPad. As a general rule, use 13 characters or fewer to avoid truncating the name.

To test your App name on the iPad, open a website in iPad Safari, choose Add to Home Screen from the Safari menu, and then type the desired Viewer name. If the name is truncated, use a smaller name.

Viewer Version Specify the most recent viewer.

The Viewer Builder includes a previous version for backup purposes.

**Viewer Type** Specify the viewer type (see "Types of custom viewer apps" on page 69). The availability of some options depends on the type of account.

• **Multi-Issue** A multi-folio viewer app includes a library that lets users download content that is hosted on the Adobe Distribution Service.

• **Built-in Single Issue** A single-folio app includes built-in content. When you select this option, the Exported Folio option appears. Specify the .zip file created using the Export option in the Folio Producer Organizer.

• **Multi-Issue with Entitlement** (Enterprise only) Create a viewer app that uses a custom entitlement server to determine which customers can download content. If you select this option, you use your own subscription service. Consult with Apple. Entitlement only apps cannot be enabled for Newsstand.

• Multi-Issue with iTunes Subscription Create a viewer app that uses the Apple App Store subscription model.

• **Multi-Issue with Entitlement and iOS Subscription** (Enterprise only) Create a viewer app that uses a custom entitlement server to determine which customers can download content. Customers can subscribe either through your subscription service or through the Apple App Store.

**Title (Library View)** Provide the title that will appear at the top of the viewer library. For best results, use no more than 35 characters.

**PDF Zooming Enabled** Select this option to allow your users to pinch and zoom non-interactive pages. Make sure that you select the PDF export option when creating your folio.

**URL Scheme** Specify the custom URL scheme that launches the Viewer app from Safari and other apps. This option is available only if you specify a subscription or entitlement option. To ensure uniqueness, Apple recommends that you use the reverse-DNS format (com.publisher.publication).

For example, suppose you specify "com.sportspub.kayaking" as the URL scheme. If you embed a "com.sportspub.kayaking://" link on your webpage, clicking the link from the mobile browser opens the viewer app. For more information, see Apple's developer website.

**Exported Folio** Specify the .zip file or .folio file to be built in with the viewer. To create a .zip file, use the Export option in the Folio Producer Organizer. See "Export folios for single-folio viewers" on page 79.

**Title ID/Password** Provide the appropriate Adobe ID and password for your app. Specify the same Adobe ID you use to create folios for this title. The Adobe ID for the app can be different from the Adobe ID used to sign in to Viewer Builder.

**Supported Languages** iTunes displays the languages in which the viewer app is available. The viewer interface is translated into multiple languages, but your folio content most likely isn't. Select at least one language in which your viewer should appear.

### **Entitlement Details (Enterprise only)**

The following options appear if you choose one of the entitlement options for Viewer Type.

*Note:* For detailed information about setting up a custom entitlement server, contact your Adobe representative.

**Service URL** Specify the main URL for your entitlement service. An entitlement service is required for enabling subscriptions.

**Service Auth URL** Specify the URL where the authentication service is hosted. The authentication service indicates when users have signed in.

**Integrator ID** Adobe provides the Integrator ID when your entitlement account is provisioned within our servers. This option is available only to DPS Enterprise customers.

**Create Account URL** Specify the URL where customers can sign up for a subscription through the publisher, not through the Apple subscription process. This URL is used when users tap a "Subscribe Now" button in your Viewer.

**Optional Remote Subscription Page URL** Specify the URL where customer can perform subscription tasks, such as looking up an existing print subscription.

Forgot Password URL Specify the URL where customers can retrieve their forgotten password.

**Optional Existing Subscription URL** Specify the URL where customers can can indicate an existing print subscription while signing up for a digital subscription. Leave this field blank to disable the "I have a print subscription" link button in the viewer.

**Send App ID and Version** This option allows the Viewer app's ID and Version strings to be sent in entitlement API calls.

**Banner Page URL** Specify the URL that displays the subscription banner. This banner appears in the upper section of the viewer library. This banner should include a 130-pixel wide area that acts as a "Subscribe Now" button.

**Offline Banner Assets** Select the .zip file containing the assets to be used as the banner if the user is not connected to the internet. The .zip file should include a single HTML file, one or more image files, and optional CSS files. The .zip file should not contain subfolders; all content should be on the same level.

**Banner Height** Specify the height of the banner that appears in the viewer library.

### **Subscription Details**

The following options appear if you choose one of the subscription options for Viewer Type.

**Landscape Subscription Tile** Specify a 463x135-pixel background image that describes the Apple subscription when the iPad is sideways.

**Portrait Subscription Tile** Specify a 331x180-pixel background image that describes the Apple subscription when the iPad is upright.

**Optional Library Subscription Tile URL** Specify a URL with a 180-pixel wide banner that is displayed at the top of the library view. This banner can include messaging that is not necessarily related to subscriptions.

**Optional Remote Custom Dialog URL** This URL loads when the customer completes the subscription process. For example, you can request user information or provide additional details about your products.

**Subscription Products** Click the plus icon to specify at least one Apple iTunesConnect product ID and corresponding duration.

*Important:* Shared secret information is required for subscription apps. Use iTunes Connect to create or view your shared secret. Use the Account Administrator tool to specify the shared secret characters for the application account.

### **Icons and Splash Screens panel**

Use this panel to specify app icons and splash screens that will appear in iTunes and the iPad.

**29x29/50x50/72x72 icons** The icons that you specify will be used on the iPad home screen when installed, and on the device App Store when viewed from the iPad. Provide 29x29, 50x50, and 72x72 pixel icons in PNG format. Apple rounds the corners automatically. Do not scale up smaller artwork. Use 72ppi, RGB, flattened, high-quality PNG files.

Note: Always include a .png extension in your image filenames.

**Optional 512 x 512 artwork** The large app icon will be displayed for your app on the desktop App Store and if needed, will be used to feature your app on the App Store. You can also specify this image while submitting your app to the Apple Store. Do not scale up smaller artwork. Use 72ppi, RGB, flattened, high-quality PNG files.

**Shine on app icon** Indicate whether you want your application icons to include the shine effect, which looks like a light is shining on the upper portion of the icon.

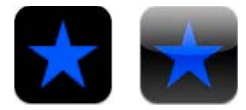

Shine off (left) and on (right)

**Landscape Splash Screen** When the Viewer is started, a splash screen appears for approximately three seconds. Specify a 1024x768, 72ppi, RGB, flattened, high-quality PNG.

For best results, make your splash screen image different from your cover. If the cover and the splash screen are identical, users may think the app is frozen when they first start it.

**Portrait Splash Screen** When the Viewer is started, a splash screen appears for approximately three seconds. Specify a 768x1024, 72ppi, RGB, flattened, high-quality PNG.

**Optional Fonts ZIP for HTML** If you apply fonts to text in your HTML stacks or web view overlays, you can include them in either the .folio file or the Viewer. If you choose to include them in the Viewer, compress the fonts in a .zip folder. The .zip file should not contain subfolders; all content should be on the same level.

### Newsstand

If you enable Newsstand, your viewer app appears in the Newsstand folder of iPads with iOS5 installed. To enable Newsstand, you must create a viewer app with iTunes subscription—either iTunes Subscription only or Entitlement with iTunes Subscription, but not Entitlement only. In addition, you must enable push notifications.

Enable Newsstand Select this option to allow your viewer to appear in the Newsstand folder.

Magazine/Newspaper Determine whether Newsstand should classify your viewer app as a magazine or newspaper.

**Binding Edge** Select an option to determine the adornment appearance on the Newsstand icon when a customer double-taps the Home button to display the active apps. For example, choosing Left binding displays a binding edge on the left and page adornments on the right.

**Newsstand Icon** Specify a 96x128 PNG icon that appears in the Newsstand folder. Use a 72 ppi, RGB, flattened, high-quality PNG file at 95x128 pixels. This icon is used as the cover image in Newsstand. This icon is replaced by the cover image of the most recently published folio.

### Navigation Toolbar (Enterprise only)

This panel lets you customize the Navigation Toolbar that appears in your custom viewer at the bottom of the library.

Show Navigation Toolbar Select this option to display the Navigation Toolbar at the bottom of the viewer.

Specify whether the Navigation Toolbar should appear in all views, including folio view, or if it should be hidden when folios are viewed.

**Hide Viewer Icon** If Show Navigation Toolbar is selected, you can hide the Viewer icon that appears by default. Tapping the Viewer icon displays the previously viewed folio.

**Hide Buy Buttons** Select this option if you want folios to be available for purchase only through a subscription and not through individual purchase.

**Hide Sign In Button** Select this option if you want a Sign In button to appear in the upper left corner of the web page that appears when users tap any of the custom icons.

**Hide Home Button** If the Navigation Toolbar is displayed, tapping the the Library button does the same thing as the Home button. To avoid this redundancy, you can hide the Home button.

**Icon Up State** Click the plus icon on the right side of the panel to create a custom button for the Navigation Toolbar. Specify a 75x43-pixel PNG file to be displayed as the normal button appearance.

When users tap a custom icon, an in-app browser displays the contents of the HTML file you provide, such as a website for a store, a news feed, or help page. Customers can tap a Close button to return to library view. You can specify as many as three custom toolbar buttons.

**Icon Down State** Specify a 75x43-pixel PNG file to be displayed when the button is tapped. Make this .png image the same size as the up state image. For example, you can change the image border from black to red.

**Icon Disabled State** Specify a 75x43-pixel PNG file to be displayed when the button is not available, such as during a download. Make this .png image the same size as the up state image. For example, you can display a dimmed version of a shopping cart for a "Store" button.

**Icon HTML Resources ZIP** Specify a .zip file containing the assets to be used for the web view that appears when users tap the toolbar button. The .zip file should include a single HTML file and any required image and CSS files. The .zip file should not contain subfolders; all content should be on the same level.

**Auto Launch** One of the custom toolbar buttons can be set to Auto Launch. When Auto Launch is turned on, opening the viewer library displays the HTML page automatically.

Show Navigation Controls Display navigation controls such as a Back button and a Refresh button for the web page.

**Note:** Click the plus icon on the right side of the Navigation Toolbar panel to add as many as three custom buttons. You can also replace the default Library and Viewer buttons. Click the buttons in the preview bar to switch between buttons.

### Provisioning

Apple requires all applications to be signed by a valid certificate and provisioned before they can be run on the iPad. In the Provisioning section, you specify the mobileprovision files. You specify the certificates when you download the generated viewer apps.

For information on creating certificates and mobileprovision files, see the iPad Publishing Companion Guide PDF which is available on the Dashboard.

**Enterprise Signed Build** Select this option only if you want to use an enterprise provisioning certificate for a viewer to be distributed only within your organization. Specify an App ID and your enterprise mobileprovision file. See "Creating an enterprise signed iPad viewer app" on page 100.

Distribution Mobileprovision The mobileprovision file determines which iPads can install and use your Viewer app.

**Developer Mobileprovision** The mobileprovision file determines which iPads can install and use your viewer app. The mobileprovision file for the development app includes a list of iPad IDs called UDIDs.

**Sideloadable Developer Build** Select this option so that you can manually add .folio files to the development viewer through iTunes. You can use only .folio files, not .zip files created using the Export button in the Folio Producer Organizer.

**Enable Push Notifications** Select this option to enable Adobe push notifications. If you select this option, a red badge appears on the viewer app icon and indicates the number of available folios, or Newsstand displays a push notification. This option is required when Newsstand is enabled.

Specify the production certificate and password that you create on the Apple developer site. To set up push notifications, configure your App ID, create new mobileprovision files, and create a productin push certificate. For detailed instructions, see the iPad Publishing Companion Guide PDF.

**Use Adobe Push?** At this time, only Adobe push notifications are available.

### **Build Details**

If you signed in using an Adobe ID provisioned for Omniture tracking, settings for tracking user data appear on the Build Details page. This data is populated automatically. If you have an enterprise account and these options do not appear, contact your Adobe representative.

After you specify information or files for all mandatory fields, click Submit Build, and then click Finish.

The amount of time it takes to create the development and distribution apps depends on how busy the server is.

### Downloading and testing the viewer apps

Certificates are required for two different Viewer apps—a development app and a distribution app. The development app is for testing; the distribution app is what you submit to Apple once you test and approve the development app.

- 1 Select your viewer app in the Manage page where your custom viewer builds appear.
- 2 Click Developer Viewer (.ipa) to download the developer app.
- 3 Specify your developer p12 certificate and password, and then click Download And Sign.

**Developer P12 Certificate** The .p12 file saves your certificate private key information. Creating the .p12 certificate requires you to use the Apple Developer site to create and download a certificate and then use the Keychain Access utility to export the private key of that certificate as a .p12 certificate.

**Developer P12 Password** When you create the .p12 certificate, you are prompted to create a password. Blank passwords do not work. If you used a blank password, create the .p12 certificate again with a real password.

- **4** Add the development app (.ipa) to your iTunes library, and follow the instructions in the "iPad Publishing Companion Guide.pdf" to test your app.
- **5** If the developer app works as designed, return to the Manage page in Viewer Builder and click Distribution Viewer (.*zip*). Specify the distribution certificate information, and click Download And Sign.

### Submitting and managing the viewer app

After you download and test your custom viewer, submit the distribution viewer (.zip) to Apple.

**Submitting the development app** If your developer app works as designed, submit the distribution app (.zip) to the Apple Store. For details, see the iPad Publishing Companion Guide PDF.

**Changing the approval status** When your submitted app is approved and appears in the store, please open Viewer Builder and click the Approval Status next to the custom app. Enter the information and click Submit. A link to your app will be added to the Digital Publishing Gallery.

**Updating a build** If you need to create different icons or make other changes, select the viewer app on the main page, and click Edit. Your information and selections remain intact. Make the necessary changes, and then submit the build again. Your app will be updated.

**Deleting a build** If you no longer need the developer and distribution apps, select the viewer app on the main page, and click Delete.

### Create a custom viewer app for Android and Amazon devices

Use the Viewer Builder to create a custom Viewer app for Android and Amazon devices. You can create multi-folio viewer apps, not single-folio viewer apps. In-app purchases for Android Market are available. In-app purchases and subscriptions for Amazon Appstore should be available when the Amazon Fire becomes available. See Publishing Process for Android Mobile Devices.

The steps for creating viewer apps for the Android Market and Amazon Appstore are similar. For both workflows, you create an .apk file for submitting. You can create the same app for each store, and the apps can allow the same content to be downloaded. For example, the "DPS Tips" app appears in both Android Market and Amazon Appstore and offers the same folios for downloading. On an Android device, you can download the app from either store. On the Amazon Fire, you can download the app only from the Appstore.

If you specify valid files and information, Viewer Builder generates a .apk file. If it works properly, submit the .apk file to the Android Market.

The information such as certificates and passwords that you provide is not stored on the Adobe server. Only the application files are stored on the Adobe server.

### Create a custom viewer app

- 1 Obtain the required files and information. See "Checklist for multi-folio viewer (Android and Amazon)" on page 83.
- **2** Download and install the Viewer Builder.

The Viewer Builder is available on the Digital Publishing Suite Dashboard.

3 Start the Viewer Builder and sign in using a valid Adobe ID.

The Adobe ID you use to sign in to the Viewer Builder may be different from the Adobe ID you use to specify the Title ID in the Viewer Details panel.

- 4 Click New, select Android, and then click Next.
- **5** Specify the requested files and information.

### **Viewer Details panel**

The Viewer Details panel lets you provide your viewer names and account ID information.

**Viewer Name** Provide a viewer name that appears below the App icon. As a general rule, use 13 characters or fewer to avoid truncating the name.

 $\bigcap$  To test your viewer name, add a bookmark to the Android home screen.

Viewer Version Specify the most recent viewer.

The Viewer Builder includes a previous version for backup purposes.

**Viewer Type** Specify the Adobe Hosted Multi Issue viewer type. If you're an Enterprise customer, you can also choose Entitlement.

• **Multi-Issue** A multi-folio viewer app includes a library that lets users download content that is hosted on the Adobe Distribution Service.

• **Multi-Issue with Entitlement** (Enterprise only) Create a viewer app that uses a custom entitlement server to determine which customers can download content. If you select this option, you use your own subscription service.

• Multi-Issue with Amazon Subscription Create a viewer app that uses the Amazon Appstore subscription model.

• **Multi-Issue with Entitlement and Amazon Subscription** (Enterprise only) Create a viewer app that uses a custom entitlement server to determine which customers can download content. Customers can subscribe either through your subscription service or through the Amazon Appstore.

**Marketplace** Choose an option to determine where your app can be submitted: Android Market or Amazon Appstore for Android. You can also choose None to create an app that you don't intend to submit to a store.

**Title (Library View)** Provide the title that will appear at the top of the Viewer library. For best results, use no more than 35 characters. At this time, use only alphanumeric or numeric characters. Do not use special characters such as apostrophes ('), or unexpected results may occur on Android devices.

**Title ID/Password** Provide the appropriate Adobe ID and password for your app. Specify the same Adobe ID used for publishing the folios for this app.

### **Entitlement Details (Enterprise only)**

The following options appear if you choose Entitlement for Viewer Type.

Note: For detailed information about setting up a custom entitlement server, contact your Adobe representative.

**Integrator ID** Adobe provides the Integrator ID when your entitlement account is provisioned within our servers. This option is available only to DPS Enterprise customers.

**Create Account URL** Specify the URL where customers can sign up for a subscription through the publisher. This URL is used when users tap a "Subscribe Now" button in your Viewer. If you leave this field blank, the corresponding section of the authentication dialog box is omitted.

Forgot Password URL Specify the URL where customers can retrieve their forgotten password.

**Send App ID and Version** This option allows the Viewer app's ID and Version strings to be sent in entitlement API calls.

**Entitlement Banner Enabled** Select this option if you want to display an HTML banner in the viewer library when the device is connected to the web.

Banner Page URL Specify the URL containing content that appears in the upper section of the viewer library.

**Offline Banner Assets** Select the .zip file containing the assets to be used as the banner if the user is not connected to the web. The .zip file should include a single HTML file, one or more image files, and no CSS files. The .zip file should not contain subfolders; all content should be on the same level.

Banner Height Specify the height of the banner displayed in the viewer library.

### **Subscription Details panel**

Use this panel to configure your viewer for Amazon subscription.

**Landscape Subscription Tile** Specify a 467x120-pixel (recommended) button image with a .png extension. This image appears in the libraray when the device is sideways.

**Portrait Subscription Tile** Specify a 255x145-pixel (recommended) button image with a .png extension. This image appears in the libraray when the device is upright.

**Default Subscription SKU** Specify the default subscription SKU for your Amazon subscription. This SKU can contain as many as 150 characters. Use the same SKU that you specify in the Amazon Appstore Developer Portal (https://developer.amazon.com).

**Custom Subscription Dialog URL (Optional)** Specify a URL with a 180-pixel wide banner that is displayed at the top of the library view. This banner can include messaging that is not necessarily related to subscriptions. Indicate whether this dialog box should be displayed before or after the customer purchases the subscription.

### **Icons and Splash Screens panel**

Use this panel to specify app icons and splash screens that will appear in Android Market and on Android mobile devices.

**36x36/48x48/72x72 icons** The icons that you specify will be used on the Android home screen when installed, and in Android Market. Provide 36x36, 48x48, and 72x72 pixel icons in PNG format. Do not scale up smaller artwork. Use 72ppi, RGB, flattened, high-quality PNG files.

Note: Always include a .png extension in your image filenames.

**Landscape Splash Screen** When the Viewer is started, a splash screen appears for approximately three seconds. Specify a 1280x800, 72ppi, RGB, flattened, high-quality PNG.

Use the same splash screen for all Android devices. Make sure that the core design fits within the smaller target device region, such as 800x600. Treat the outer area as a bleed. When the splash screen appears on smaller devices, the outside areas of the image are cropped.

For best results, make your splash screen image different from your cover. If the cover and the splash screen are identical, users may think the app is frozen when they first start it.

Portrait Splash Screen Specify an 800x1280, 72ppi, RGB, flattened, high-quality PNG.

**Optional Fonts ZIP for HTML** If you apply fonts to text in your HTML stacks or web view overlays, you can include them in either the folio or the viewer. If you choose to include them in the viewer, compress the fonts in a .zip folder. The .zip file should not contain subfolders; all content should be on the same level.

### Navigation Toolbar (Enterprise only)

This panel lets you customize the Navigation Toolbar that appears in your custom viewer at the bottom of the library.

Show Navigation Toolbar Select this option to display the Navigation Toolbar at the bottom of the viewer.

Specify whether the Navigation Toolbar should appear in all views, including folio view, or if it should be hidden when folios are viewed.

**Hide Viewer Icon** If Show Navigation Toolbar is selected, you can hide the Viewer icon that appears by default. Tapping the Viewer icon displays the previously viewed folio.

**Hide Buy Buttons** Select this option if you want folios to be available for purchase only through a subscription and not through individual purchase.

**Hide Sign In Button** Select this option if you want a Sign In button to appear in the upper left corner of the web page that appears when users tap any of the custom icons.

**Hide Home Button** If the Navigation Toolbar is displayed, tapping the the Library button does the same thing as the Home button. To avoid this redundancy, you can hide the Home button.

**Icon Up State** Click the plus icon on the right side of the panel to create a custom button for the Navigation Toolbar. Specify a 75x43-pixel PNG file to be displayed as the normal button appearance.

When users tap a custom icon, an in-app browser displays the contents of the HTML file you provide, such as a website for a store, a news feed, or help page. Customers can tap a Close button to return to library view. You can specify as many as three custom toolbar buttons.

**Icon Down State** Specify a 75x43-pixel PNG file to be displayed when the button is tapped. Make this .png image the same size as the up state image. For example, you can change the image border from black to red.

**Icon Disabled State** Specify a 75x43-pixel PNG file to be displayed when the button is not available, such as during a download. Make this .png image the same size as the up state image. For example, you can display a dimmed version of a shopping cart for a "Store" button.

**Icon HTML Resources ZIP** Specify a .zip file containing the assets to be used for the web view that appears when users tap the toolbar button. The .zip file should include a single HTML file and any required image and CSS files. All included files should be at the same directory level—subfolders are not supported.

**Auto Launch** One of the custom toolbar buttons can be set to Auto Launch. When Auto Launch is turned on, opening the viewer library displays the HTML page automatically.

Show Navigation Controls Display navigation controls such as a Back button and a Refresh button for the web page.

**Note:** Click the plus icon on the right side of the Navigation Toolbar panel to add as many as three custom buttons. Click the buttons in the preview bar to switch between buttons. You can also edit the appearance of the Library and Viewer buttons, but not the functionality.

### Provisioning

**Application ID** Specify an application ID unique to the application. If possible, use the reverse domain syntax, such as "com.publisher.publication." Use only periods, hyphens, and basic alphanumeric characters (a-z, A-Z, 0-9).

### **Build Details**

After you specify information or files for all mandatory fields, click Submit Build, and then click Finish.

The amount of time it takes to create the development and distribution apps depends on how busy the server is.

**Testing the development app** Download the .apk build, add it to one or more Android devices, and test the app. Follow the instructions in Publishing Process for Android Mobile Devices.

### Downloading and testing the Android viewer app

When you download the generated .apk file, you are prompted to specify certificate information. Google requires all applications to be signed by a valid certificate before they can be run on Android devices. For instructions on creating this certificate, see Publishing Process for Android Mobile Devices.

- 1 Select your viewer app in the Manage page where your custom viewer builds appear.
- 2 Click Android Installer (.apk) to download the Android viewer app.
- 3 Specify your developer p12 certificate and password, and then click Download And Sign.
- 4 Add the .apk file to one or more Android devices.

### Submitting and managing the viewer app

After you download and test your custom viewer, submit the distribution viewer (.zip) to Android Market or Amazon Appstore.

**Submitting the development app** If your developer app works as designed, submit the app (.apk file) to the Android Market or Amazon Appstore. Follow the instructions in Publishing Process for Android Mobile Devices.

**Changing the approval status** When your submitted app is approved and appears in the store, please open Viewer Builder and click the Approval Status next to the custom app. Enter the information and click Submit. A link to your app will be added to the Digital Publishing Gallery.

**Updating a build** If you need to create different icons or make other changes, select the viewer app on the main page, and click Edit. Your information and selections remain intact. Make the necessary changes, and then submit the build again. Your app will be updated.

**Deleting a build** If you no longer need the developer and distribution apps, select the viewer app on the main page, and click Delete.

### Create a custom viewer app for PlayBook devices

Use the Viewer Builder to create a custom Viewer app for PlayBook devices. You can create multi-folio viewer apps, not single-folio viewer apps. In-app purchases for PlayBook viewers are not available.

If you specify valid files and information, Viewer Builder generates a .bar file. If it works properly, submit the .bar file to the BlackBerry App World. See Publishing Process for BlackBerry PlayBook Mobile Devices.

#### Viewer Builder requirements for creating PlayBook viewer apps

System requirements:

- Mac OSX 10.6 Snow Leopard or later for viewer apps
- Internet connection
- Viewer Builder. Download the Viewer Builder from the Digital Publishing Suite Dashboard.
- Adobe AIR 2.6 SDK or later
- BlackBerry Tablet OS SDK for Adobe AIR

#### Create a custom viewer app

- 1 Obtain the required files and information. See "Checklist for multi-folio viewer (PlayBook)" on page 83.
- 2 Download and install the Viewer Builder.

The Viewer Builder is available on the Digital Publishing Suite Dashboard.

If you have installed a previous version of the Viewer Builder, move it to the trash before installing the new version.

3 Start the Viewer Builder and sign in using a valid Adobe ID.

The Adobe ID you use to sign in to the Viewer Builder may be different from the Adobe ID you use to specify the Title ID in the Viewer Details panel.

- 4 Click New, select PlayBook, and then specify the location of your PlayBook SDK. Click OK, and then click Next.
- 5 Specify the requested files and information.

94

### **Viewer Details panel**

The Viewer Details panel lets you provide your viewer names and account ID information.

**Viewer Name** Provide a viewer name that appears below the App icon. As a general rule, use 13 characters or fewer to avoid truncating the name.

Viewer Version Specify the most recent viewer.

The Viewer Builder includes a previous version for backup purposes.

**Viewer Type** Specify the Multi-Issue viewer type. If you're an Enterprise customer, you can also choose Multi-Issue with Entitlement.

**Viewer Title (Library View)** Provide the title that will appear at the top of the Viewer library. For best results, use no more than 35 characters.

**Title ID/Password** Provide the appropriate Adobe ID and password for your app. Specify the same Adobe ID used for publishing the folios for this app.

### **Entitlement Details (Enterprise only)**

Note: For detailed information about setting up a custom entitlement server, contact your Adobe representative.

Entitlement Details information for Android and PlayBook viewers is identical. See "Entitlement Details (Enterprise only)" on page 91.

### **Icons and Splash Screens panel**

Use this panel to specify app icons and splash screens that will appear in iTunes and the iPad.

**86x86 icons** The icon that you specify will be used on the PlayBook home screen when installed, and in BlackBerry App World. Provide an 86x86-pixel icon in PNG format. Do not scale up smaller artwork. Use a 72ppi, RGB, flattened, high-quality PNG file.

Note: Always include a .png extension in your image filenames.

**Landscape Splash Screen** When the Viewer is started, a splash screen appears for approximately three seconds. Specify a 1024x600, 72ppi, RGB, flattened, high-quality PNG.

For best results, make your splash screen image different from your cover. If the cover and the splash screen are identical, users may think the app is frozen when they first start it.

Portrait Splash Screen Specify a 600x1024, 72ppi, RGB, flattened, high-quality PNG.

### Navigation Toolbar (Enterprise only)

Navigation Toolbar information for iPad, Android, and PlayBook viewers is identical. See "Navigation Toolbar (Enterprise only)" on page 92.

### Provisioning

**Publisher Name** Specify your publisher name. It is important to specify the exact same publisher name you specified when creating your certificate.

**Application ID** Specify an application ID unique to the application. If possible, use the reverse domain syntax, such as "com.publisher.publication." Use only periods, hyphens, and basic alphanumeric characters (a-z, A-Z, 0-9).

### **Build Details**

After you specify information or files for all mandatory fields, click Submit Build, and then click Finish.

The amount of time it takes to create the development and distribution apps depends on how busy the server is.

**Testing the development app** Download the .bar build, add it to one or more Android devices, and test the app. Follow the instructions in Publishing Process for BlackBerry PlayBook Mobile Devices.

### Downloading and testing the PlayBook viewer app

When you download the generated .bar file, you are prompted to specify certificate information. RIM requires all applications to be signed by a valid certificate before they can be run on PlayBook devices. For instructions on creating this certificate, see Publishing Process for BlackBerry PlayBook Mobile Devices.

- 1 Select your viewer app in the Manage page where your custom viewer builds appear.
- 2 Click Distribution Viewer (.bar) to download the PlayBook viewer app.
- 3 Specify your signing PIN, developer p12 certificate, and password, and then click Download And Sign.
- 4 Add the .apk file to one or more Android devices.

### Submitting and managing the viewer app

After you download and test your custom viewer, submit the distribution viewer (.zip) to Apple.

**Submitting the development app** If your developer app works as designed, submit the app (.apk file) to BlackBerry App World. Follow the instructions in Publishing Process for BlackBerry PlayBook Mobile Devices

**Changing the approval status** When your submitted app is approved and appears in the store, please open Viewer Builder and click the Approval Status next to the custom app. Enter the information and click Submit. A link to your app will be added to the Digital Publishing Gallery.

**Updating a build** If you need to create different icons or make other changes, select the viewer app on the main page, and click Edit. Your information and selections remain intact. Make the necessary changes, and then submit the build again. Your app will be updated.

**Deleting a build** If you no longer need the developer and distribution apps, select the viewer app on the main page, and click Delete.

# **Chapter 6: Analytics and Services**

## **Omniture analytics**

The Analytics page lets you track the user data of your custom Viewer app. When you subscribe to the Adobe Digital Publishing Suite, you get access to base-level analytics powered by Omniture<sup>®</sup>. This data includes the number of issues downloaded and purchased, the top content and ads, and the number of application installations.

#### Setting up Omniture Analytics

When you sign up for a Digital Publishing Suite subscription (Professional or Enterprise), you are assigned a master account ID that lets you use the Account Administration tool. Use this tool to assign the "Application" role to an Adobe ID. As part of that process, you provide the necessary information to enable Omniture analytics. Once you provide this information, it can take as long as five days to enable analytics. See "Account Administration tool" on page 98.

For more information on making sure that your analytics is set up properly, see Setting up Omniture Analytics. If your account is not set up properly, send an email request to dmpubsup@adobe.com.

If you have an account with Omniture<sup>®</sup> SiteCatalyst<sup>®</sup> and an Enterprise subscription, you get access to the full set of Omniture SiteCatalyst features at my.omniture.com.

### View analytic data

1 Sign in to the Adobe Digital Publishing Suite Dashboard.

Only a provisioned Adobe ID account lets you view the Analytics page. To view analytics, use the same Adobe ID that is used in the Folio Builder panel to upload content for your custom Viewer app.

2 Click Analytics.

Reports for your custom Viewer app are loaded.

**3** To analyze your data, do any of the following actions:

**View a different report** On the left side of the Analytics page, click a different report type, such as Individual Purchases or Ads.

Change the date range Use the From and To calendar icons to specify a range of dates. Then click Update.

Specify the folio After you specify a date range, select the folio to view the data.

**Sort data** Click the column heading in any table to sort the data by that column. Click again to reverse direction, such as from A to Z or Z to A.

| ADOBE" DIGITAL                        | PUBLISHING SUITE            | Help                                                                 | 10   |
|---------------------------------------|-----------------------------|----------------------------------------------------------------------|------|
| issues Downloaded<br>issues Purchased | Top Content                 | Tue Feb 15 2011 - Tue Feb 15 2011 FOOD RECIPES_January   February 20 | 11 - |
| op Ads                                |                             | dream desert                                                         |      |
| plication Installs                    |                             | oven fiesh bread                                                     |      |
|                                       |                             | tangy citrus salad                                                   |      |
|                                       |                             | hearty clam chowder                                                  |      |
|                                       |                             | fun fuit eups                                                        |      |
|                                       |                             | auick and easy vegetarian                                            |      |
|                                       |                             | 📕 sizzling steak fajta                                               |      |
|                                       |                             | 📋 oh-so-good stuffing                                                |      |
|                                       |                             | 📒 best chicken casserole                                             |      |
|                                       |                             | Dotters                                                              |      |
|                                       | Title                       | Content Brows                                                        | ed • |
|                                       | 1 best chicken casserole    |                                                                      | 2    |
|                                       | 2 oh-so-good stuffing       |                                                                      | 3    |
|                                       | 3 quick and easy vegetarian |                                                                      | - 4  |
|                                       | 4 hearty clam chowder       |                                                                      | - 4  |
|                                       | 5 fun fruit cups            |                                                                      | - 4  |
|                                       | 6 sizzling steak fajita     |                                                                      | - 4  |
|                                       | 7 tangy citrus salad        |                                                                      | ŝ    |
|                                       | Total                       |                                                                      | 66   |

Loading "https://digitalpublishing.stage.acrobat.com/app.htmi#x=analytics".completed 65 of 66 items Analytics data for a custom Viewer app

## Sell digital content

You have a variety of different ways to sell your digital content through app stores, from a one-time sale of a singleissue viewer to an ongoing subscription model. Available options vary based on which edition you have.

You can create and sell digital content using the Apple App Store, the Android Market, and BlackBerry App World.

### **Related Articles**

| To do this:                                                                 | Go here:                                                                                     |
|-----------------------------------------------------------------------------|----------------------------------------------------------------------------------------------|
| Understand the types of viewer apps                                         | "Types of custom viewer apps" on page 69                                                     |
| Create folios for mobile devices of different sizes                         | "Creating documents for multiple devices" on page 27<br>"Create folio renditions" on page 79 |
| Create a Single Edition viewer app                                          | "Single Edition overview" on page 8                                                          |
| Create a custom viewer app to submit to a store                             | "Viewer Builder" on page 84                                                                  |
| Create an enterprise-signed iPad application for internal distribution only | "Creating an enterprise signed iPad viewer app" on page 100                                  |

## **Account Administration tool**

With the Account Administration tool, you can create and provision accounts for your company. You can create assign three types of roles to accounts, all of which are based on Adobe IDs. See "Using Adobe IDs for digital publishing" on page 5.

|            | Add New Users       |                          |               |             |                |  |  |  |  |  |
|------------|---------------------|--------------------------|---------------|-------------|----------------|--|--|--|--|--|
|            | Name                | Account ID               | Administrator | Application | Viewer Builder |  |  |  |  |  |
| а —        | – Bob Bringhurst    | bobbringhurst@adobe.com  | ¥ //          |             | <b>√</b>       |  |  |  |  |  |
| <u>ь</u> Г | – DPS Tips          | dps_tips@bringhurst.com  |               | ~           |                |  |  |  |  |  |
| ۳L         | – Northwest Scenery | nwscenery@bringhurst.com |               | *           |                |  |  |  |  |  |
| c —        | -Max Bringhurst     | MAXBRINGHURST@ADOBE.COM  |               |             |                |  |  |  |  |  |
|            |                     |                          |               |             |                |  |  |  |  |  |
|            |                     |                          |               |             |                |  |  |  |  |  |
|            |                     |                          |               |             |                |  |  |  |  |  |

Account Administration tool

A. Master account B. Accounts assigned Application roles C. Creative account with no roles assigned

**Administrator** When you subscribe to the Digital Publishing Suite, one account from your company is assigned the Administrator role. This is called the *master account*. With this account, you can use the Account Administration tool to assign roles to accounts. You cannot remove the master account.

**Application** With an application role, you can associate a custom viewer with published folios. Use a different Adobe ID for each custom viewer you create. For example, if you publish multiple dance magazines, you can create one Adobe ID for ballet (dps.ballet@danceweek.com), one for line dancing (dps.line\_dancing@danceweek.com), and so on.

Use the Application account to publish folios, and specify the Application ID in the Viewer Builder.

**Viewer Builder** With a Viewer Builder account, you can sign in to the Viewer Builder and create custom viewer apps. You can use the same Adobe ID for both the application account and the Viewer Builder account.

**Note:** Do not use this tool to add individual designers to your company account. Create an Adobe ID using this tool only to create an application account and assign one or more roles. If you add an individual's Adobe ID using this tool, that Adobe ID is tied to the company account.

- 1 Sign in to the Adobe Digital Publishing Suite Dashboard.
- 2 Click Account Administration.

If the Account Administration option is dimmed, the account you used to sign in does not have Administrator privileges. If you sign in using your primary account ID and don't have access to the Account Administration tool, please send a message to dmpubsup@adobe.com to request that your account be enabled. Once the primary account is enabled, that user sign in and enable additional administrator accounts.

- 3 In the Account Administration panel, click Add New Users.
- 4 In the New Users dialog box, do either of the following:
  - For an existing Adobe ID, specify the Adobe ID of the user you want to modify, and click Submit.
  - To create a new Adobe ID, click Create A New Adobe ID, specify the information, and click Create Account. Use this option for Application Adobe IDs such as "dps.publication@publisher.com." Do not use the Account Administrator tool to create Adobe IDs for individuals.
- 5 In the Account Administration panel, select the user, and click Configure User.
- 6 Under Add Roles, specify the role type—Application Accounts, Viewer Builder Accounts, or Account Administrator—that you want to assign to the account. Click Enable, and fill out the necessary information.

When you assign an Application account, you can specify shared secret information. Shared secret information is required only for subscription viewer apps. For details on obtaining a shared secret, see the publishing guide associated with the platform.

| ACCOUNT ADMINISTRAT                                                                   | ION                                                                                                    |                                                                                                    |                                                                              | Help                                        |         | Ŧ    |
|---------------------------------------------------------------------------------------|----------------------------------------------------------------------------------------------------|----------------------------------------------------------------------------------------------------|------------------------------------------------------------------------------|---------------------------------------------|---------|------|
| Back to Users                                                                         |                                                                                                    |                                                                                                    | User: ny                                                                     | wscenery@brii                               | nghurst | .com |
| Add Roles<br>Application Accounts<br>Viewer Builder Accounts<br>Account Administrator | Application Accounts<br>With an application account, yo<br>different Adobe ID for each mult<br>publication name, not an indivi<br>currently using an Adobe ID for<br>maintain continuity.<br>Country<br>United States<br>Analytics<br>If you have an Omniture Site Car<br>Digital Publishing Suite has set u | u can associate a c<br>i-folio custom view<br>dual's name, for the<br>an existing custom<br>Shared Secrets<br>iTunes Connect:<br>Android:<br>Amazon:<br>talyst account that<br>p for you, please pi | you would like to use in lieu of the o<br>rovide the Company name of your ex | Jse a<br>you are<br>ID to<br>one<br>sisting |         |      |
|                                                                                       | Company Name                                                                                                    | Report Suite                                                                                                    | Check Availabi                                                               | ility                                       |         |      |
|                                                                                       | Note: once submitted, report st                                                                                                    | inco can only be h                                                                                                    | evised by county customer service.                                           |                                             |         | •    |

Assigning an Application account to an Adobe ID

You can also specify information to set up an Omniture analytics account. When you submit this information, it can take as long as five business days to set up Omniture analytics for your app. See "Omniture analytics" on page 97.

## Creating an enterprise signed iPad viewer app

If you have an Enterprise edition of the Digital Publishing Suite, you can create iPad apps for internal distribution only. An enterprise signed iPad viewer app is distributed within the company rather than downloaded from the Apple Store.

A subscription to Apple's iOS Developer Enterprise Program is required to create an in-house viewer app. An Apple enterprise subscription costs \$299 a year and removes the 100-device limit for development apps. For more information on using the Developer Enterprise Program, see the Enterprise Deployment Guide.

- 1 Sign in to the Apple iOS Dev Center using an enterprise ID, and create an enterprise .p12 certificate and mobileprovision files.
- 2 In the Folio Producer web client, publish folios to be included in your in-house app using Free and Private settings. To avoid external distribution, do not set the status to Public.
- 3 In the Viewer Builder, specify details in the Basic Details and Splash Screen panels.
- **4** In the Certificates section of the Viewer Builder, specify your development and distribution .p12 certificate, password, and mobileprovision file information.

The distribution details are not used for your in-house app and should not be submitted to the Apple Store.

5 Select the Enterprise Signed ID option, and specify the Intended Application ID.

The Intended Application ID is usually in the "com.publisher.publication" format.

- 6 Build the app, and download the development Test Viewer (.ipa) file.
- 7 Distribute the mobileprovision file and the .ipa file through email or a server. Instruct users to install both files by dragging them into their iTunes library and syncing with the iPad.

## **Subscriptions and entitlement**

In-app subscription options are now available on iOS and Amazon. You have a variety of subscription options available, including Apple's new subscription model (Professional and Enterprise only) and a custom entitlement server (Enterprise only).

### Apple and Amazon subscriptions

When users subscribe to your app through iOS or Amazon subscription, they are entitled to all folios in which the Publication Date falls between the start date and end date. They're also entitled to the most recently published folio when they first subscribe. For example, if a user signs up for a six-month subscription on November 10, the start date is November 10 and the end date is May 10. After subscribing, the user can download the most recently published folio as well as any folio in which the Publication Date is between Nov. 10 and May 10. If users don't renew the subscription, they are still entitled to those six months of content.

As a best practice, you should use the Folio Producer Organizer to manage your Publication Date settings for your folios. If you publish a quarterly magazine, use consistent publication date settings, such as January 1, April 1, July 1, and October 1, even if you actually publish those folios on different dates. As long as you continue publishing consistently, your subscribers will be entitled to the appropriate amount to content.

For information on setting up subscriptions and entitlement for custom iPad viewer apps, obtain the iPad Publishing Companion Guide PDF from the DPS Dashboard. For information on setting up subscriptions for Amazon Appstore apps, see the Amazon publishing guide.

### Custom entitlement servers

For information on setting up a custom entitlement server to control subscriptions through your own site, contact your Adobe representative.

## **Push notifications**

When users open the Viewer library, the Adobe Content Viewer indicates that a new or updated folio is available. Setting up push notifications displays a red badge on the app icon that notifies you customers when a new folio is available.

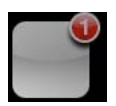

Push notification indicates that one new folio is available

For information on setting up push notifications for custom iPad viewer apps, download the iPad Publishing Companion Guide PDF from the DPS Dashboard.